# o ICOM

**INSTRUCTION MANUAL** 

# VPN ROUTER SR-VPN1

- INTRODUCTION
- **1 BEFORE USING THE SR-VPN1**
- 2 ABOUT THE INTERNET CONNECTION
- 3 IPsec Wizard
- **4 OTHER BASIC FUNCTIONS**
- 5 ABOUT THE SETTING SCREEN
- 6 MAINTENANCE
- 7 FOR YOUR INFORMATION

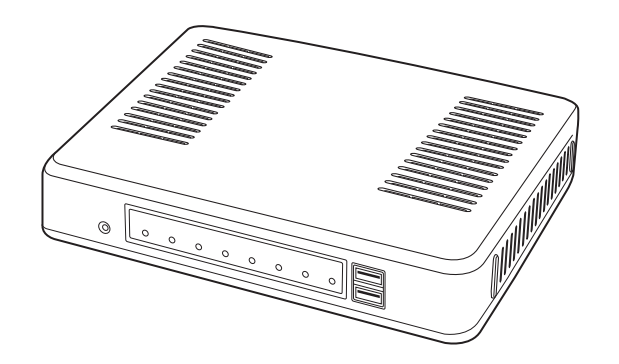

Icom Inc.

Thank you for purchasing this Icom product. The SR-VPN1 VPN ROUTER is designed and built with Icom's IP network technology.

We hope you agree with Icom's philosophy of "technology first." Many hours of research and development went into the design of your SR-VPN1.

ALL RIGHTS RESERVED. This document contains material protected under International and Domestic Copyright Laws and Treaties. Any unauthorized reprint or use of this material is prohibited. No part of this document may be reproduced or transmitted in any form or by any means, electronic or mechanical, including photocopying, recording, or by any information storage and retrieval system without express written permission from Icom Incorporated.

All stated specifications and design are subject to change without notice or obligation.

Adobe and Reader are registered trademarks of Adobe Systems Incorporated in the United States and/or other countries.

Icom, Icom Inc. and the Icom logo are registered trademarks of Icom Incorporated (Japan) in Japan, the United States, the United Kingdom, Germany, France, Spain, Russia and/or other countries.

All other products or brands are registered trademarks or trademarks of their respective holders.

# FEATURES

- Secure, protected IPsec tunneling connecting up to 32 locations.
- Proven to work with IDAS multi-site systems.
- Supports FTTH, xDSL line. (WAN)
- Note: An interface converter is separately required.
- 10/100/1000 BASE-T Ethernet ports.
- 4 [LAN] ports with a switching HUB.
- WAN Failover function.

Dual WAN ports for fail safe configuration, maintains VPN connection if either of the two network connection is working. Notes:

- This function is disabled as the default.
- When the same network address is assigned to the WAN1 (Main line) and WAN2 (Sub line), this function doesn't properly work.
- Icom is not responsible for any result of using this function.
- Supports SNMP.
- Access restriction with the IP Filter function.
- Automatic Restore using a USB flash drive
- Multicast packets (IPv4) will reach every other end point. Note: For only VE-PG2 and VE-PG3.

### **DEFAULT VALUES**

(As of February 2013)

|                  | Caraan          |                  | ltere norse            |               |
|------------------|-----------------|------------------|------------------------|---------------|
| wenu             | Screen          | Item             | item name              | value         |
| Network Settings | IP Address      | IP Address       | IP Address             | 192.168.0.1   |
|                  |                 |                  | Subnet Mask            | 255.255.255.0 |
|                  | DHCP Server     | DHCP Server      | DHCP Server            | Enable        |
| Router Settings  | WAN1/WAN2       | Connection Type  | Connection Type        | None          |
|                  | WAN Failover    | WAN Failover     | WAN1 Failure Detection | Disable       |
| Management       | Administrator   | Administrator    | Username               | admin (fixed) |
|                  |                 |                  | Current Password       | admin         |
|                  | Firmware Update | Automatic Update | Automatic Update       | Enable        |

• See Section 5 for the default values other than above.

To prevent unauthorized access:

You must be careful when choosing your password, and change it occasionally.

- Choose one that is not easy to guess.
- Use numbers, characters and letters (both lower and upper case).

# SETTING PROCEDURE

Set up the SR-VPN1 following the procedure below.

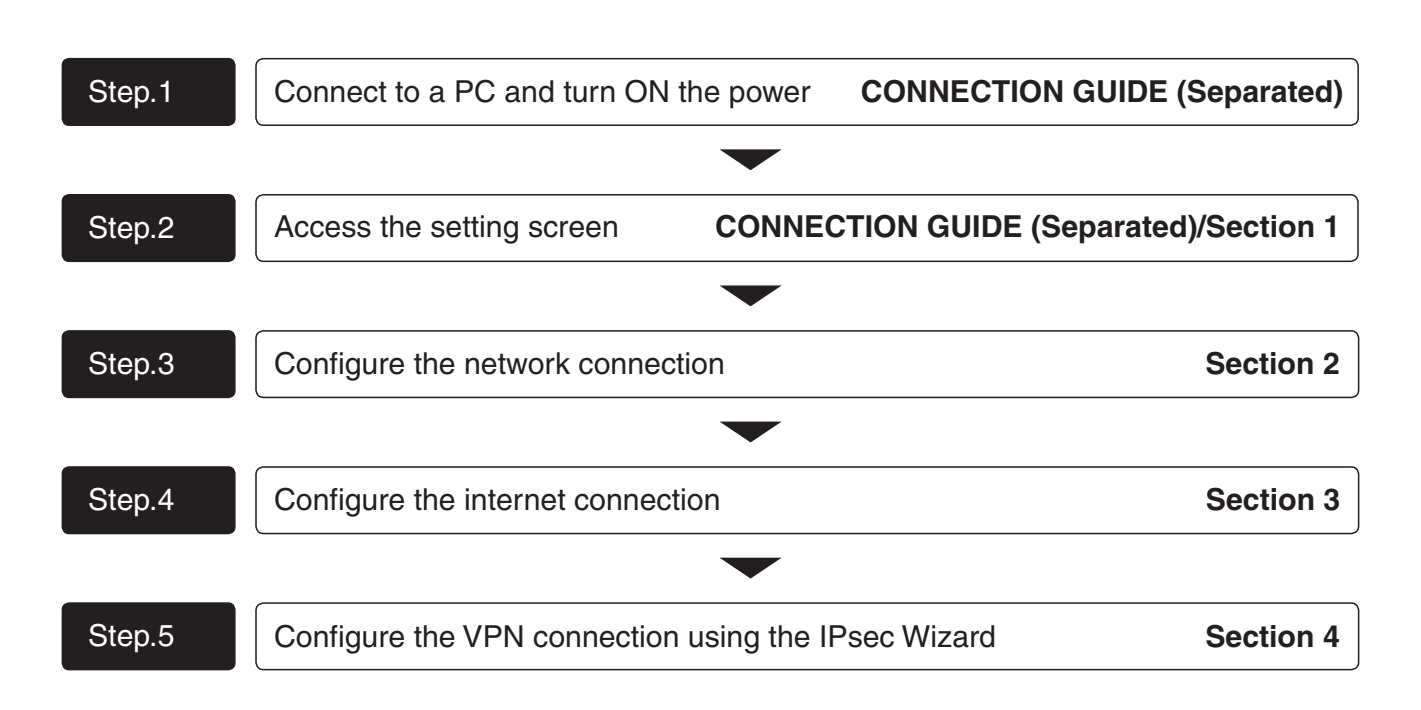

# ABOUT THE MAC ADDRESS

The WAN/LAN MAC addresses are printed on the sticker on the bottom.

• MAC addresses are also displayed on the setting screen. (@P5-5)

In the following cases, you need to know the MAC addresses

- When cloning the SR-VPN1s settings using a USB flash drive, you need to create folders whose names are each SR-VPN1's LAN MAC address. (\*\*\*P6-11)
- When your ISP requires you to register the MAC address.

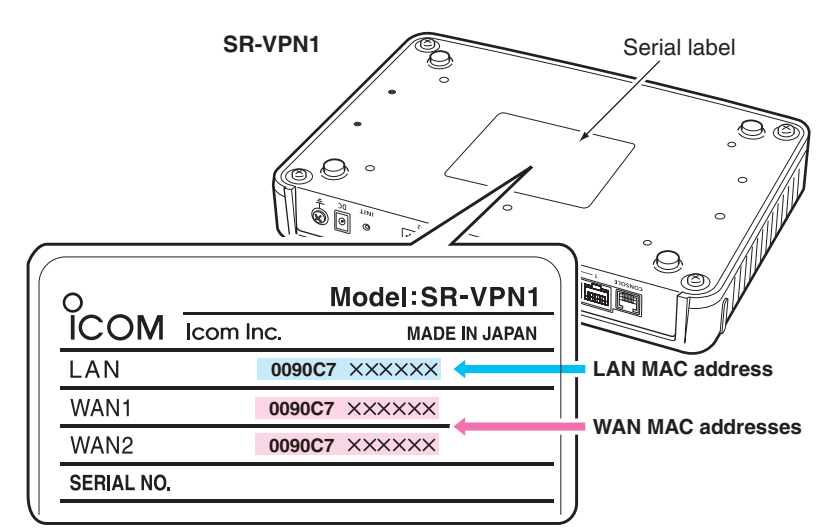

(This is an example.)

# **BEFORE USING THE SR-VPN1**

# Section 1

| 1. Panel description       | 1-2 |
|----------------------------|-----|
| Front panel                | 1-2 |
| Rear panel                 | 1-4 |
| 2. Feature description     | 1-5 |
| About the Routing function | 1-5 |
| About the VPN function     | 1-6 |

#### 1. Panel description

1

#### Front panel

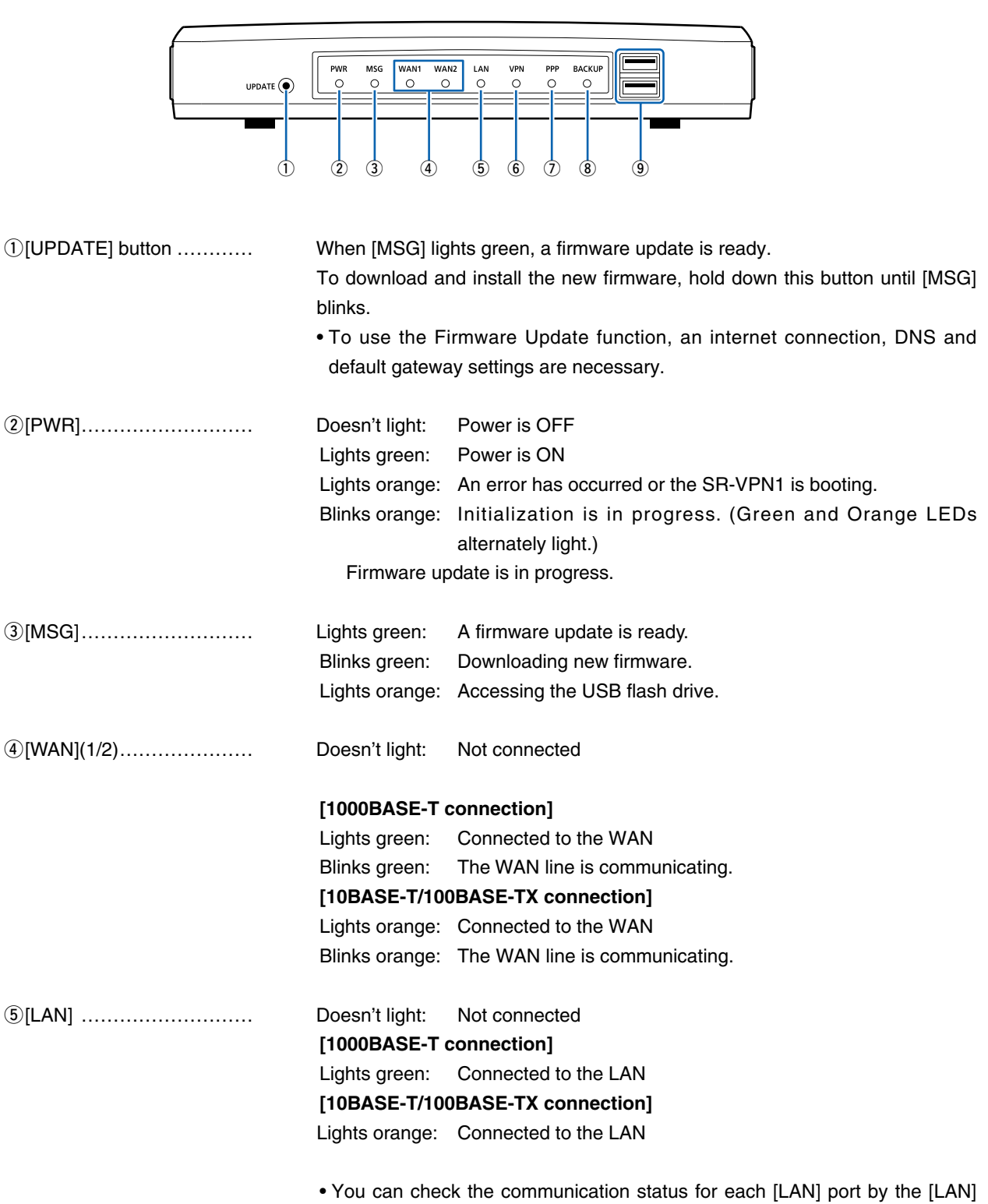

LED on the rear panel. (128 P1-4)

#### 1. Panel description (continued)

1

#### Front panel (continued)

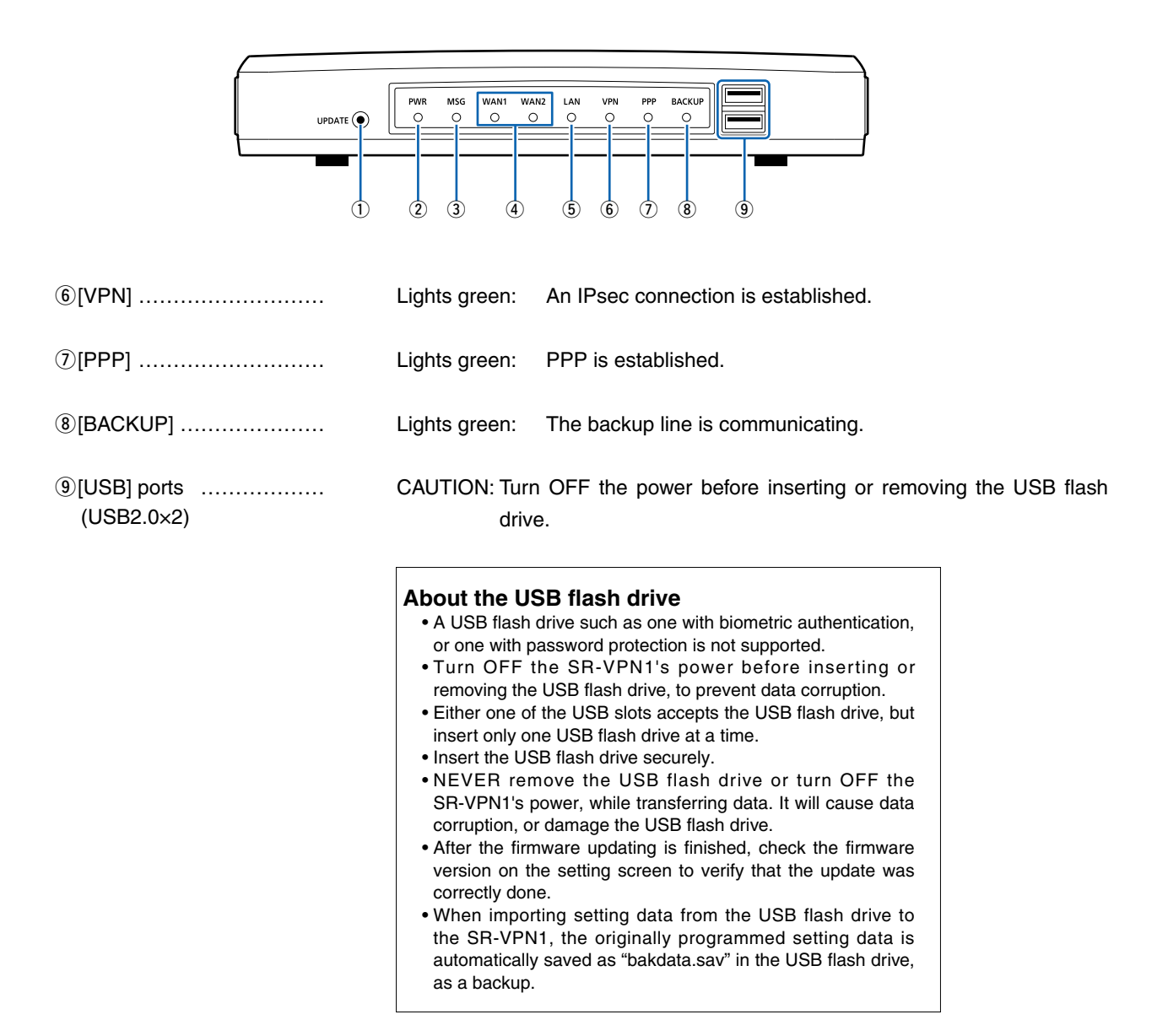

#### 1. Panel description (continued)

1

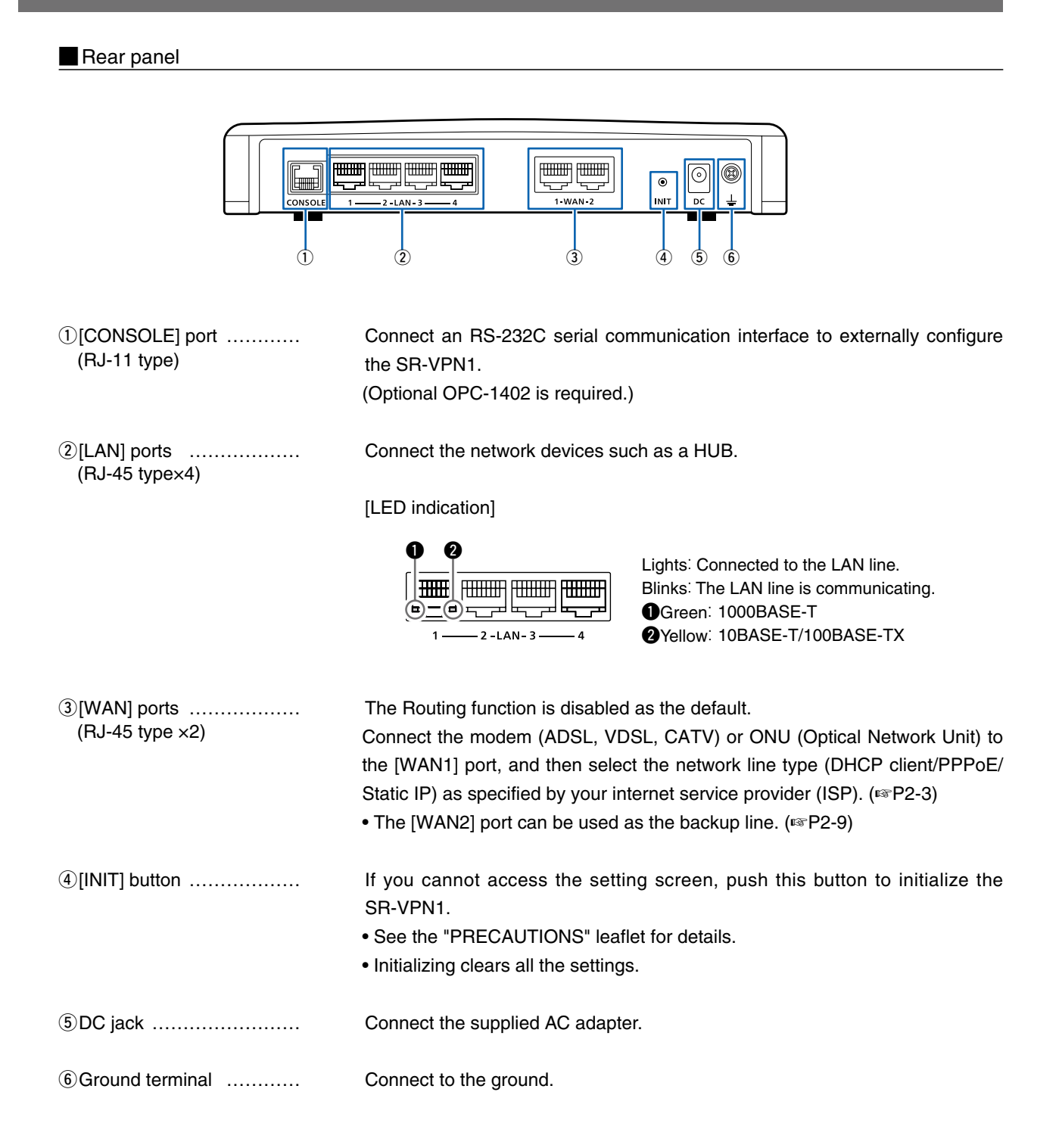

#### 2. Feature description

1

#### About the Routing function

The SR-VPN1 has a router function that allows the devices on the LAN to access the internet.

- The Routing function is disabled as the default.
- Ask your internet provider (ISP) for the network line type.

#### [Connecting a Bridge modem]

Connect the modem (ADSL, VDSL, CATV) or ONU (Optical Network Unit) to the [WAN1] port, and then select the network line type (DHCP client/PPPoE/Static IP) as specified by your ISP.

• The [WAN2] port can be used as the backup line. (IP2-9)

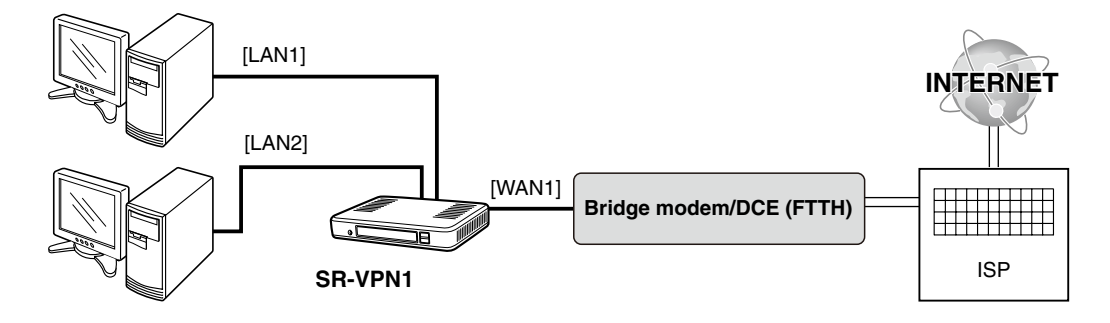

#### [Connecting a Router modem]

Connect the router modem to the [WAN1] port.

Select the network line type (DHCP client/PPPoE/Static IP) as specified by your ISP.

• The [WAN2] port can be used as the backup line. (
P2-9)

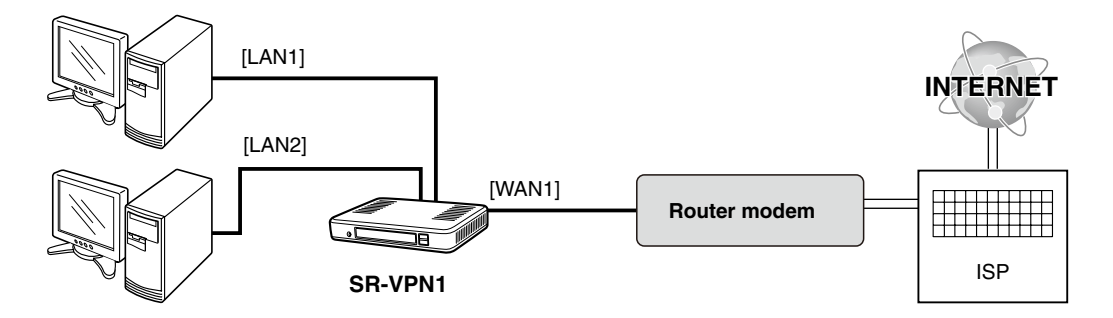

#### NOTE

If a private WAN IP address is assigned to the SR-VPN1\*, you need to use a modem which has the IPsec Pass Through function, or use the NAT Traversal function (PSP5-64).

\*Example; When using a router which doesn't have the PPPoE Bridge function.

### 2. Feature description (continued)

#### About the VPN function

1

A VPN (Virtual Private Network) enables a host computer to send and receive data across shared or public networks like the Internet as if it were a private network.

You can easily configure the VPN connection using the IPsec Wizard. (18793-1)

- Connect the WAN line to the [WAN] port, and then configure the Router function to use the VPN function. (18 P3-3)
- You can perform further settings on the [IPsec] or [IPsec Setting Details] screen. (#P5-51 to P5-65)

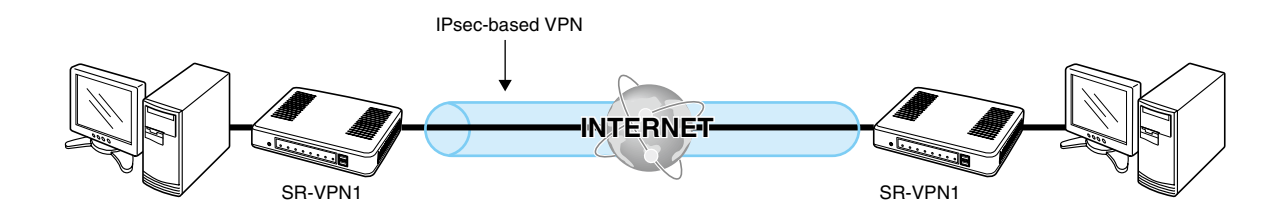

# Section 2

| Step 1. About the ISP (Internet Service Provider)   | 2-2 |
|-----------------------------------------------------|-----|
| Step 2. About the type of modem                     | 2-2 |
| Step 3. Selecting the internet connection method    | 2-3 |
| Step 4. Connecting the modem                        | 2-3 |
| Step 5. Select the network line type                | 2-4 |
| When the IP address is obtained by DHCP             | 2-4 |
| When using a static IP address                      | 2-5 |
| When the IP address is obtained in the PPPoE method | 2-7 |
| Information About the WAN Failover function         | 2-9 |
| About the problem detecting method                  | 2-9 |
|                                                     |     |

#### Step 1. About the ISP (Internet Service Provider)

Before configuring the SR-VPN1, ask your ISP or dealer for the required equipment and network connection method.

### Step 2. About the type of modem

[Connecting a Bridge modem]

Connect a Bridge modem or DCE (FTTH) to the [WAN1] port.

• The [WAN2] port can be used as a backup line. (IPP2-9)

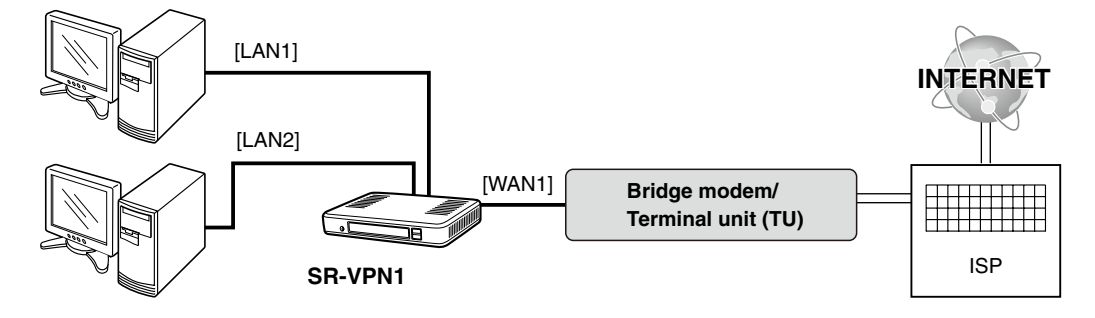

[Connecting a Router modem]

Connect a Router modem to the [WAN1] port.

• The [WAN2] port can be used as a backup line. (INP2-9)

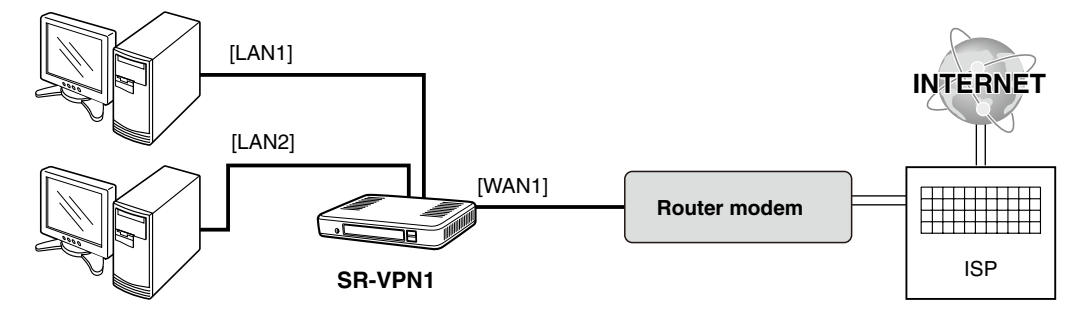

#### Step 3. Selecting the internet connection method

Select the internet connection method and settings, depending on your network environment.

• The connection method may be specified by your SIP.

[The IP address is obtained by DHCP] (INP2-4) The WAN IP address is automatically obtained by a DHCP server.

[Using a static IP address] (P2-5)

The WAN IP address is specified by your ISP.

#### [The IP address is obtained in the PPPoE method] (INP2-7)

The WAN IP address is specified by your ISP in the PPPoE method.

#### [When using a Router mode]

When the router modem's LAN IP address is the same as that of the SR-VPN1, you need to change the SR-VPN1's LAN IP address (default: 192.168.0.1). (18 P2-5)

• See the modem's instruction manual for the LAN IP address.

#### Step 4. Connecting the modem

Connect the modem to the [WAN1] port.

#### [Bridge modem]

Connect the Bridge modem or DCE (FTTH) to the [WAN1] port.

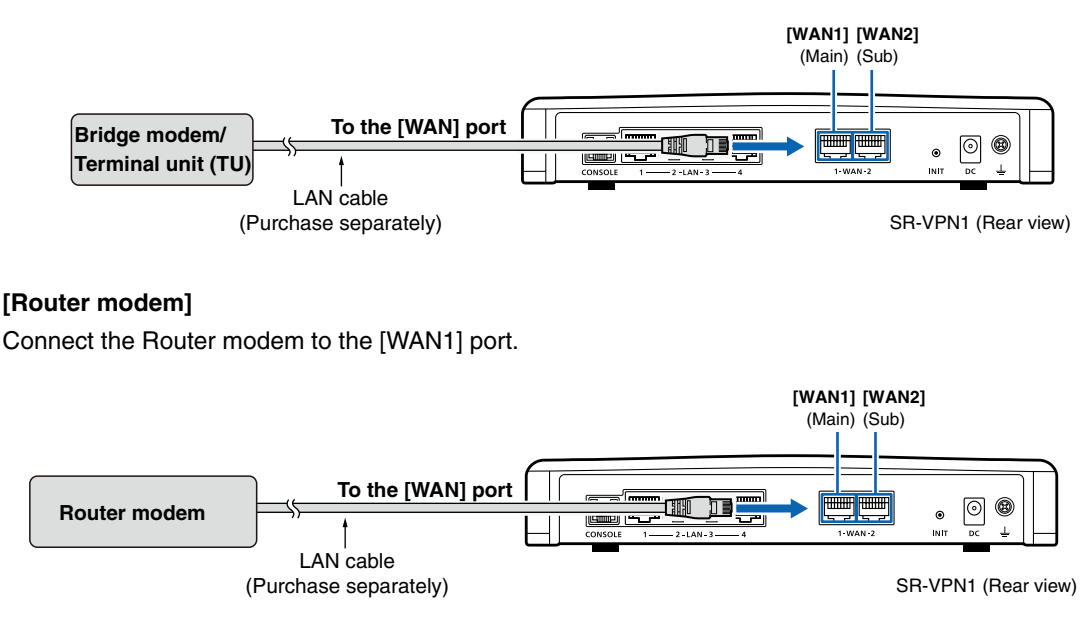

# Step 5. Select the network line type

Select the network line type.

#### When the IP address is obtained by DHCP

| 1 | Click [Router Settings], then [WAN1].                                                  |
|---|----------------------------------------------------------------------------------------|
|   | The [WAN1] screen appears.                                                             |
| 2 | Select [DHCP Client] in the [Connection Type] item.                                    |
|   | Connection Type                                                                        |
|   | Connection Type: DHCP Client                                                           |
| З | Click <apply>.</apply>                                                                 |
|   | Apply                                                                                  |
| 4 | Click <reboot>.</reboot>                                                               |
|   | Reboot A report is required to apply all the new settings Click                        |
|   | <ul> <li>When you are asked to reboot the SR-VPN1, follow the instructions.</li> </ul> |
| 5 | After rebooting, verify that "Connecting" appears in the [Connection Status] item.     |
|   | Click <refresh> to update the screen.</refresh>                                        |
|   | Connection Status Verify                                                               |
|   | Connected Renew Refresh                                                                |
|   | Connection Type DHCP Client                                                            |
|   | <ul> <li>If "Connected" doesn't appear, verify the setting.</li> </ul>                 |

| Step 5. | Select the network line type (continued)                                                      |
|---------|-----------------------------------------------------------------------------------------------|
| W       | hen using a static IP address                                                                 |
| 1       | Click [Router Settings], then [WAN1].<br>• The [WAN1] screen appears.                         |
| 2       | Select [Static IP] in the [Connection Type] item.                                             |
|         | Connection Type                                                                               |
|         | Connection Type:                                                                              |
| З       | Enter the values into the items in the [Connection Settings] field, as specified by your ISP. |
|         | Connection Settings                                                                           |
|         | Nickname:<br>IP Address:                                                                      |
|         | Subnet Mask:     Enter       Default Gateway:     Enter                                       |
|         | Primary DNS Server:                                                                           |
|         | occoldary Divo Sciver.                                                                        |
| 4       | Click <apply>.</apply>                                                                        |
|         | Apply                                                                                         |

| tep 5. | Select the network line type (continued)                                           |
|--------|------------------------------------------------------------------------------------|
| W      | hen using a static IP address (continued)                                          |
| 5      | Click <reboot>.</reboot>                                                           |
|        | Reboot A reboot is required to apply all the new settings.                         |
|        | When you are asked to reboot the SR-VPN1, follow the instructions.                 |
| 6      | After rebooting, verify that "Connecting" appears in the [Connection Status] item. |
|        | Click <refresh> to update the screen.</refresh>                                    |
|        | Connection Status Verify                                                           |
|        | Connection Status Connected                                                        |
|        | If "Connected" doesn't appear, verify the setting.                                 |

| • | Click [Router Settings], the | n [WAN1].<br>rs                                   |     |
|---|------------------------------|---------------------------------------------------|-----|
| 2 | Select [PPPoE] in the [Con   | nnection Type] item.                              |     |
|   |                              |                                                   |     |
|   | Connection Type              |                                                   |     |
|   | Connection Type:             | PPPoE Select                                      |     |
| 3 | Select or enter the value in | nto the items in the [Connection Settings] field. |     |
| - |                              |                                                   |     |
|   | Connection Type              |                                                   |     |
|   | Connection Type:             | PPPoE •                                           |     |
|   |                              |                                                   |     |
|   | Connection Settings          |                                                   |     |
|   | Select Connection:           | WAN01 -                                           |     |
|   | Nickname:                    | WAN01                                             |     |
|   | Username:                    |                                                   |     |
|   | Password:                    |                                                   |     |
|   | Reconnect Mode:              | Always-on 💌                                       |     |
|   | IP Address:                  |                                                   |     |
|   | Primary DNS Server:          | Select or En                                      | ter |
|   | Secondary DNS Server:        |                                                   |     |
|   | Detail Settings              |                                                   |     |
|   | Authentication Protocol:     | Automatic 💌                                       |     |
|   | MSS Limit:                   | 1322                                              |     |
|   | AC-Name:                     |                                                   |     |
|   | Service-Name:                |                                                   |     |

| step 5. | Select the network lin            | ne type (continued)                                             |
|---------|-----------------------------------|-----------------------------------------------------------------|
| W       | hen the IP address is ob          | tained in the PPPoE method (continued)                          |
| 5       | Click <reboot>.</reboot>          |                                                                 |
|         | Reboot A reboot is reau           | nired to apply all the new settings.                            |
|         | When you are asked to             | p reboot the SR-VPN1, follow the instructions.                  |
| 6       | After rebooting, select th        | e destination and then click <connect>.</connect>               |
|         | Note: You cannot change           | the destination if one of the PPPoE connections is established. |
|         | Connection Status                 | Select                                                          |
|         | Destination                       | WAN01 Connect Refresh                                           |
|         | Connection Status                 | Disconnected                                                    |
|         | Connection Type                   | PPPoE                                                           |
|         | DNS Server                        |                                                                 |
|         | IP Address                        |                                                                 |
|         | Peer IP Address                   |                                                                 |
|         |                                   |                                                                 |
|         | Connection Type                   |                                                                 |
|         | Connection Type:                  | PPPoE 💌                                                         |
| 7       | Click <refresh> to upda</refresh> | te the screen.                                                  |
|         | Connection Status                 |                                                                 |
|         |                                   |                                                                 |
|         | Destination                       | WAN01 Disconnect Refresh                                        |
|         |                                   |                                                                 |
|         | Connection Status                 | Connected                                                       |

#### Information About the WAN Failover function

The WAN Failover function automatically switches the default gateway port to maintain Internet connectivity. If a connectivity failure occurs on the [WAN1] port (the main port), the WAN Failover function automatically routes all traffic through the [WAN2] (the backup port) port.

#### About the problem detecting method

To use the WAN Failover function, you need to select the failure detecting method. (Default: Disabled)

①Connect the modems to the [WAN1] and [WAN2] ports. (12-3)

- ②Select the connection type for the [WAN1] and [WAN2] ports on the [WAN1/2] screen. (182-4)
- ③Click [WAN Failover] in the [Router Settings] menu.
- (4)Select the detecting option in the [WAN Failure Detection] item, depending on your network environment. (1875-31)

| • Disable                       | : | Don't use the WAN Failover function.    |                                                                    |  |
|---------------------------------|---|-----------------------------------------|--------------------------------------------------------------------|--|
| <ul> <li>LINK Status</li> </ul> | : | Detects the failure by the link status. |                                                                    |  |
|                                 |   | The detecting n                         | nethod differs, depending on the connection type.                  |  |
|                                 |   | DHCP Client:                            | The IP address has not been obtained.                              |  |
|                                 |   | Static IP:                              | Connectivity of the [WAN1] port.                                   |  |
|                                 |   | PPPoE:                                  | Connectivity of the PPPoE line.                                    |  |
| <ul> <li>DNS Lookup</li> </ul>  | : | Detects the fail                        | ure by the query response from the DNS server.                     |  |
|                                 |   | No failure is de                        | tected while either of the primary or secondary DNS server returns |  |
|                                 |   | a query respon                          | se.                                                                |  |
| • Ping                          | : | Detects the fail                        | ure by the Ping response.                                          |  |
|                                 |   | <ul> <li>Enter the IP a</li> </ul>      | ddress to send the Ping packets to into the [Host] item.           |  |

⑤Click <Apply>.

6 Click < Reboot>.

⑦After rebooting, you can monitor the connectivity status in the [Current Status] field.

| Current Status   |                        |         |
|------------------|------------------------|---------|
|                  |                        | Refresh |
| Detection Status | Enabled                |         |
| Default Gateway  | WAN2 Switch to WAN1    |         |
| WAN1             | DHCP Client Connecting |         |
| WAN2             | DHCP Client Connecting |         |

NOTE

• When the same subnet mask is assigned to the [WAN1] and [WAN2] ports, the WAN Failover function may not properly work.

• Icom is not responsible for the result of using the WAN Failover function.

# **IPsec Wizard**

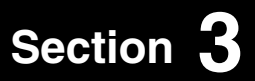

| Step 1. About the network connection type | 3-2 |
|-------------------------------------------|-----|
| Step 2. About the setting items           | 3-3 |
| Step 3. Configure the IPsec tunnel        | 3-4 |

### Step 1. About the network connection type

The setting parameters differ, depending on your network environment.

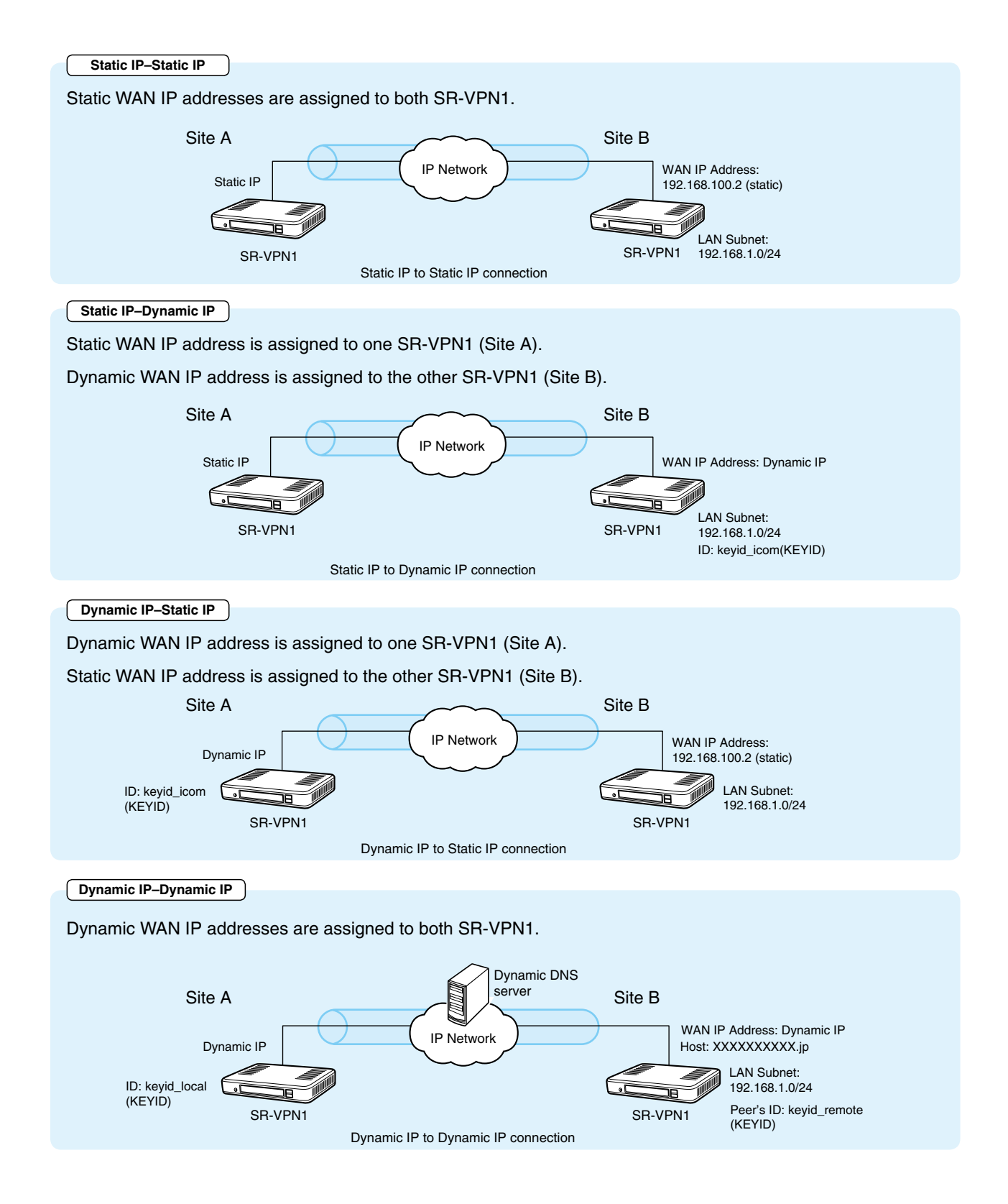

### Step 2. About the setting items

The setting parameters differ, depending on the network connection method.

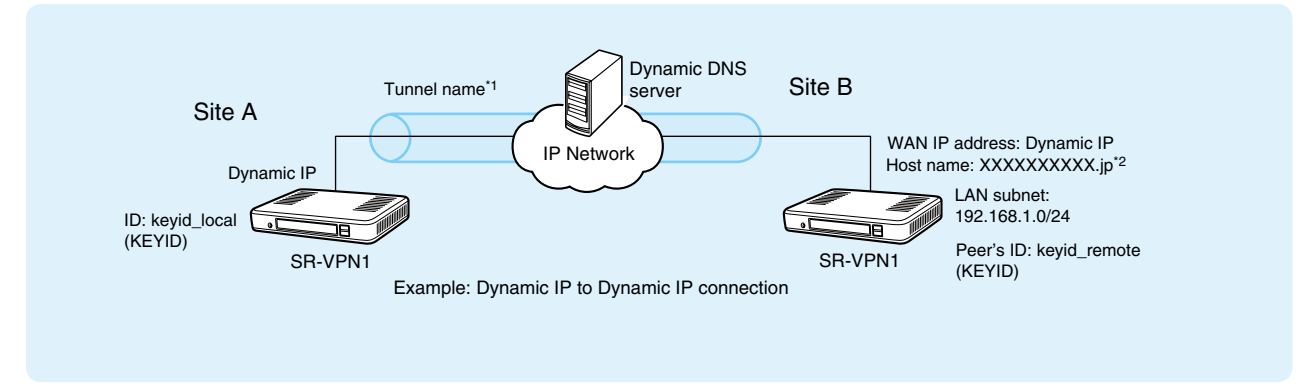

(This is an example.)

#### Tunnel name\*1

The name of the VPN tunnel. (Up to 63 characters)

The address of the other SR-VPN1 (Site B) Except Static IP–Dynamic IP The WAN IP address or host name<sup>\*2</sup> of the other SR-VPN1 (Site B).

#### **Pre-Shared Key**

The key which is shared with the other SR-VPN1 (Site B). (Up to 128 characters)

#### The LAN subnet (IP address or Subnet mask) of the other SR-VPN1 (Site B)

The LAN IP address for the network address and subnet mask of the other SR-VPN1 (Site B) .

#### ID Dynamic IP–Static IP Dynamic IP–Dynamic IP

Type: KEYID/FQDN/USER-FQDN String: Up to 128 characters.

The ID of the other SR-VPN1 (Site B) Static IP–Dynamic IP Dynamic IP–Dynamic IP Type: KEYID/FQDN/USER-FQDN String: Up to 128 characters.

\*1: Optional

- \*2: When the dynamic WAN IP addresses are assigned to both SR-VPN1s, enter the host name of the other SR-VPN1 (Site B).
  - One or the other SR-VPN1 needs to be registered to the dynamic DNS server and obtain the host name. If the SR-VPN1 (Site A) has been registered to the dynamic DNS server and is ready for the IPsec connection, leave the [Remote Address] item blank.

If the other SR-VPN1 (Site B) has obtained a host name, enter the name into the [Remote Address] item.

### Step 3. Configure the IPsec tunnel

The following procedure is an example to configure the IPsec tunnel connecting two sites (A and B), using static IP addresses.

• Configure both SR-VPN1 by following the same procedure.

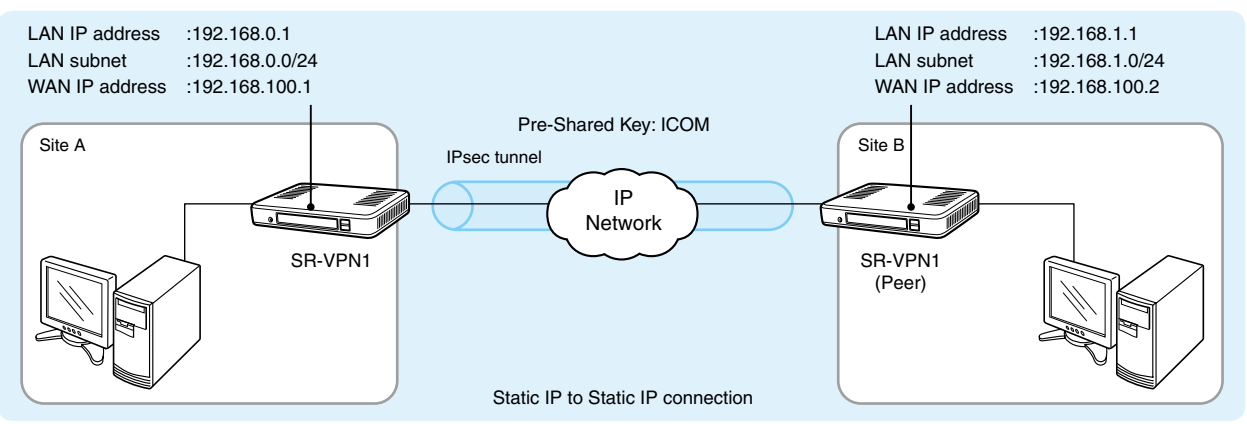

(This is an example.)

#### NOTE

- Before configuring the IPsec tunnel, configure the Router function for the WAN in the [Router Settings] menu.
- You can use this wizard to configure the basic operation of the IPsec tunnel.
- You can also perform further settings on the [IPsec] or [IPsec Setting Details] screen. (#P5-51 to P5-65)
- Up to 32 IPsec tunnels can be created.

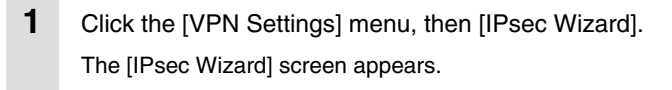

#### 2 Click <Next>.

| IPsec Wizard                                                                             |      |       |
|------------------------------------------------------------------------------------------|------|-------|
| IPsec Wizard                                                                             |      |       |
| This wizard guides you to setup an IPsec tunnel.<br>To start setup, click "Next" button. |      |       |
|                                                                                          | Next | Click |

• If an error message appears, check the Router function settings. See section 3 for the details.

3 Select [Both local and remote routers have static IP addresses.], and then click <Next>.

| lect a Network Configuration                                                                       |             |                |
|----------------------------------------------------------------------------------------------------|-------------|----------------|
| Select whether the two (local and remote) routers have static IP addresses on their WAN interfaces | s           |                |
| Both local and remote routers have static IP addresses.                                            | 1 Select    | <b>2</b> Clicl |
| One router has a static IP address and the other has a dynamic IP address.                         |             |                |
| The local router has a static IP address.                                                          |             |                |
| The local router has a dynamic IP address.                                                         |             |                |
| O Both local and remote routers have dynamic IP addresses (Using Dynamic DNS).                     |             |                |
| (                                                                                                  | Back Cancel | Next           |

(Continued on the next page.)

4

# Step 3. Configure the IPsec tunnel (continued)

| onnection Paramete    | "S                                                                  |                  |
|-----------------------|---------------------------------------------------------------------|------------------|
| Nielmama              | Enter the nickname for the new tunnel (optional).                   |                  |
| Nicklidhle.           | Sales                                                               |                  |
| Denote A 11           | Enter the remote router's WAN IP address.                           |                  |
| Remote Address:       | 192.168.100.2                                                       | 2Clic            |
|                       | Used for authentications with the remote router, which has the same | PSK.             |
| PSK (Pre-Shared Key): | ICOM                                                                |                  |
| Remote LAN Subnet:    | Enter the remote router's LAN IP network and subnet mask.           |                  |
| IP Address:           | 192.168.1.0                                                         |                  |
| Subnet Mask:          | 255.255.255.0                                                       |                  |
|                       |                                                                     | Back Cancel Next |

- **5** Confirm the entry, and the click <Apply>.
  - Click <Back> if you want to change the entry.

| Confirmation                                                                                    |                  |                |
|-------------------------------------------------------------------------------------------------|------------------|----------------|
| To create an IPsec tunnel with the following settings, click "Apply" button.<br>Nickname: Sales |                  |                |
| Remote Address: 192.168.100.2                                                                   | <b>O</b> Confirm | <b>2</b> Click |
| PSK (Pre-Shared Key): ICOM                                                                      |                  |                |
| Remote LAN Subnet: 192.168.1.0/24                                                               |                  |                |
| Remote ID: (None)                                                                               |                  |                |
| Local ID: (None)                                                                                | _                |                |
|                                                                                                 | Back Cancel      | Apply          |
| •                                                                                               |                  |                |
| Setup Complete                                                                                  |                  | Click          |
| Seturi - securita Added to No. 2                                                                |                  |                |
| setup is complete. Added to 100. 2.                                                             | Ba               | ack to Top     |

- If you want to create another tunnel, click <Back to Top>.
- You can monitor the status of tunnels on the [IPsec] or [IPsec Setting Details] screen. (18 P5-51 to P5-65)

# OTHER BASIC FUNCTIONS

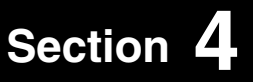

| 1. How to restrict access                       | 4-2 |
|-------------------------------------------------|-----|
| Setting password                                | 4-2 |
| 2. How to set the SR-VPN1's internal clock time | 4-3 |
| Setting date and time (Manual setting)          | 4-3 |
| Setting date and time (Automatic setting)       | 4-3 |
| 3. Changing the IP Pool Start Address           | 4-4 |
| Setting example                                 | 4-4 |

#### About the DHCP server function

The SR-VPN1's DHCP server function is enabled as the default.

• Before connecting the SR-VPN1 to a network, make sure that the addresses of the devices on the network don't overlap or conflict.

If a DHCP server is already connected to the network, and there is an address conflict, a network problem will occur. See the Troubleshooting section for possible solutions.

### About the HUB

100BASE-TX or faster is recommended.

#### 1. How to restrict access

If you set a new administrator password, you can restrict access to the SR-VPN1's setting screen. The default administrator password is "admin."

#### Setting password

| 1 | Click the [Management] menu, then [Administrator]. |
|---|----------------------------------------------------|
|   | The [Administrator] screen appears.                |

- 2 Enter [Current Password], [New Password] and [New Password (confirm)] in their respective input fields.
  - The password can be composed of up to 31 characters (0–9, a–z and A–Z).
  - $\bullet$  The entered characters are displayed as an \* (asterisk) or a  $\bullet$  (dot).

| Administrator     |       |           |
|-------------------|-------|-----------|
| Username:         | admin |           |
| Current Password: | ••••• |           |
| New Password:     | ••••• | <br>Enter |
|                   |       |           |
| 11011 1 40011010. |       |           |

3 Click <Apply>.

#### To prevent unauthorized access

You must be careful when choosing your password, and change it occasionally.

Choose one that is not easy to guess.

<sup>•</sup> Use numbers, characters and letters (both lower and upper case).

### **4** OTHER BASIC FUNCTIONS

### 2. How to set the SR-VPN1's internal clock time

You can set the SR-VPN1's internal clock time.

#### Setting date and time (Manual setting)

| d in [Date and<br>ze the interna | l Time].<br>I clock w | ith the cu | rrent time. |  |
|----------------------------------|-----------------------|------------|-------------|--|
| ze the interna                   | l clock w             | ith the cu | rrent time. |  |
|                                  |                       |            |             |  |
| in the [Manua                    | ly Set Tir            | ne] item.  |             |  |
|                                  |                       |            |             |  |
|                                  |                       |            |             |  |
|                                  |                       |            |             |  |
|                                  |                       |            |             |  |
|                                  |                       |            |             |  |
|                                  |                       |            |             |  |

#### Setting date and time (Automatic setting)

The Automatic Clock Synchronize function automatically synchronizes the internal clock with the time management server (NTP).

• To use this function, an internet connection and default gateway settings are necessary.

- 1 Click the [Management] menu, then [Date and Time].
  - The [Date and Time] screen appears.

#### **2** Select the appropriate Time Zone.

| Time Zone                  |                |                      |
|----------------------------|----------------|----------------------|
| Time Zone:                 | Asia/Tokyo     | •                    |
| Use Daylight Savings Time: | Disable Enable | Select if necessary. |

**3** Select "Enable," and then click <Apply>.

| NTP Client:       | 🔘 Disable 🖲 Enable | Select |
|-------------------|--------------------|--------|
| NTP Server 1:     | 210.173.160.27     |        |
| NTP Server 2:     | 210.173.160.57     |        |
| Polling Interval: | 1 days             |        |
| Last Update:      | 2013/02/25 11:13   |        |
| Next Update:      | 2013/02/26 11:13   |        |
|                   |                    | Apply  |

Note: The default NTP servers are provided by INTERNET MULTIFEED Co.

### 4 OTHER BASIC FUNCTIONS

### 3. Changing the IP Pool Start Address

You can change the IP pool start address by following the procedure below.

#### Setting example

| DHCP Somer                          |        |
|-------------------------------------|--------|
| DHCP Saman                          |        |
| DHCI Server                         |        |
| DHCP Server:   Disable   Fnable     |        |
| IP Pool Start Address: 192.168.0.10 | DEnter |
| Pool Size: 30                       |        |
| Subnet Mask: 255.255.255.0          |        |
| Lease Time: 72 hours                |        |
| Domain Name:                        |        |
| Default Gateway: 192.168.0.1        | 2Enter |
| DNS Proxy: Disable  Enable          |        |
| Primary WINS Server:                |        |
|                                     |        |
| Secondary WINS Server:              |        |

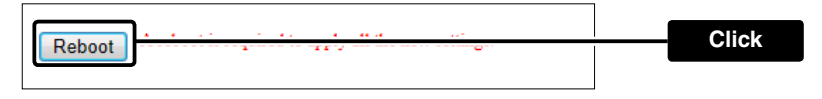

#### About the DHCP server function

The SR-VPN1's DHCP server function is enabled as the default.

• Before connecting the SR-VPN1 to a network, make sure that the addresses of the devices on the network don't overlap or conflict.

If a DHCP server is already connected to the network, and there is an address conflict, a network problem will occur. See the Troubleshooting section for possible solutions.

#### About the maximum number of the IP addresses

Up to 128 addresses can be automatically assigned by the DHCP server function.

Another 32 addresses can be manually assigned.

# ABOUT THE SETTING SCREEN

# Section 5

| 1. About the setting screen    | 5-4  |
|--------------------------------|------|
| 2. [TOP] Menu                  | 5-5  |
| System Status                  | 5-5  |
| Network Status                 | 5-5  |
| Port Status                    | 5-6  |
| 3. [Information] Menu          | 5-7  |
| SYSLOG                         | 5-7  |
| IPsec Status                   | 5-8  |
| IPsec Status                   | 5-9  |
| IPsec Route Status             | 5-10 |
| Memory Usage                   | 5-11 |
| Traffic Statistics             | 5-12 |
| 4. [Network Settings] Menu     | 5-14 |
| Host Name                      | 5-14 |
| IP Address                     | 5-15 |
| DHCP Server                    | 5-16 |
| Static DHCP                    | 5-18 |
| Static DHCP Table              | 5-18 |
| Routing Table                  | 5-19 |
| Static Routing                 | 5-20 |
| List of Static Routing Entries | 5-20 |
|                                |      |

(Continued on the next page.)

#### About the connection type

(

Some items differ, depending on the connection type selected in the [Connection Type] item.

DHCP Client appears when [DHCP Client] is selected.

**Static IP** appears when [Static IP] is selected.

**PPPoE** appears when [PPPoE] is selected.

5 ABOUT THE SETTING SCREEN

### (Continued from the previous page)

| 5. [Router Settings] Menu       | 5-21 |
|---------------------------------|------|
| Connection Status DHCP Client   | 5-21 |
| Connection Status Static IP     | 5-22 |
| Connection Status PPPoE         | 5-23 |
| Connection Type                 | 5-24 |
| Connection Settings DHCP Client | 5-25 |
| Connection Settings Static IP   | 5-26 |
| Connection Settings PPPoE       | 5-27 |
| List of Connection Settings     | 5-30 |
| WAN Failover                    | 5-31 |
| Current Status                  | 5-33 |
| NAT                             | 5-34 |
| DMZ Host                        | 5-34 |
| Port Forwarding                 | 5-35 |
| List of Port Forwarding Entries | 5-35 |
| IP Filter Setting               | 5-36 |
| List of IP Filter Entries       | 5-45 |
| Dynamic DNS                     | 5-46 |
| Dynamic DNS Updates             | 5-48 |
| 6. [VPN Settings] Menu          | 5-49 |
| IPsec Wizard                    | 5-49 |
| IPsec Common Settings           | 5-50 |
| Tunnel                          | 5-51 |
| Routes                          | 5-53 |
| List of IPsec Settings          | 5-54 |
| IPsec (Detail)                  | 5-56 |
| About the IKE version           | 5-64 |
| List of IPsec Settings          | 5-65 |
| Multicast                       | 5-66 |
| Setting example                 | 5-68 |
| Status Client                   | 5-69 |
| Status Server                   | 5-70 |

(Continued on the next page.)

(Continued from the previous page)

| 7. [Management] Menu               | 5-71 |
|------------------------------------|------|
| Administrator                      | 5-71 |
| USB                                | 5-72 |
| HTTP/HTTPS                         | 5-73 |
| Telnet/SSH                         | 5-74 |
| SSH Public Key Management          | 5-75 |
| SSH Public Key Registration Status | 5-75 |
| Date and Time                      | 5-76 |
| Time Zone                          | 5-77 |
| NTP                                | 5-78 |
| SYSLOG                             | 5-79 |
| SNMP                               | 5-80 |
| Ping Test                          | 5-83 |
| Traceroute Test                    | 5-84 |
| Reboot                             | 5-85 |
| Backup Settings                    | 5-86 |
| Restore Settings                   | 5-86 |
| List of Settings                   | 5-87 |
| Factory Defaults                   | 5-88 |
| Firmware Status                    | 5-89 |
| Online Update                      | 5-90 |
| Automatic Update                   | 5-91 |
| Manual Update                      | 5-91 |

### 1. About the setting screen

| Icom website link —— | Ісом                          |                                  |               | SR-VPN1<br>VPN ROUTER |
|----------------------|-------------------------------|----------------------------------|---------------|-----------------------|
|                      | TOP<br>Information            | IP Address                       |               |                       |
|                      | ▼Network Settings             | Host Name                        |               |                       |
| Setting Menu         | DHCP Server<br>Static Routing | Host Name:                       | SR-VPN1       |                       |
|                      | ▼Router Settings              | IP Address                       |               |                       |
|                      | ▼VPN Settings                 | IP Address:                      | 192.168.0.1   |                       |
|                      | ▼ Management                  | Subnet Mask:<br>Default Gateway: | 255.255.255.0 |                       |
|                      | <b></b>                       |                                  |               | Apply Reset           |
| Setting screen       |                               |                                  |               |                       |
|                      |                               |                                  |               |                       |
| Setting buttons ——   |                               |                                  |               |                       |

#### Link to the Icom website

Click the Icom logo to open the Icom website if your PC is connected to the Internet.

#### Setting menu

Displays the screen name list on the menu line. When you click the menu title, a list of items drops down which you can use to select the desired setting item.

#### Setting screen

Displays the settings and values when you click the screen name.

#### Setting buttons

Save or cancel setting values.

If "A reboot is required to apply all the new settings." is displayed on the screen when you click the [Apply] button, click the [OK] button.

The SR-VPN1 reboots, and the setting items and values are updated.

The following message is displayed on the screen while the SR-VPN1 is rebooting.

#### Now rebooting.

Wait XX seconds for startup.

If this page doesn't automatically refresh after rebooting, click [Back].

- If the setting screen does not automatically return, click [Back] in about 30 seconds after the "Now rebooting." message appears.
- Items and buttons may differ, depending on the settings.

### 2. [TOP] Menu

#### System Status

Displays the firmware version and MAC addresses (WAN/LAN).

| System Status |                  |                                    |  |  |
|---------------|------------------|------------------------------------|--|--|
|               | Host Name        | SR-VPN1                            |  |  |
|               | IPL              | -                                  |  |  |
|               | Version          | Ver. Copyright 2007-2012 Icom Inc. |  |  |
|               | WAN1 MAC Address | 00-                                |  |  |
|               | WAN2 MAC Address | 00-                                |  |  |
|               | LAN MAC Address  | 00-                                |  |  |

(This is an example.)

• The MAC addresses are also printed on the label on the bottom of the SR-VPN1.

#### Network Status

Displays the network information such as IP addresses (WAN/LAN).

| Network Status |               |  |  |
|----------------|---------------|--|--|
| WAN1 Mode      | No Connection |  |  |
| WAN1 Status    | -             |  |  |
| WAN2 Mode      | No Connection |  |  |
| WAN2 Status    | -             |  |  |
| LAN IP Address |               |  |  |
| DHCP Server    | Disabled      |  |  |

(This is an example.)

[TOP]

### 2. [TOP] Menu (continued)

#### Port Status

Displays the communication rate and mode for each port (WAN/LAN).

| Port Status |      |                        |
|-------------|------|------------------------|
|             | WAN1 | Disconnected           |
|             | WAN2 | Disconnected           |
|             | LAN1 | Disconnected           |
|             | LAN2 | Disconnected           |
|             | LAN3 | Disconnected           |
|             | LAN4 | 1000BASE-T full-duplex |

(This is an example.)

#### NOTES

- The SR-VPN1's [LAN] and [WAN] ports are auto-negotiation enabled and can automatically select the optimal speed and duplex mode if the peer devices are auto-negotiation enabled as well.
- We recommend to always enable auto-negotiation on the peer devices. If a peer device is fixed to full-duplex mode, auto-negotiation enabled devices (including the SR-VPN1) may generally take it for half-duplex mode and cannot communicate properly.
# 3. [Information] Menu

### SYSLOG

Displays the log information. The latest 500 log entries are displayed.

| YSLOG             |          |                                                          |               |
|-------------------|----------|----------------------------------------------------------|---------------|
| Current:          | (Uptime  | e: 0 days 03:08:16)                                      |               |
| Severity: 🗷 DEBUG | INFO NO  | TICE                                                     | 2 3           |
|                   |          |                                                          | Refresh Clear |
| Time              | Severity | Description                                              |               |
| JAN 18 06:50:45   | INFO     | NTPC: Syncronize system time to FRI JAN 18 06:50:45 2013 |               |
| JAN 18 06:50:13   | NOTICE   | SR-VPN1 Ver.                                             |               |
|                   | I        | ·                                                        | ④ Save        |

(This is an example.)

| ①Severity             | Select the log information to display.                                                       |  |
|-----------------------|----------------------------------------------------------------------------------------------|--|
|                       | <ul> <li>Enter a check mark to display the log entries.</li> </ul>                           |  |
|                       | <ul> <li>Remove the check mark and click <refresh> to hide the entries.</refresh></li> </ul> |  |
|                       | (Default: 🗹 DEBUG 🔽 INFO 🗹 NOTICE)                                                           |  |
|                       | Note: The selection is not stored, and reset when you leave this screen.                     |  |
| ② <refresh></refresh> | Click to refresh the log screen.                                                             |  |
| ③ <clear></clear>     | Click to delete all log entries.                                                             |  |
|                       | Note: All log entries are also deleted when the SR-VPN1 is turned OFF or initialized.        |  |
| ④ <save></save>       | Click to save the log to a PC with a text file (extension: "txt").                           |  |
|                       | <ul> <li>Click this button, and then select a folder to save the file.</li> </ul>            |  |

[Information]–[VPN Status]

### IPsec Status

Displays the IPsec tunnel status.

| IPs | ec Sta | tus  |              |           |          |              |
|-----|--------|------|--------------|-----------|----------|--------------|
| ,   | 2      | 3    | <b>(4</b> )  | 5         | 6        | ①<br>Refresh |
|     | No.    | Name | Status       | Remote ID | Local ID | (7)          |
|     | 1      | Icom | Constructing | None      | None     | Details      |

(This is an example.)

| ① <refresh></refresh> | Click to refresh the status screen.                                                                                                  |
|-----------------------|----------------------------------------------------------------------------------------------------|
| ②No                   | The tunnel number.                                                                                                    |
| ③Name                 | The tunnel name.                                                                                                    |
| ④Status               | The tunnel status.  • Connected Connected.  • Waiting Connection ready.  • Constructing Connection in progress.  • Disconnected/Down |
|                       | Disconnected.<br>• IPsec Disabled<br>The SR-VPN1's IPsec function is disabled.                                                       |
| ⑤Remote ID            | The ID of the SR-VPN1 (Site B in the illustration below).                                                                            |
| ⑥Local ID             | The ID of the SR-VPN1 (Site A in the illustration below).                                                                            |
| ⑦ <detail></detail>   | Click to open the tunnel details window. (128 P5-9)                                                                                  |

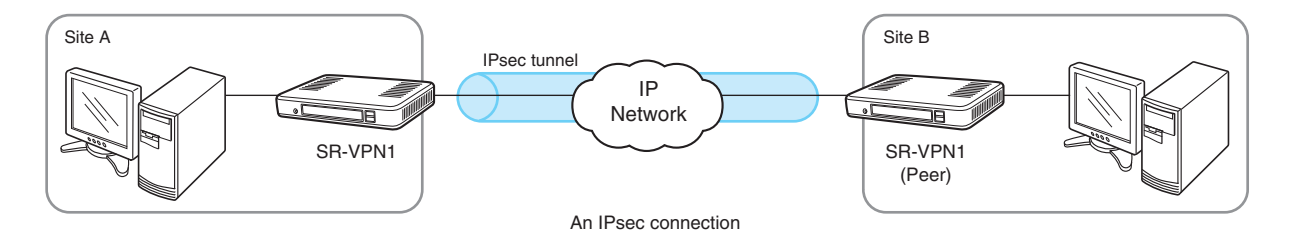

[Information]–[VPN Status]

### IPsec Status

Displays the details of each IPsec tunnel.

| IPsec Status (Detail)                                                                                                    |                                                                                                    |  |  |
|----------------------------------------------------------------------------------------------------|----------------------------------------------------------------------------------------------------|--|--|
| <ol> <li>Uptime:</li> <li>Session:</li> <li>IKE Version:</li> <li>Local IP Address:</li> <li>Remote IP Address:</li> <li>Phasel (ISAKMP SA)</li> <li>Integrity Algorithm:</li> <li>Encryption Algorithm:</li> <li>DH Group:</li> <li>Phase2 (IPsec SA)</li> <li>Integrity Algorithm:</li> <li>Encryption Algorithm:</li> </ol> |                                                                                                    |  |  |
| (This is an example.)                                                                                                    |                                                                                                    |  |  |
| ①Uptime                                                                                                    | The elapse time (in second) from the time when the connection has been made.                                                                                                    |  |  |
| ② Session                                                                                                    | <ul> <li>The operation mode of the IPsec IKE.</li> <li>Initiator <ul> <li>The SR-VPN1 is the Initiator.</li> </ul> </li> <li>Responder <ul> <li>The SR-VPN1 is the Responder.</li> </ul> </li> </ul> |  |  |
| 3IKE Version                                                                                                    | The version of the IKE used for the tunnel.                                                                                                    |  |  |
| (4) Local IP Address                                                                                                    | The WAN IP address of the SR-VPN1 (Site A in the illustration below).                                                                                                    |  |  |
| 5 Local IP Address                                                                                                    | The WAN IP address of the SR-VPN1 (Site B in the illustration below).                                                                                                    |  |  |
| Phase1 (ISAKMP SA)/Phase2 (IPs                                                                                                    | sec SA)                                                                                                    |  |  |
| 6 Integrity Algorithm                                                                                                    | The authentication algorithm used for the IKE phase 1/2.                                                                                                    |  |  |
| ⑦Encryption Algorithm                                                                                                    | The encryption algorithm used for the IKE phase 1/2.                                                                                                    |  |  |
| ⑧DH Group                                                                                                    | The DH group used for the IKE phase 1.                                                                                                    |  |  |
| Site A                                                                                                    | IPsec tunnel                                                                                                    |  |  |

An IPsec connection

Network

DE

SR-VPN1 (Peer)

10

SR-VPN1

[Information]–[VPN Status]

### IPsec Route Status

Displays the IPsec routing status.

| ec Route Status |               |         |
|-----------------|---------------|---------|
| 1 Destination   | 2 Subnet Mask | 3 Route |
| 192,168,1.0     | 255,255,255,0 | No.1    |

(This is an example.)

| ①Destination | The network address of the route's destination network |
|--------------|--------------------------------------------------------|
| ②Subnet Mask | The subnet mask of the route's destination network.    |
| ③Route       | The tunnel number of the route.                        |

[Information]–[Statistics]

## Memory Usage

Г

Display a statistical graph of the memory usage.

• These setting items are reset when you leave this screen.

| Memory Usage                                                       |                                                                                                    |                                                  |
|--------------------------------------------------------------------|----------------------------------------------------------------------------------------------------|--------------------------------------------------|
| <ol> <li>Plot Interval:</li> <li>Refresh Automatically:</li> </ol> | 2 minutes<br>Disable  Enable<br>Open                                                                       |                                                  |
| ① Plot Interval                                                    | Select the plot interval.                                                                                  | (Default: 2 minutes)                             |
| ②Refresh Automatically                                             | Select "Enable" to periodcally refresh the graph.<br>• The graph is refreshed according to the set inter   | (Default: Enable)<br>val in [Plot Interval] (①). |
| ③ <open></open>                                                    | Click to open the memory usage graph window.<br>• The X axis represents the date and time, and the<br>(%). | Y axis represents the usage                      |
|                                                                    | Memory Usage (Last 4 hours)                                                                                | 02/08 14:29:26                                   |
|                                                                    | Date and Time                                                                                              |                                                  |

(This is an example.)

### Traffic Statistics

Displays the traffic graph for each port (WAN/LAN).

• These setting items are reset when you leave this screen.

| Traffic Statistics       |                                           |                    |
|--------------------------|-------------------------------------------|--------------------|
| ① Interfaces:            | ✓ mirror0 (LAN) ■ eth1 (WAN1)             |                    |
| ② Plot Interval:         | eth2 (WAN2) 2 minutes                     |                    |
| 3 Refresh Automatically: | 🔘 Disable 🔍 Enable                        |                    |
| (4) Single Window:       | 🔘 Disable 🖲 Enable                        | 5<br>Open          |
|                          |                                           |                    |
| 1)Interfaces             | Select the interface to disp              | play the graph.    |
|                          | Enter a check mark to                     | display a graph.   |
|                          | <ul> <li>Remove the check mark</li> </ul> | to hide the graph. |

|                        | (Default: 🗹 mirror0(LAN) 🗌 eth1(M                                                                               | /AN1) 🗌 eth2(WAN2))                       |
|------------------------|----------------------------------------------------------------------------------------------------|-------------------------------------------|
| 2 Plot Interval        | Select the plot interval.                                                                                       | (Default: 2 minutes)                      |
| ③Refresh Automatically | Select "Enable" to periodically refresh the graph.<br>• The graph is refreshed according to the set interval in | (Default: Enable)<br>[Plot Interval] (②). |
| (4) Single Window      | Select "Enable" to display all graphs on the same windo                                                         | ow.<br>(Default: Enable)                  |
|                        | <ul> <li>When "Disable" is selected, the graphs are separa<br/>different windows.</li> </ul>                    | ately displayed in the                    |

## 3. [Information] Menu

[Information]–[Statistics]

### Traffic Statistics (continued)

| Traffic Statistics              |                    |      |
|---------------------------------|--------------------|------|
|                                 | mirror0 (LAN)      |      |
| <ol> <li>Interfaces:</li> </ol> | eth1 (WAN1)        |      |
|                                 | eth2 (WAN2)        |      |
| 2 Plot Interval:                | 2 minutes 💌        |      |
| 3 Refresh Automatically:        | 🔘 Disable 🔘 Enable |      |
| ④ Single Window:                | Disable Inable     | 5    |
|                                 |                    | Open |

**(5)<Open>....** 

Click to open the traffic graph window.

• The X axis represents the date and time, and the Y axis represents the usage (%).

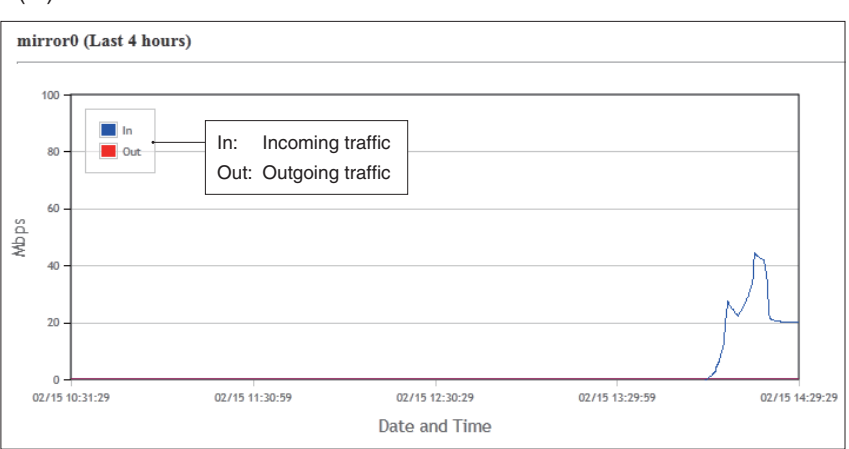

(This is an example.)

# 4. [Network Settings] Menu

[Network Settings]–[IP Address]

| Host Name            |                                                                          |                         |
|----------------------|--------------------------------------------------------------------------|-------------------------|
| Enter the host name. |                                                                          |                         |
| Host Name            |                                                                          |                         |
| Host Name:           | SR-VPN1                                                                  |                         |
| Host Name            | Enter the host name. (Up to 31 characters)                               | (Default: SR-VPN1)      |
|                      | Note: The name must start with an alphanumeric<br>start or end with a "" | character, and must NOT |

[Network Settings]–[IP Address]

### IP Address

Enter the SR-VPN1's IP Address.

| IP Address         |               |  |
|--------------------|---------------|--|
| 1 IP Address:      | 192.168.0.1   |  |
| ② Subnet Mask:     | 255.255.255.0 |  |
| 3 Default Gateway: |               |  |

| ①IP Address      | Enter the LAN IP address according to your network environment.<br>(Default: 192.168.0.1)                                                                                                    |
|------------------|----------------------------------------------------------------------------------------------------|
|                  | Note: When using the DHCP Server function, the network part of the IP address must be the same as that set in the [IP Pool Start Address] item in the [DHCP Server] menu. (187P5-16)                                                                                       |
| ②Subnet Mask     | Enter the subnet mask according to your network environment.<br>(Default: 255.255.255.0)                                                                                                    |
| ③Default Gateway | <ul><li>If a default gateway device (such as a router) is connected to the LAN port, enter the device's IP address.</li><li>If the default gateway is set to the LAN side, the network route is on the WAN side when the default gateway is set to the WAN side.</li></ul> |

[Network Settings]–[DHCP Server]

### DHCP Server

Configure the DHCP Server function.

| DHCP Server                |         |             |
|----------------------------|---------|-------------|
| 1 DHCP Server:             | Oisab   | le 🔘 Enable |
| (2) IP Pool Start Address: | 192.168 | 3.0.10      |
| 3 Pool Size:               | 30      |             |
| (4) Subnet Mask:           | 255.255 | 5.255.0     |
| (5) Lease Time:            | 72      | hours       |
| 6 Domain Name:             |         |             |
| ⑦ Default Gateway:         | 192.168 | 3.0.1       |
| (8) DNS Proxy:             | Disab   | ie 🖲 Enable |
| 9 Primary WINS Server:     |         |             |
| 10 Secondary WINS Server:  |         |             |

| 1 DHCP Server          | Select "Enable" to use the DHCP Server function.    |                             |
|------------------------|-----------------------------------------------------|-----------------------------|
|                        |                                                     | (Default: Enable)           |
| ②IP Pool Start Address | Enter the IP pool start address.                    | (Default: 192.168.0.10)     |
| ③Pool Size             | Enter the size of IP pool.                          | (Default: 30)               |
|                        | Note: Up to 128 addresses can be automatically ass  | igned by the DHCP server    |
|                        | function. Another 32 addresses can be manually a    | assigned.                   |
| ④Subnet Mask           | Enter the subnet mask for the IP pool start address | s set in the [IP Pool Start |
|                        | Address] item (②).                                  | (Default: 255.255.255.0)    |
| ⑤Lease Time            | Enter the lease time period.                        | (Default: 72)               |
|                        | • Range: 1–9999 (hours)                             |                             |
| 6 Domain Name          | Enter the network address domain name. (Up to 127   | 7 characters)               |

# 4. [Network Settings] Menu

[Network Settings]–[DHCP Server]

### DHCP Server (continued)

| DHCP Server                |       |               |
|----------------------------|-------|---------------|
| 1 DHCP Server:             | Disa  | able 🔘 Enable |
| (2) IP Pool Start Address: | 192.1 | 58.0.10       |
| 3 Pool Size:               | 30    |               |
| (4) Subnet Mask:           | 255.2 | 55.255.0      |
| 5 Lease Time:              | 72    | hours         |
| 6 Domain Name:             |       |               |
| ⑦ Default Gateway:         | 192.1 | 58.0.1        |
| 8 DNS Proxy:               | Disc  | able 🖲 Enable |
| 9 Primary WINS Server:     |       |               |
| 10 Secondary WINS Server:  |       |               |

| ⑦ Default Gateway            | Enter the default gateway IP address.                                                                                                    |
|------------------------------|----------------------------------------------------------------------------------------------------|
| ⑧DNS Proxy                   | Select "Enable" to use the DNS Proxy function.(Default: Enable)When "Enable" is selected, you don't need to change the DHCP clients'<br>setting even when the DNS server address has changed. |
| <b>9 Primary WINS Server</b> | Enter the WINS server's primary address.                                                                                                    |
| ①Secondary WINS Server       | Enter the WINS server's secondary address.                                                                                                    |

[Network Settings]–[DHCP Server]

### Static DHCP

Г

Enter MAC and static IP addresses to the DHCP server.

• You can enter up to 32 entries.

| MAC Address | IP Address |     |
|-------------|------------|-----|
|             |            | Add |
|             |            |     |

| Static | DHCP | <br>•••• | <br> |  |
|--------|------|----------|------|--|
|        |      |          |      |  |
|        |      |          |      |  |

Enter the MAC and IP addresses, and then click <Add>.

Note: Make sure that the addresses of the devices on the network don't overlap or conflict. If a DHCP server is already connected to the network, and there is an address conflict, a network problem will occur. See the Troubleshooting section for possible solutions.

### Static DHCP Table

Displays the static DHCP entries.

| Stat | tic DHCP Table |              |        |
|------|----------------|--------------|--------|
|      | MAC Address    | IP Address   |        |
|      | 00-90-         | 192.168.0.50 | Delete |

(This is an example.)

<Delete> .....

Click <Delete> to remove the entry.

## Routing Table

Displays the routing information.

| (1)         | (2)                          | (3)                             | (4)              | (5)   |  |  |
|-------------|------------------------------|---------------------------------|------------------|-------|--|--|
| Destination | Subnet Mask                  | Gateway                         | Interface        | Owner |  |  |
| 127.0.0.1   | 255.255.255.255              | 127.0.0.1                       | 100              | host  |  |  |
| 192.168.0.0 | 255.255.255.0                | 192.168.0.1                     | mirror0          | misc  |  |  |
| 192.168.0.1 | 255.255.255.255              | 192.168.0.1                     | 100              | host  |  |  |
| Destination | The netwo                    | ork address of the route's dest | ination network. |       |  |  |
| Subnet Mask | The subne                    | et mask of the route's destinat | ion network.     |       |  |  |
| Gateway     | The route's gateway address. |                                 |                  |       |  |  |
| Interface   | The routin                   | g interface.                    |                  |       |  |  |
|             | • lo0:                       | Loop back interface             |                  |       |  |  |
|             | • eth1:                      | Static IP or DHCP client (WA    | AN1)             |       |  |  |
|             | • eth2·                      | Static IP or DHCP client (W/    | 4N2)             |       |  |  |
|             |                              |                                 | ((\Z)            |       |  |  |
|             | • pppoeo.                    |                                 |                  |       |  |  |
|             | • pppoe1:                    | PPPoE (WAN2)                    |                  |       |  |  |
|             | • mirror0:                   | LAN                             |                  |       |  |  |
| Owner       | The type of                  | of routing path.                |                  |       |  |  |
|             | • static                     | Static route                    |                  |       |  |  |
|             | - 31410.                     | Dreadeast from a                |                  |       |  |  |
|             | • misc:                      | Broadcast trame                 |                  |       |  |  |
|             | • host:                      | Host route                      |                  |       |  |  |

[Network Settings]–[Static Routing]

## Static Routing

Enter the static routing destinations.

• You can enter up to 32 entries.

| Static Routing |             |         |     |
|----------------|-------------|---------|-----|
| 1)             | (2)         | (3)     |     |
| Destination    | Subnet Mask | Gateway | (4) |
|                |             |         | Add |

(This is an example.)

| ①Destination  | The network address of the route's destination network. |
|---------------|---------------------------------------------------------|
| ②Subnet Mask  | The subnet mask of the route's destination network.     |
| 3 Gateway     | The route's gateway address.                            |
| ④ <add></add> | Click to add the entry.                                 |

### List of Static Routing Entries

| List of Static Routing Entries |              |               |               |        |
|--------------------------------|--------------|---------------|---------------|--------|
|                                | Destination  | Subnet Mask   | Gateway       |        |
|                                | 192.168.10.0 | 255.255.255.0 | 192.168.0.254 | Delete |

(This is an example.)

<Delete> ..... Click <Delete> to remove the entry.

## [Router Settings]-[WAN1/WAN2]

### Connection Status DHCP Client

Displays the WAN connection status.

| onnection Status   |                          |  |
|--------------------|--------------------------|--|
| ①Connection Status | Connecting Renew Refresh |  |
| 2 Connection Type  | DHCP Client              |  |
| 3DNS Server        |                          |  |
| 4 IP Address       |                          |  |
| 5 Peer IP Address  |                          |  |
| 6 Uptime           |                          |  |

| 1) Connection Status | Displays the WAN connection status.                                                                                 |  |  |
|----------------------|----------------------------------------------------------------------------------------------------|--|--|
|                      | <renew> Click to connect to the network.</renew>                                                                    |  |  |
|                      |                                                                                                    |  |  |
|                      | <refresh></refresh>                                                                                                 |  |  |
|                      | Click to refresh the screen.                                                                                        |  |  |
| ②Connection Type     | Displays the WAN connection type.                                                                                   |  |  |
| ③DNS Server          | Displays the DNS server's IP address.                                                                               |  |  |
| ④IP Address          | Displays the SR-VPN1's WAN IP address.                                                                              |  |  |
| ⑤ Peer IP Address    | Displays the gateway IP address obtained by the DHCP.                                                               |  |  |
| 6 Uptime             | Displays the elapsed time the SR-VPN1 has been connected to the network.<br>• Click <refresh> to refresh.</refresh> |  |  |

## [Router Settings]-[WAN1/WAN2]

### Connection Status Static IP

Displays the WAN connection status.

| nnection Status      |              |  |
|----------------------|--------------|--|
| (1)Connection Status | Disconnected |  |
| 2 Connection Type    | Static IP    |  |
| 3 DNS Server         |              |  |
| 4 IP Address         |              |  |
| 5 Peer IP Address    |              |  |
| 6 Uptime             |              |  |

| ①Connection Status | Displays the WAN connection status.                                                                                 |
|--------------------|----------------------------------------------------------------------------------------------------|
| ②Connection Type   | Displays the WAN connection type.                                                                                   |
| ③DNS Server        | Displays the DNS server's IP address.                                                                               |
| ④IP Address        | Displays the SR-VPN1's WAN IP address.                                                                              |
| ⑤ Peer IP Address  | Displays the gateway IP address which is manually set.                                                              |
| ⑥Uptime            | Displays the elapsed time the SR-VPN1 has been connected to the network.<br>• Click <refresh> to refresh.</refresh> |

## [Router Settings]-[WAN1/WAN2]

### Connection Status PPPOE

Displays the WAN connection status.

| Destination         | WAND1 Connect Defrech |
|---------------------|-----------------------|
| Destination         | WANT Connect Reliesh  |
| 2 Connection Status | Disconnected          |
| 3 Connection Type   | PPPoE                 |
| 4 DNS Server        |                       |
| 5 IP Address        |                       |
| 6 Peer IP Address   |                       |

| ①Destination            | Select the WAN connection to display the connection status.                                                         |  |  |
|-------------------------|----------------------------------------------------------------------------------------------------|--|--|
|                         | <connect>/<disconnect></disconnect></connect>                                                                       |  |  |
|                         | Click to connect or disconnect the selected wain port.                                                              |  |  |
|                         | <reiresii></reiresii>                                                                                               |  |  |
|                         | Click to refresh the status.                                                                                        |  |  |
| ②Connection Status      | Displays the connection status. ([Disconnected], [Connecting] or [Connected])                                       |  |  |
| <b>③Connection Type</b> | Displays the WAN connection type.                                                                                   |  |  |
| ④DNS Server             | Displays the DNS server's IP address.                                                                               |  |  |
| ⑤IP Address             | Displays the SR-VPN1's WAN IP address.                                                                              |  |  |
| 6 Peer IP Address       | Displays the IP address specified by your service provider.                                                         |  |  |
| ⑦Uptime                 | Displays the elapsed time the SR-VPN1 has been connected to the network.<br>• Click <refresh> to refresh.</refresh> |  |  |

[Router Settings]–[WAN1/WAN2]

| Select the WAN connection type. |                                                                  |  |
|---------------------------------|------------------------------------------------------------------|--|
|                                 |                                                                  |  |
| Connection Type:                | PPPoE -                                                          |  |
|                                 |                                                                  |  |
| Connection Type                 | Select the WAN connection type as specified by your ISP.         |  |
|                                 | (Default: No Connection)                                         |  |
|                                 | "No Connection"                                                  |  |
|                                 | Select this when the WAN port is not connected to the network.   |  |
|                                 | "DHCP Client"                                                    |  |
|                                 | The WAN IP address is automatically obtained by a DHCP server.   |  |
|                                 | "Static IP"                                                      |  |
|                                 | The WAN IP address is specified by your ISP.                     |  |
|                                 | • "PPPoE"                                                        |  |
|                                 | The WAN IP address is specified by your ISP in the PPPoE method. |  |

## [Router Settings]-[WAN1/WAN2]

### Connection Settings DHCP Client

Configure the WAN connection.

| Connection Settings                                                                       |  |  |  |
|-------------------------------------------------------------------------------------------|--|--|--|
| <ol> <li>Nickname:</li> <li>Primary DNS Server:</li> <li>Secondary DNS Server:</li> </ol> |  |  |  |

| ①Nickname             | Enter the name of the connection. (Up to 31 characters)         |
|-----------------------|-----------------------------------------------------------------|
| ②Primary DNS Server   | Enter the primary DNS server address as specified by your ISP.  |
| ③Secondary DNS Server | Enter the secondary DNS server address as specified by your ISP |

# 5 ABOUT THE SETTING SCREEN

# 5. [Router Settings] Menu (continued)

## [Router Settings]-[WAN1/WAN2]

## Connection Settings Static IP

Configure the WAN connection.

| Connection Settings     |  |  |
|-------------------------|--|--|
| 1) Nickname:            |  |  |
| 2 IP Address:           |  |  |
| 3 Subnet Mask:          |  |  |
| (4) Default Gateway:    |  |  |
| 5 Primary DNS Server:   |  |  |
| 6 Secondary DNS Server: |  |  |

| ①Nickname              | Enter the ISP's name. (Up to 31 characters)                      |
|------------------------|------------------------------------------------------------------|
| ②IP Address            | Enter the WAN IP address as specified by your ISP.               |
| ③Subnet Mask           | Enter the subnet mask as specified by your ISP.                  |
| ④Default Gateway       | Enter the default gateway address as specified by your ISP.      |
| ⑤ Primary DNS Server   | Enter the primary DNS server address as specified by your ISP.   |
| 6 Secondary DNS Server | Enter the secondary DNS server address as specified by your ISP. |

[Router Settings]-[WAN1/WAN2]

### Connection Settings PPPOE

Configure the WAN connection. (Up to 8 destinations can be registered.)

| Connection Settings          |             |
|------------------------------|-------------|
| (1) Select Connection:       | WAN01 -     |
| (2) Nickname:                | WAN01       |
| (3) Username:                |             |
| (4) Password:                |             |
| 5 Reconnect Mode:            | Always-on 💌 |
| 6 IP Address:                |             |
| 7 Primary DNS Server:        |             |
| 8 Secondary DNS Server:      |             |
| Detail Settings              |             |
| (9) Authentication Protocol: | Automatic 💌 |
| 10 MSS Limit:                | 1322        |
| (1) AC-Name:                 |             |
| ② Service-Name:              |             |

| ①Select Connection | Select the WAN connection.                                                                                                    | (Default: WAN01)             |
|--------------------|----------------------------------------------------------------------------------------------------|------------------------------|
| ②Nickname          | Enter the ISP's name. (Up to 31 characters)                                                                                                    |                              |
| ③Username          | Enter a login user name or account name.                                                                                                    |                              |
| ④ Password         | Enter a login password.<br>• The entered characters are displayed as an * (as                                                                                                    | terisk) or a ∙ (dot).        |
| ⑤Reconnect Mode    | Select the PPPoE connection method.                                                                                                    | (Default: Always-on)         |
|                    | <ul> <li>Manual         The PPPoE line can be manually connected<br/><connect> or <disconnect>. (IMP5-23)     </disconnect></connect></li> <li>Always-on         The PPPoE line is always connected.     </li> </ul> | or disconnected, by clicking |

## [Router Settings]-[WAN1/WAN2]

| Connection Settings          | PPPoE (continued) |
|------------------------------|-------------------|
| [                            |                   |
| Connection Settings          |                   |
| 1) Salast Connection:        | WAND1 -           |
| () Select Connection.        |                   |
| 2 Nickname:                  | WAN01             |
| (3) Username:                |                   |
| (4) Password:                |                   |
| 5 Reconnect Mode:            | Always-on 💌       |
| 6 IP Address:                |                   |
| 7 Primary DNS Server:        |                   |
| 8 Secondary DNS Server:      |                   |
| Detail Settings              |                   |
| (9) Authentication Protocol: | Automatic 💌       |
| 10 MSS Limit:                | 1322              |
| (1) AC-Name:                 |                   |
| 12 Service-Name:             |                   |

| 6 IP Address              | Enter the WAN IP address, if specified by your ISP.                      |            |
|---------------------------|--------------------------------------------------------------------------|------------|
| ⑦Primary DNS Server       | Enter the primary DNS server address as specified by your ISP.           |            |
| 8 Secondary DNS Server    | Enter the secondary DNS server address as specified by your ISP          |            |
| 9 Authentication Protocol | Enter the authentication protocol as specified by your ISP.<br>(Default: | Automatic) |
|                           | Select "Automatic" if not specified.                                     |            |

[Router Settings]-[WAN1/WAN2]

| Connection Settings          | PPoE (continued)    |  |
|------------------------------|---------------------|--|
|                              |                     |  |
| <b>Connection Settings</b>   | Connection Settings |  |
| 1 Select Connection:         | WAN01 -             |  |
| 2 Nickname:                  | WAN01               |  |
| (3) Username:                |                     |  |
| (4) Password:                |                     |  |
| 5 Reconnect Mode:            | Always-on 💌         |  |
| 6 IP Address:                |                     |  |
| 7 Primary DNS Server:        |                     |  |
| 8 Secondary DNS Server:      |                     |  |
| Detail Settings              |                     |  |
| (9) Authentication Protocol: | Automatic 💌         |  |
| 10 MSS Limit:                | 1322                |  |
| 1 AC-Name:                   |                     |  |
| 12 Service-Name:             |                     |  |

| <sup>(III)</sup> MSS Limit | Enter the MSS limit, if specified by your ISP.<br>Range: "536""1452" (Bytes) | (Default: 1322) |
|----------------------------|------------------------------------------------------------------------------|-----------------|
| ①AC-Name                   | Enter the access concentrator name, if specified by your ISP.                |                 |
| Service-Name               | Enter the service name, if specified by your ISP.                            |                 |

[Router Settings]–[WAN1/WAN2]

## List of Connection Settings

| tings    |                     |                                                    |
|----------|---------------------|----------------------------------------------------|
| Username | Reconnect Mode      |                                                    |
| Icom     | A1ways-on           | Delete                                             |
|          | tings Username Icom | tings<br>Username Reconnect Mode<br>Icom Always-on |

<Delete> .....

Click to delete the entry.

### WAN Failover

Configure the WAN Failover function.

The WAN Failover function automatically switches the default gateway port to maintain Internet connectivity. (INSP2-9)

| WAN Failover               |      |         |
|----------------------------|------|---------|
| 1) WAN1 Failure Detection: | Ping | •       |
| 2 Ping IP Address:         |      |         |
| 3 Failover after:          | 4    | Times   |
| ④ Retry Interval:          | 30   | seconds |
| Initial Waiting Time:      | 60   | seconds |

Note: This screen appears when "Ping" is selected in the [WAN1 Failure Detection] item.

#### **1 WAN1 Failure Detection**

Select the detecting option, depending on your network environment.

(Default: Disable)

### Disable

Don't use the WAN Failover function.

### Link Status

Detects the failure of the link status.

The detecting method differs, depending on the connection type.

DHCP Client: The IP address has not been obtained.

Static IP: Connectivity of the [WAN1] port.

PPPoE: Connectivity of the PPPoE line.

### DNS Lookup

Detects the failure of the query response from the DNS server. No failure is detected while either the primary or secondary DNS server returns a query response.

### • Ping

- Detects the failure of the Ping response.
- Enter the IP address to send the Ping packets to into the [Ping IP Address] item (2).

Enter the IP address to send the Ping packets.

2 Ping IP Address .....

PING

## [Router Settings]–[WAN Failover]

### WAN Failover (continued)

| WAN Failover                         |      |         |
|--------------------------------------|------|---------|
| (1) WAN1 Failure Detection:          | Ping | •       |
| 2 Ping IP Address:                   |      |         |
| 3 Failover after:                    | 4    | Times   |
| ④ Retry Interval:                    | 30   | seconds |
| <sup>(5)</sup> Initial Waiting Time: | 60   | seconds |

| ③Failover after               | Enter the maximum number of retry attempts.<br>Range: "1""10"                                                                  | (Default: 4)                 |
|-------------------------------|----------------------------------------------------------------------------------------------------|------------------------------|
| ④Retry Interval               | Enter the retry period.<br>Range: "1""300" (seconds)                                                                           | (Default: 30)                |
| <b>5</b> Initial Waiting Time | Enter the waiting time before the Failover function starts to connectivity status after booting.<br>Range: "1"-"300" (seconds) | monitor the<br>(Default: 60) |

### [Router Settings]–[WAN Failover]

### Current Status

Displays the WAN Failover function and WAN connection status.

| Current Status     |                    |           |
|--------------------|--------------------|-----------|
|                    |                    | ① Refresh |
| 2 Detection Status | Disabled           |           |
| 3 Default Gateway  | WAN1               |           |
| (4)WAN1            | PPPoE Disconnected |           |
| 5 WAN2             | No Connection      |           |
|                    |                    |           |

(This is an example.)

| ① <refresh></refresh> | Click to refresh the screen.                                                                                     |
|-----------------------|----------------------------------------------------------------------------------------------------|
| 2 Detection Status    | Displays the monitoring status. ("Disabled," "Enabled (Suspending)" or "Enabled")                                |
| ③Default Gateway      | Displays the default gateway port. ("LAN," "WAN1" or "WAN2")                                                     |
| ④WAN1                 | Displays the [WAN1] port IP address, connection type and connection status.<br>Example: 172.22.75.90 (Static IP) |
| 5 WAN2                | Displays the [WAN2] port IP address, connection type and connection status.<br>Example: DHCP Client Disconnected |

### NAT

Configure the NAT function.

• This function can be used when the connection type (INP5-24) is set to [DHCP Client], [Static IP] or [PPPoE].

| NAT  |                                     |
|------|-------------------------------------|
| NAT: | 🔘 Disable 🖲 Enable                  |
| NAT  | Select "Enable" to use the NAT func |

#### DMZ Host

Configure the DMZ Host function.

• The NAT function can be used when the connection type (187 P5-24) is set to [DHCP Client], [Static IP] or [PPPoE].

| DMZ Host             |  |
|----------------------|--|
| DMZ Host IP Address: |  |

DMZ Host IP Address ..... Enter the DMZ host IP address.

### Port Forwarding

The Port Forwarding function forwards the packets from a masquerade IP (Router Global IP) address to a private IP address.

| Port Forwarding |                |          |          |     |
|-----------------|----------------|----------|----------|-----|
|                 | 2              | 3        | 4        |     |
| WAN Port        | LAN IP Address | LAN Port | Protoco1 | 5   |
| Custom 💌        |                | Custom 💌 | TCP 💌    | Add |

| ①WAN Port            | Select the mnemonic for the WAN port number.<br>Note: Select "Custom" to set the WAN port by number. |
|----------------------|----------------------------------------------------------------------------------------------------|
| ②LAN IP Address      | Enter the private IP address.                                                                        |
| ③LAN Port            | Select "Custom," if you select the LAN port by the number.                                           |
| <pre>④Protocol</pre> | Select the protocol.                                                                                 |
| ⑤ <add></add>        | Click to submit the entry.<br>• Up to 32 tables can be submitted.                                    |

### List of Port Forwarding Entries

| ist of Port Forwarding Entries |                |          |          |             |
|--------------------------------|----------------|----------|----------|-------------|
| WAN Port                       | LAN IP Address | LAN Port | Protoco1 | 1 2         |
| FTP                            | 192.168.0.200  | FTP      | TCP/UDP  | Edit Delete |
| Web                            | 192.168.0.100  | Web      | TCP/UDP  | Edit Delete |

(This is an example.)

| ① <edit></edit>               | Click to edit the entry.                                            |  |  |
|-------------------------------|---------------------------------------------------------------------|--|--|
|                               | • The entry contents are loaded to the Port Forwarding field above. |  |  |
| <pre>②<delete></delete></pre> | Click to remove the entry.                                          |  |  |

### IP Filter Setting

Configure the Packet Filtering function.

• This function can be used when the connection type (
P5-24) is set to [DHCP Client], [Static IP] or [PPPoE].

| IP Filter                        |                         |
|----------------------------------|-------------------------|
| (1) No.:                         |                         |
| (2) Entry:                       | Disable  Enable         |
| (3) Action:                      | Block      Pass         |
| (4) Direction:                   | 🖲 In 🔘 Out              |
| (5) Interface:                   | Any 💌                   |
| 6 Source IP Address:             | Mask 32 💌               |
| ⑦ Destination IP Address:        | Mask 32 💌               |
| 8 Protocol:                      | TCP Custom Value:       |
| 9 Source Port:                   | Any Custom Value:       |
| 10 Destination Port:             | Any Custom Value:       |
| 1 TCP Flags:                     | URG ACK PSH RST SYN FIN |
| Options                          |                         |
| Itateful Packet Inspection (SPI) | 🖲 Disable 🔘 Enable      |
| (13 Quick:                       | 🔘 Disable 🔘 Enable      |
| I SYSLOG:                        | Oisable Disable         |

|                  | Action    | Interface | (Source Port)                                |         |             |
|------------------|-----------|-----------|----------------------------------------------|---------|-------------|
| No.<br>Direction |           | ()        |                                              |         |             |
|                  | Direction | Protocol  | Destination IP Address<br>(Destination Port) | Quick   |             |
|                  |           |           |                                              | SYSLOG  |             |
|                  | Block     | Any       | *<br>(*)                                     | Disable |             |
| 1 (off)<br>In    | In        | Anv       | *                                            | Disable | Edit Delete |
|                  |           | (*)       | Disable                                      |         |             |

[Router Settings]–[IP Filter]

## ■ IP Filter Setting (continued)

| IP Filter                             |                         |
|---------------------------------------|-------------------------|
| (1) No.:                              |                         |
| 2 Entry:                              | 🗇 Disable 🔘 Enable      |
| (3) Action:                           | Block      Pass         |
| (4) Direction:                        | 🖲 In 🔘 Out              |
| (5) Interface:                        | Any 💌                   |
| 6 Source IP Address:                  | Mask 32 💌               |
| 7 Destination IP Address:             | Mask 32 💌               |
| (8) Protocol:                         | TCP Custom Value:       |
| 9 Source Port:                        | Any Custom Value:       |
| 10 Destination Port:                  | Any Custom Value:       |
| 1 TCP Flags:                          | URG ACK PSH RST SYN FIN |
| Options                               |                         |
| (12) Stateful Packet Inspection (SPI) | Oisable Enable          |
| 13 Quick:                             | 🔘 Disable 🔘 Enable      |
| 14 SYSLOG:                            | 🖲 Disable 🔘 Enable      |

| ③Action       | Select the<br>• Block: I<br>• Pass: I                                | filtering method.<br>Blocks all packets matched to the filtering condition.<br>Passes all packets matched to the filtering condition.            | (Default: Pass) |
|---------------|----------------------------------------------------------------------|----------------------------------------------------------------------------------------------------|-----------------|
| (d) Direction | Select the<br>• In: Fil<br>• Out: Fil                                | filtering direction.<br>ters the incoming packets from the WAN interfaces<br>ters the outgoing packets to the WAN interfaces.                    | (Default: IN)   |
| 5 Interface   | Select the<br>• Any:<br>• eth1:<br>• eth2:<br>• pppoe0:<br>• pppoe1: | filtering interface.<br>All WAN interfaces<br>Static IP or DHCP client (WAN1)<br>Static IP or DHCP client (WAN2)<br>PPPoE (WAN1)<br>PPPoE (WAN2) | (Default: Any)  |

## [Router Settings]–[IP Filter]

# IP Filter Setting (continued)

| IP Filter                             |                                                                                                    |
|---------------------------------------|----------------------------------------------------------------------------------------------------|
| (1) No.:                              | ×                                                                                                    |
| (2) Entry:                            | 🔘 Disable 🖲 Enable                                                                                                    |
| 3 Action:                             | Block      Pass                                                                                                    |
| (4) Direction:                        | 🖲 In 🔘 Out                                                                                                    |
| (5) Interface:                        | Any 💌                                                                                                    |
| 6 Source IP Address:                  | Mask 32 💌                                                                                                    |
| ⑦ Destination IP Address:             | Mask 32 -                                                                                                    |
| 8 Protocol:                           | TCP Custom Value:                                                                                                    |
| 9 Source Port:                        | Any Custom Value:                                                                                                    |
| 10 Destination Port:                  | Any Custom Value:                                                                                                    |
| 1 TCP Flags:                          | URG ACK PSH RST SYN FIN                                                                                                    |
| Options                               |                                                                                                    |
| (12) Stateful Packet Inspection (SPI) | Disable      Enable     Enable     E |
| 13 Quick:                             | Disable Inable                                                                                                    |
| I SYSLOG:                             | 🖲 Disable 🔘 Enable                                                                                                    |

| 6 Source IP Address     | Enter the source IP Address (and mask) to filter.<br>The all packets from the entered IP address are filtered (blocked or passed).<br>Leave this item blank to filter all packets. |                                     |                |  |
|-------------------------|----------------------------------------------------------------------------------------------------|-------------------------------------|----------------|--|
|                         |                                                                                                    |                                     |                |  |
|                         |                                                                                                    |                                     |                |  |
|                         | Mask range:                                                                                                    | "1"—"32"                            |                |  |
| ⑦Destination IP Address | Enter the destination IP Address (and mask) to filter.                                                                                                    |                                     |                |  |
|                         | The all packets to the entered IP address are filtered (blocked or passed).                                                                                                    |                                     |                |  |
|                         | Leave this item blank to filter all packets.                                                                                                    |                                     |                |  |
|                         | Mask range:                                                                                                    | "1"—"32"                            |                |  |
| ⑧Protocol               | Select the tra                                                                                                    | insport layer's protocol to filter. | (Default: Any) |  |
|                         | • Any:                                                                                                    | Any protocols                       |                |  |
|                         | • TCP:                                                                                                    | Only TCP                            |                |  |
|                         | • UDP:                                                                                                    | Only UDP                            |                |  |
|                         | • TCP/UDP:                                                                                                    | TCP and UDP                         |                |  |

[Router Settings]–[IP Filter]

### ■ IP Filter Setting (continued)

| IP Filter                                        |                         |  |  |  |
|--------------------------------------------------|-------------------------|--|--|--|
| (1) No.:                                         |                         |  |  |  |
| 2 Entry:                                         | 🔘 Disable 🔘 Enable      |  |  |  |
| (3) Action:                                      | Block      Pass         |  |  |  |
| (4) Direction:                                   | 🖲 In 🔘 Out              |  |  |  |
| (5) Interface:                                   | Any 💌                   |  |  |  |
| 6 Source IP Address:                             | Mask 32 💌               |  |  |  |
| ⑦ Destination IP Address:                        | Mask 32 💌               |  |  |  |
| (8) Protocol:                                    | TCP Custom Value:       |  |  |  |
| 9 Source Port:                                   | Any Custom Value:       |  |  |  |
| 10 Destination Port:                             | Any Custom Value:       |  |  |  |
| 1 TCP Flags:                                     | URG ACK PSH RST SYN FIN |  |  |  |
| Options                                          |                         |  |  |  |
| <sup>(12)</sup> Stateful Packet Inspection (SPI) | 🖲 Disable 🔘 Enable      |  |  |  |
| 13 Quick:                                        | 🔘 Disable 🖲 Enable      |  |  |  |
| () SYSLOG:                                       | 🖲 Disable 🔘 Enable      |  |  |  |

(8) Protocol (continued) .....

### • ICMP:

### Only ICMP

Enter the ICMP type and code to the [Type] and [Code] items. Range: "0"-"255"

| Protocol: | ICMP Custom Value: |
|-----------|--------------------|
| Type:     |                    |
| Code:     |                    |

• IGMP:

Only IGMP • Custom: Specified by the protocol number.

> Enter the upper layer protocol number into the [Custom Value] item.

Range: "0"-"255"

[Router Settings]–[IP Filter]

### ■ IP Filter Setting (continued)

| IP Filter                             |                         |  |  |  |
|---------------------------------------|-------------------------|--|--|--|
| ① No.:                                |                         |  |  |  |
| (2) Entry:                            | © Disable    Enable     |  |  |  |
| (3) Action:                           | 🔘 Block 🖲 Pass          |  |  |  |
| (4) Direction:                        | 🖲 In 🔘 Out              |  |  |  |
| (5) Interface:                        | Any 💌                   |  |  |  |
| 6 Source IP Address:                  | Mask 32 💌               |  |  |  |
| ⑦ Destination IP Address:             | Mask 32 💌               |  |  |  |
| 8 Protocol:                           | TCP Custom Value:       |  |  |  |
| 9 Source Port:                        | Any Custom Value: -     |  |  |  |
| 10 Destination Port:                  | Any Custom Value:       |  |  |  |
| 1 TCP Flags:                          | URG ACK PSH RST SYN FIN |  |  |  |
| Options                               |                         |  |  |  |
| (12) Stateful Packet Inspection (SPI) | 🖲 Disable 🔘 Enable      |  |  |  |
| 13 Quick:                             | Disable Inable          |  |  |  |
| I SYSLOG:                             | Oisable Disable         |  |  |  |

⑨Source Port .....

Select the source port, or enter the TCP/UDP source port number.

[Router Settings]–[IP Filter]

### ■ IP Filter Setting (continued)

| IP Filter                           |                         |  |  |  |
|-------------------------------------|-------------------------|--|--|--|
| 1) No.:                             |                         |  |  |  |
| (2) Entry:                          | © Disable    Enable     |  |  |  |
| (3) Action:                         | Block      Pass         |  |  |  |
| (4) Direction:                      | 🖲 In 🔘 Out              |  |  |  |
| (5) Interface:                      | Any 💌                   |  |  |  |
| 6 Source IP Address:                | Mask 32 💌               |  |  |  |
| ⑦ Destination IP Address:           | Mask 32 💌               |  |  |  |
| (8) Protocol:                       | TCP Custom Value:       |  |  |  |
| (9) Source Port:                    | Any Custom Value:       |  |  |  |
| 10 Destination Port:                | Any Custom Value:       |  |  |  |
| 1 TCP Flags:                        | URG ACK PSH RST SYN FIN |  |  |  |
| Options                             |                         |  |  |  |
| 12 Stateful Packet Inspection (SPI) | 🖲 Disable 🔘 Enable      |  |  |  |
| 13 Quick:                           | 🔘 Disable 🖲 Enable      |  |  |  |
| I SYSLOG:                           | 🖲 Disable 🔘 Enable      |  |  |  |

10 Destination Port .....

Select the destination port, or enter the TCP/UDP destination port number.

[Router Settings]–[IP Filter]

### ■ IP Filter Setting (continued)

| IP Filter                             |                         |  |  |  |
|---------------------------------------|-------------------------|--|--|--|
| (1) No.:                              |                         |  |  |  |
| (2) Entry:                            | © Disable    Enable     |  |  |  |
| (3) Action:                           | Block      Pass         |  |  |  |
| (4) Direction:                        | 🖲 In 🔘 Out              |  |  |  |
| (5) Interface:                        | Any 💌                   |  |  |  |
| 6 Source IP Address:                  | Mask 32 💌               |  |  |  |
| ⑦ Destination IP Address:             | Mask 32 💌               |  |  |  |
| 8 Protocol:                           | TCP Custom Value:       |  |  |  |
| 9 Source Port:                        | Any Custom Value: -     |  |  |  |
| 10 Destination Port:                  | Any Custom Value: -     |  |  |  |
| 1 TCP Flags:                          | URG ACK PSH RST SYN FIN |  |  |  |
| Options                               |                         |  |  |  |
| (12) Stateful Packet Inspection (SPI) | Oisable Enable          |  |  |  |
| 13 Quick:                             | 🔘 Disable 🖲 Enable      |  |  |  |
| I SYSLOG:                             | 🖲 Disable 🔘 Enable      |  |  |  |

①TCP Flags.....

Select the TCP flags.

• The selected flags' first character is displayed in [List of IP Filter Entries] (INP P5-45).

| No. | Action    | Interface   | Source IP Address<br>(Source Port) | SPI                |             |  |
|-----|-----------|-------------|------------------------------------|--------------------|-------------|--|
|     | Direction | Protocol    | Destination IP Address             | Quick              |             |  |
|     |           |             | (Destination Port)                 | SYSLOG             |             |  |
| 1   | Block     | Any         | *                                  | Disable<br>Disable |             |  |
|     |           |             | (*)                                |                    | Edit Delete |  |
|     | In        | TCP<br>(AR) | * (*)                              | Disable            |             |  |

(Example: "ACK" and "RST" are selected.)
### 5. [Router Settings] Menu

[Router Settings]–[IP Filter]

#### IP Filter Setting (continued)

| IP Filter                             |                         |
|---------------------------------------|-------------------------|
| ① No.:                                |                         |
| (2) Entry:                            | 🔘 Disable 🔘 Enable      |
| (3) Action:                           | Block      Pass         |
| (4) Direction:                        | 🖲 In 🔘 Out              |
| (5) Interface:                        | Any 💌                   |
| 6 Source IP Address:                  | Mask 32 💌               |
| ⑦ Destination IP Address:             | Mask 32 💌               |
| 8 Protocol:                           | TCP Custom Value:       |
| 9 Source Port:                        | Any Custom Value:       |
| 10 Destination Port:                  | Any Custom Value: -     |
| 1 TCP Flags:                          | URG ACK PSH RST SYN FIN |
| Options                               |                         |
| (12) Stateful Packet Inspection (SPI) | 🖲 Disable 🔘 Enable      |
| 13 Quick:                             | 🔘 Disable 🖲 Enable      |
| (4) SYSLOG:                           | 💿 Disable 🔘 Enable      |

#### 12 Stateful Packet Inspection (SPI)

.....

Select "Enable" to temporary pass through the response packets. (Default: Disable)

13 Quick

.....

Select whether to stop or continue matching when a packet matches a filtering condition. (Default: Enable)

- Enable: Stops matching when the packet is matched to the filtering condition. The packet is filtered by the filtering entry and no more filtering conditions will be processed.
- **Disable:** Continues matching when the packet is matched to the filtering condition.
  - If the packet matches no other filtering conditions, the packet is filtered by the filtering entry.
  - If the packet matches other filtering conditions, the packet is filtered by the last-matched filtering entry.

See "①No." (SP5-36) for the filtering order.

## 5. [Router Settings] Menu

[Router Settings]–[IP Filter]

#### ■ IP Filter Setting (continued)

| IP Filter                           |                         |
|-------------------------------------|-------------------------|
| (1) No.:                            |                         |
| (2) Entry:                          | 🔘 Disable 🔘 Enable      |
| (3) Action:                         | Block      Pass         |
| (4) Direction:                      | 🖲 In 🔘 Out              |
| (5) Interface:                      | Any 💌                   |
| 6 Source IP Address:                | Mask 32 -               |
| ⑦ Destination IP Address:           | Mask 32 -               |
| (8) Protocol:                       | TCP Custom Value:       |
| (9) Source Port:                    | Any Custom Value: -     |
| 10 Destination Port:                | Any Custom Value: -     |
| 1 TCP Flags:                        | URG ACK PSH RST SYN FIN |
| Options                             |                         |
| 12 Stateful Packet Inspection (SPI) | 🖲 Disable 🔘 Enable      |
| 13 Quick:                           | 🔘 Disable 🔘 Enable      |
| I SYSLOG:                           | 🖲 Disable 🔘 Enable      |

14 SYSLOG .....

Select "Enable" to output the SYSLOG.

(Default: Disable)

- The log information is displayed on the [SYSLOG] screen in the [Information] Menu. (#P5-7)
- Note: This function may affect the system performance. We recommend not using this except for the testing purpose.

# 5. [Router Settings] Menu (continued)

### [Router Settings]–[IP Filter]

### List of IP Filter Entries

|         | Action    | Interface              | Source IP Address<br>(Source Port) | SPI         |         |
|---------|-----------|------------------------|------------------------------------|-------------|---------|
| No.     | Direction | Destination IP Address | Quick                              |             |         |
|         | Direction | 11010001               | (Destination Port)                 | SYSLOG      |         |
|         | Block     | Any                    | * (*)                              | Disable     | 1 2     |
| 1<br>In | Any       | *                      | Disable                            | Edit Delete |         |
|         |           |                        |                                    | Disable     |         |
|         |           |                        |                                    |             |         |
|         | Block     | Any                    | *<br>(137-139)                     | Disable     |         |
| 64      |           |                        |                                    | Disable     | Edit De |

(This is an example.)

| ① <edit></edit>               | Click to edit the entry.<br>• The entry contents are loaded to the IP Filter Setting field (☞P5-36). |                                                               |
|-------------------------------|----------------------------------------------------------------------------------------------------|---------------------------------------------------------------|
| <pre>②<delete></delete></pre> | Click to remo                                                                                        | ve the entry.                                                 |
|                               | [About the d                                                                                         | efault filtering conditions]                                  |
|                               | • No. 1:                                                                                             | Blocks all incoming packets.                                  |
|                               | • No. 2:                                                                                             | Passes all outgoing packets and its response packets.         |
|                               |                                                                                                    | Note: The outgoing packets' response packets are not blocked  |
|                               |                                                                                                    | by the filter No. 1.                                          |
|                               | • No. 58:                                                                                            | Passes the FTP packets.                                       |
|                               | • No. 59–64:                                                                                         | These filtering conditions prevent the Windows applications   |
|                               |                                                                                                    | from the remote access, and leaking information caused by the |
|                               |                                                                                                    | File Sharing.                                                 |
|                               | <ul> <li>"*" matches</li> </ul>                                                                      | all values.                                                   |

# 5. [Router Settings] Menu (continued)

[Router Settings]–[Dynamic DNS]

### Dynamic DNS

Configure the dynamic DNS client.

| Dynamic DNS           |                     |
|-----------------------|---------------------|
| 1 No.:                | 1 -                 |
| 2 Automatic Update:   | Disable      Enable |
| ③ Update Interval:    | 10 💌 days           |
| ④ Dynamic DNS Server: | RFC2136 -           |
| ⑤ Server URL:         |                     |
| 6 Host Name:          |                     |
| ⑦ Domain Name:        |                     |
| (8) Username:         |                     |
| 9 Password:           |                     |
| 10 Connection Status: | Online      Offline |

| ①No                      | Select the entry number.                                                                    | (Default: 1)                                 |
|--------------------------|---------------------------------------------------------------------------------------------|----------------------------------------------|
| ②Automatic Update        | Select "Enable" to automatically notify the dynamic DNS of the SR-VPN1's global IP address. | S server of the change<br>(Default: Disable) |
| <b>3 Update Interval</b> | Select the update interval.<br>Range: "1""99" (days)                                        | (Default: 10)                                |
| (4) Dynamic DNS Server   | Select "RFC2136" to use the RFC2136 dynamic DNS se                                          | erver.<br>(Default: None)                    |
| 5 Server URL             | Enter the RFC2136 dynamic DNS server's URL. (Up to                                          | 127 characters)                              |

# 5. [Router Settings] Menu

[Router Settings]–[Dynamic DNS]

### Dynamic DNS (continued)

| Dynamic DNS           |                 |
|-----------------------|-----------------|
| ① No.:                |                 |
| 2 Automatic Update:   | Oisable Disable |
| ③ Update Interval:    | 10 💌 days       |
| ④ Dynamic DNS Server: | RFC2136 -       |
| 5 Server URL:         |                 |
| 6 Host Name:          |                 |
| ⑦ Domain Name:        |                 |
| (8) Username:         |                 |
| 9 Password:           |                 |
| 10 Connection Status: | Online Offline  |

| 6 Host Name            | Enter the SR-VPN1's host name. (Up to 31characters)                                                                                                  |
|------------------------|----------------------------------------------------------------------------------------------------|
| ⑦ Domain Name          | Enter the SR-VPN1's domain name. (Up to 31characters)                                                                                                |
| ⑧Username              | Enter the user ID to access the dynamic DNS server. (Up to 31characters)                                                                             |
| <pre> ⑨Password </pre> | Enter the password to access the dynamic DNS server. (Up to 31characters)<br>• The entered characters are displayed as an * (asterisk) or a • (dot). |
| Connection Status      | Select "Offline" to inform the dynamic DNS server of the SR-VPN1's offline status. (Default: Online)                                                 |

# 5. [Router Settings] Menu (continued)

[Router Settings]–[Dynamic DNS]

### Dynamic DNS Updates

Displays the update status of the dynamic DNS servers.

| Dyi | namic I | DNS Updates |             |              |            |                   |
|-----|---------|-------------|-------------|--------------|------------|-------------------|
|     |         | 1           | 2           | 3            | <b>(4)</b> | 5 Refresh         |
|     | No.     | Time        | Status      | Host Address | IP Address | 6                 |
|     | 1       | //:         | Not Updated | -            | -          | Update the Server |
|     | 2       | //:         | Not Updated | -            | -          | Update the Server |

| ①Time                   | Displays the time when the SR-VPN1 notified the dynamic DNS server of the SR-VPN1's global IP address.     |
|-------------------------|----------------------------------------------------------------------------------------------------|
| ②Status                 | Displays the update status.<br>Note: If an error message appears, check the setting following the message. |
| ③Host Address           | Displays the host name that is registered to the dynamic DNS server.                                       |
| ④IP Address             | Displays the global IP address that is registered to the dynamic DNS server.                               |
| ⑤ <refresh></refresh>   | Click to refresh the screen.                                                                               |
| 6 < Update the Server > | Click to send the SR-VPN1's WAN IP address to the dynamic DNS server.                                      |

#### [VPN Settings]–[IPsec Wizard]

#### IPsec Wizard

The IPsec Wizard allows you to easily configure the VPN connection. See Section 3 for details.

### **IPsec Wizard**

This wizard guides you to setup an IPsec tunnel. To start setup, click "Next" button.

### NOTE

• Connect the WAN line to the [WAN] port, and then configure the Router function to use the VPN function.

Next

• You can perform further settings on the [IPsec] or [IPsec Setting Details] screen (18795-51 to P5-65).

### ■IPsec Common Settings

Configure the IPsec common settings.

| IPsec Common Settin                                | gs                                                                           |                                                   |
|----------------------------------------------------|------------------------------------------------------------------------------|---------------------------------------------------|
| <ol> <li>IPsec:</li> <li>NAT-Traversal:</li> </ol> | <ul> <li>Disable</li> <li>Enable</li> <li>Disable</li> <li>Enable</li> </ul> |                                                   |
| ①IPsec                                             | Select "Enable" to use the IPsec function.                                   | (Default: Enable)                                 |
| ②NAT-Traversal                                     | Select "Enable" to use the NAT-Traversal                                     | (NAT passthrough) function.<br>(Default: Disable) |

#### About the NAT-Traversal function.

Two SR-VPN1s with an IPsec connection must have global IP addresses. An IPsec connection is basically impossible if one of them has a private IP address.

This is because the NAT (Network Address Translation) of the upper router of the SR-VPN1 with a private IP address overwrites the port number of the IPsec packets.

The NAT-Traversal function detects the NAT translation, and maintains the IPsec connection appropriately.

To use this function, select "Enable" at [NAT-Traversal] in the both SR-VPN1s.

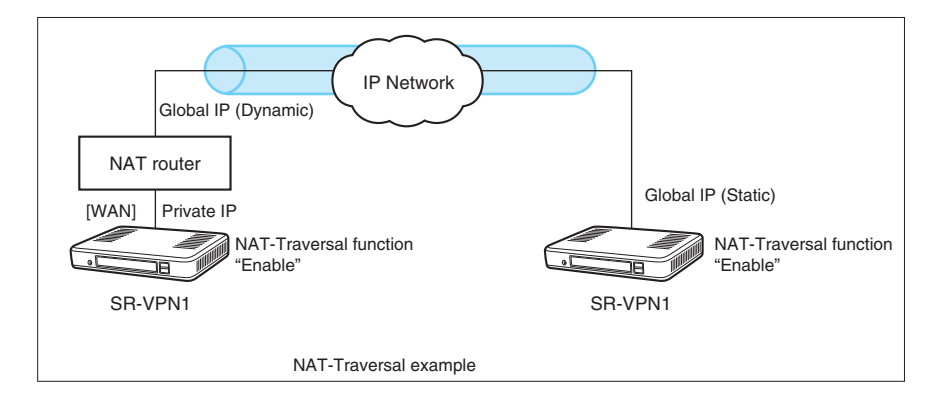

[VPN Settings]-[IPsec]

#### Tunnel

Creates the IPsec tunnel.

| Tunnel                  |                    |
|-------------------------|--------------------|
| 1 No.:                  |                    |
| 2 Tunnel:               | Disable     Enable |
| ③ Nickname:             |                    |
| ④ PSK (Pre-Shared Key): |                    |
| ⑤ Remote Address:       |                    |
| 6 Remote ID:            | IP Address         |
| ⑦ Local ID:             | IP Address 💌       |
| 8 Permanent Connection: | © Disable @ Enable |

| ①No                     | The tunnel number. (1–32)                                 |                                                           |
|-------------------------|-----------------------------------------------------------|-----------------------------------------------------------|
| ②Tunnel                 | Select "Enable" to use the tunnel entry.                  | . (Default: Enable)                                       |
| ③Nickname               | Enter the tunnel name.                                    |                                                           |
| ④PSK (Pre-Shared Key)   | Enter the key of the other SR-VPN1 (S                     | Site B in the illustration below). (Up to                 |
| <b>5</b> Remote Address | Enter the IP address or host name of illustration below). | of the other SR-VPN1 (Site B in the                       |
| 6 Remote ID             | Select the ID of the other SR-VPN1 (Sit                   | te B in the illustration below).<br>(Default: IP address) |
|                         | Type: KEYID/FQDN/USER-FQDN Stri                           | ing: Up to 128 characters.                                |
| ⑦Local ID               | Select the ID of the SR-VPN1 (Site A in                   | n the illustration below).<br>(Default: IP address)       |
|                         | Type: KEYID/FQDN/USER-FQDN Stri                           | ing: Up to 128 characters.                                |

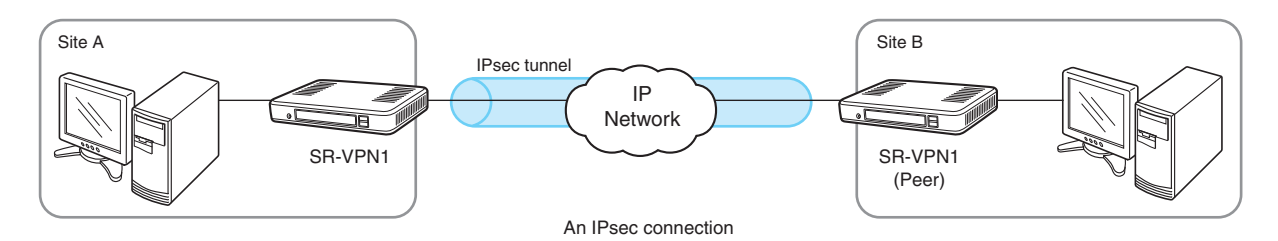

(Continued on the next page.)

[VPN Settings]-[IPsec]

#### Tunnel (continued)

| Tunnel                    |                    |
|---------------------------|--------------------|
| 1 No.:                    |                    |
| 2 Tunnel:                 | 🔘 Disable 🖲 Enable |
| 3 Nickname:               |                    |
| (4) PSK (Pre-Shared Key): |                    |
| 5 Remote Address:         |                    |
| 6 Remote ID:              | IP Address         |
| ⑦ Local ID:               | IP Address         |
| 8 Permanent Connection:   | Disable     Enable |

**8 Permanent Connection...** 

Select the IPsec tunnel connection type.

(Default: Enable)

#### • "Enable"

Connects to the IPsec tunnel when the WAN IP address is obtained.

"Disable"

Connects to the IPsec tunnel only when clicking <Connect> in the [List of IPsec Settings] item. (Not automatically connected)

#### Routes

Enter the subnet to connect to the IPsec tunnel.

### Routes

| (1) Destination | ②Subnet Mask  | 3   |
|-----------------|---------------|-----|
| 192.168.1.0     | 255.255.255.0 | + - |

(This is an example.)

| ①Destination | Enter the network address of the other SR-VPN1 (Site B in the illustration below).                            |
|--------------|----------------------------------------------------------------------------------------------------|
| ②Subnet Mask | Enter the subnet mask to connect to the IPsec tunnel.                                                         |
| 3<+>/<->     | Click to increase or decrease the number of routing paths. You can add up to 5 routing paths for each tunnel. |

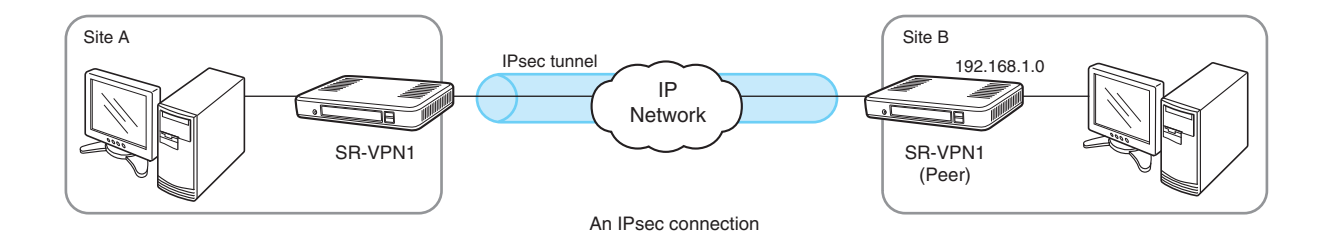

### List of IPsec Settings

| List of IPsec Settings                                                                                           |                                                                                                    |            |                             |                                     |                      |                        |
|----------------------------------------------------------------------------------------------------|----------------------------------------------------------------------------------------------------|------------|-----------------------------|-------------------------------------|----------------------|------------------------|
|                                                                                                    |                                                                                                    |            |                             |                                     |                      | ①<br>Refresh           |
|                                                                                                    | 2 No.                                                                                                    | 3 Nickname | (4) Status                  | Status     SRemote ID     GLocal ID |                      |                        |
|                                                                                                    | 1                                                                                                    | Icom       | Constructing (7) Disconnect | None                                | None                 | (8) (9)<br>Edit Delete |
| (This                                                                                                    | is an exa                                                                                                    | ample.)    |                             |                                     |                      |                        |
| (1) <re< th=""><td>fresh&gt;</td><td></td><td>Click to upda</td><td>ate the screen.</td><td></td><td></td></re<> | fresh>                                                                                                    |            | Click to upda               | ate the screen.                     |                      |                        |
| ②No.                                                                                                    |                                                                                                    |            | The tunnel e                | ntry number.                        |                      |                        |
| ③Nick                                                                                                    | mame                                                                                                    |            | The tunnel n                | ame.                                |                      |                        |
| ④Stat                                                                                                    | Status       The tunnel status.         • Connected       Connected.         • Waiting       Connection ready.         • Constructing       Connection in progress.         • Disconnected/Down       Disconnected.         • Disabled       The tunnel is disabled.         • IPsec Disabled       The SR-VPN1's IPsec function is disabled. |            |                             |                                     |                      |                        |
| ⑤Rem                                                                                                    | note ID                                                                                                    |            | The ID of the               | SR-VPN1 (Site                       | B in the illustratio | n below).              |
| 6 Loca                                                                                                    | The ID of the SR-VPN1 (Site A in the illustration below).                                                                                                    |            |                             |                                     |                      |                        |

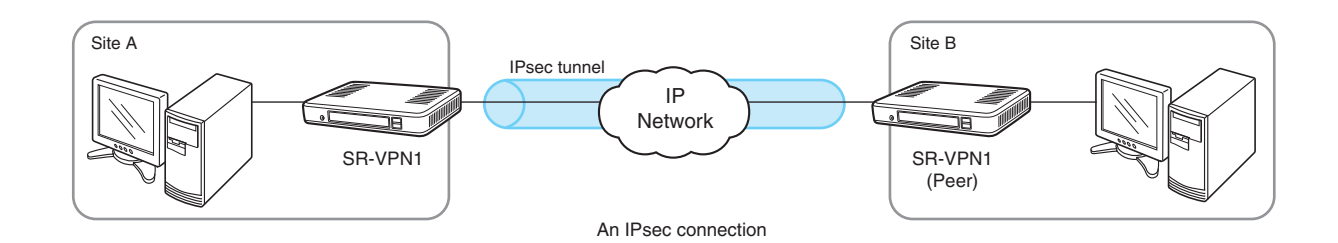

[VPN Settings]–[IPsec]

List of IPsec Settings (continued)

| Lis | List of IPsec Settings |            |                             |             |            |                        |
|-----|------------------------|------------|-----------------------------|-------------|------------|------------------------|
|     |                        |            |                             |             |            | ①<br>Refresh           |
|     | 2 No.                  | 3 Nickname | (4) Status                  | 5 Remote ID | 6 Local ID |                        |
|     | 1                      | Icom       | Constructing (7) Disconnect | None        | None       | (8) (9)<br>Edit Delete |

(This is an example.)

| ⑦ Status button                | <disconnect>/<down></down></disconnect>                                                             |
|--------------------------------|----------------------------------------------------------------------------------------------------|
|                                | Click to disconnect.                                                                                |
|                                | <connect>/<up></up></connect>                                                                       |
|                                | Click to connect.                                                                                   |
| ⑧ <edit></edit>                | Click to edit the entry.<br>• The edited contents are loaded into the [Tunnel] and [Routes] fields. |
| <pre> 9<delete></delete></pre> | Click to delete the entry.                                                                          |

[VPN Settings]–[IPsec (Detail)]

### IPsec (Detail)

Configure the IPsec tunnel details.

| IPsec (Detail)              |                                   |
|-----------------------------|-----------------------------------|
| 1 No.:                      | 1 (Icom) 💌                        |
| 2 IKE Version:              | 1 (Initiator) and 1,2 (Responder) |
| 3 IKE Mode:                 | Automatic 🔹                       |
| (4) IKE Keepalive Interval: | 10 seconds                        |
| 5 IKE Session:              | © Responder      Initiator        |
| 6 INITIAL-CONTACT:          | © Disable    Enable               |
| ⑦ PFS:                      | Disable Inable                    |
| (8) ISAKMP SA Reauth:       | Disable Inable                    |
| Phase 1 (ISAKMP SA)         |                                   |
| Integrity Algorithm:        | SHA-1 -                           |
| 10 Encryption Algorithm:    | 3DES 💌                            |
| 1 DH Group:                 | Group 1 (768 bit) 💌               |
| 12 Lifetime:                | 28800 seconds -                   |
| Phase 2 (IPsec SA)          |                                   |
| Integrity Algorithm:        | SHA-1 -                           |
| 10 Encryption Algorithm:    | 3DES 💌                            |
| 1 DH Group:                 | Group 1 (768 bit)                 |
| 12 Lifetime:                | 28800 seconds -                   |

 $\textcircled{}{}$  No  $\overset{}{}$ 

Select the tunnel entry number.

• The selected tunnel's settings are reloaded.

#### [VPN Settings]–[IPsec (Detail)]

#### IPsec (Detail) (continued)

| IP  | IPsec (Detail)          |                                   |  |  |  |
|-----|-------------------------|-----------------------------------|--|--|--|
| 1   | No.:                    | 1 (lcom) 💌                        |  |  |  |
| 2   | IKE Version:            | 1 (Initiator) and 1,2 (Responder) |  |  |  |
| 3   | IKE Mode:               | Automatic 💌                       |  |  |  |
| 4   | IKE Keepalive Interval: | 10 seconds                        |  |  |  |
| 5   | IKE Session:            | © Responder      Initiator        |  |  |  |
| 6   | INITIAL-CONTACT:        | Disable     Enable                |  |  |  |
| 1   | PFS:                    | 🔘 Disable 🖲 Enable                |  |  |  |
| 8   | ISAKMP SA Reauth:       | 🗇 Disable 🖲 Enable                |  |  |  |
| Pha | ise 1 (ISAKMP SA)       |                                   |  |  |  |
| 9   | Integrity Algorithm:    | SHA-1 💌                           |  |  |  |
| 10  | Encryption Algorithm:   | 3DES 🔹                            |  |  |  |
| 1   | DH Group:               | Group 1 (768 bit) 💌               |  |  |  |
| 12  | Lifetime:               | 28800 seconds 💌                   |  |  |  |
| Pha | ise 2 (IPsec SA)        |                                   |  |  |  |
| 9   | Integrity Algorithm:    | SHA-1 💌                           |  |  |  |
| 10  | Encryption Algorithm:   | 3DES 🔹                            |  |  |  |
| 1   | DH Group:               | Group 1 (768 bit)                 |  |  |  |
| 12  | Lifetime:               | 28800 seconds -                   |  |  |  |

② IKE Version .....

Select the IKE (Internet Key Exchange) version to use.

(Default: 1 (Initiator) and 1, 2 (Responder))

- The SR-VPN1 supports IKE versions 1 and 2.
- •1:

The initiator and responder use version 1.

• 2:

The initiator and responder use version 2.

#### • 1 (Initiator) and 1, 2 (Responder):

If the SR-VPN1 is set as the responder, the IKE version is automatically selected according to the initiator's version.

If the SR-VPN1 is set as the initiator, version 1 is used.

2 (Initiator) and 1, 2 (Responder):

If the SR-VPN1 is set as the initiator, version 2 is used.

[VPN Settings]–[IPsec (Detail)]

■ IPsec (Detail) (continued)

| IPsec (Detail)              |                                   |
|-----------------------------|-----------------------------------|
| 1 No.:                      | 1 (lcom) 💌                        |
| (2) IKE Version:            | 1 (Initiator) and 1,2 (Responder) |
| 3 IKE Mode:                 | Automatic 💌                       |
| (4) IKE Keepalive Interval: | 10 seconds                        |
| 5 IKE Session:              | Responder  Initiator              |
| 6 INITIAL-CONTACT:          | Disable     Enable                |
| ⑦ PFS:                      | 🔘 Disable 🔘 Enable                |
| (8) ISAKMP SA Reauth:       | Disable Inable                    |
| Phase 1 (ISAKMP SA)         |                                   |
| (9) Integrity Algorithm:    | SHA-1 💌                           |
| 10 Encryption Algorithm:    | 3DES 🔹                            |
| 1) DH Group:                | Group 1 (768 bit)                 |
| 12 Lifetime:                | 28800 seconds -                   |
| Phase 2 (IPsec SA)          |                                   |
| Integrity Algorithm:        | SHA-1 💌                           |
| 10 Encryption Algorithm:    | 3DES 💌                            |
| 1 DH Group:                 | Group 1 (768 bit)                 |
| 12 Lifetime:                | 28800 seconds -                   |

③IKE Mode .....

Select the IKE key exchange mode.

(Default: Automatic)

#### • Automatic

The exchange mode is automatically selected.

Main Mode

A more secure exchange mode than the aggressive mode.

Aggressive Mode

The mode normally used.

[VPN Settings]–[IPsec (Detail)]

IPsec (Detail) (continued)

| IP  | IPsec (Detail)          |                                   |  |  |  |
|-----|-------------------------|-----------------------------------|--|--|--|
| 1)  | No.:                    | 1 (lcom) 💌                        |  |  |  |
| (2) | IKE Version:            | 1 (Initiator) and 1,2 (Responder) |  |  |  |
| 3   | IKE Mode:               | Automatic 👻                       |  |  |  |
| 4   | IKE Keepalive Interval: | 10 seconds                        |  |  |  |
| 5   | IKE Session:            | © Responder      Initiator        |  |  |  |
| 6   | INITIAL-CONTACT:        | © Disable   Enable                |  |  |  |
| 7   | PFS:                    | 🔘 Disable 🖲 Enable                |  |  |  |
| 8   | ISAKMP SA Reauth:       | 🔘 Disable 🖲 Enable                |  |  |  |
| Pha | se 1 (ISAKMP SA)        |                                   |  |  |  |
| 9   | Integrity Algorithm:    | SHA-1 💌                           |  |  |  |
| 10  | Encryption Algorithm:   | 3DES 💌                            |  |  |  |
| 1   | DH Group:               | Group 1 (768 bit)                 |  |  |  |
| 12  | Lifetime:               | 28800 seconds •                   |  |  |  |
| Pha | ise 2 (IPsec SA)        |                                   |  |  |  |
| 9   | Integrity Algorithm:    | SHA-1 V                           |  |  |  |
| 10  | Encryption Algorithm:   | 3DES 🔹                            |  |  |  |
| 1   | DH Group:               | Group 1 (768 bit)                 |  |  |  |
| 12  | Lifetime:               | 28800 seconds •                   |  |  |  |

| (4) IKE Keepalive Interval | Enter the IKE keepalive (DPD) interval.<br>Range: "0"–"600"<br>• Select "0" to disable the IKE keepalive.                                                                       | (Default: 10)                   |
|----------------------------|----------------------------------------------------------------------------------------------------|---------------------------------|
| ⑤IKE Session               | Select the IKE key exchange method.<br>• Responder<br>The SR-VPN1 waits for the key exchange from other SR-<br>• Initiator<br>The SR-VPN1 initiates the key exchange procedure. | (Default: Initiator)<br>-VPN1s. |

[VPN Settings]–[IPsec (Detail)]

IPsec (Detail) (continued)

| IPsec (Detail)           | IPsec (Detail)                    |  |  |  |
|--------------------------|-----------------------------------|--|--|--|
| 1 No.:                   | 1 (Icom) 💌                        |  |  |  |
| 2 IKE Version:           | 1 (Initiator) and 1,2 (Responder) |  |  |  |
| 3 IKE Mode:              | Automatic 🔹                       |  |  |  |
| (4) IKE Keepalive Interv | val: 10 seconds                   |  |  |  |
| 5 IKE Session:           | Responder      Initiator          |  |  |  |
| 6 INITIAL-CONTACT        | f: O Disable I Enable             |  |  |  |
| ⑦ PFS:                   | Disable Inable                    |  |  |  |
| 8 ISAKMP SA Reauth       | Disable 🖲 Enable                  |  |  |  |
| Phase 1 (ISAKMP SA)      |                                   |  |  |  |
| (9) Integrity Algorithm: | SHA-1 🔻                           |  |  |  |
| 10 Encryption Algorithm  | n: 3DES 🔹                         |  |  |  |
| 1 DH Group:              | Group 1 (768 bit) 💌               |  |  |  |
| 12 Lifetime:             | 28800 seconds 💌                   |  |  |  |
| Phase 2 (IPsec SA)       |                                   |  |  |  |
| Integrity Algorithm:     | SHA-1 💌                           |  |  |  |
| 10 Encryption Algorithm  | n: 3DES 💌                         |  |  |  |
| 1 DH Group:              | Group 1 (768 bit)                 |  |  |  |
| 12 Lifetime:             | 28800 seconds -                   |  |  |  |

| 6 INITIAL-CONTACT | Select "Enable" to send the INITIAL-CONTACT notification message. |                    |  |
|-------------------|-------------------------------------------------------------------|--------------------|--|
|                   |                                                                   | (Default: Enable)  |  |
|                   | Note: Only for IKE version 1.                                     |                    |  |
| <pre>⑦PFS</pre>   | Select "Enable" to use the PFS (Perfect Forward Security) for     | unction for a more |  |
|                   | secure SA key exchange.                                           | (Default: Enable)  |  |
|                   | Note: Only for IKE version 1.                                     |                    |  |

[VPN Settings]–[IPsec (Detail)]

IPsec (Detail) (continued)

| IP  | IPsec (Detail)          |                                   |  |  |
|-----|-------------------------|-----------------------------------|--|--|
| 1   | No.:                    | 1 (lcom) 💌                        |  |  |
| 2   | IKE Version:            | 1 (Initiator) and 1,2 (Responder) |  |  |
| 3   | IKE Mode:               | Automatic 🔹                       |  |  |
| 4   | IKE Keepalive Interval: | 10 seconds                        |  |  |
| (5) | IKE Session:            | © Responder      Initiator        |  |  |
| 6   | INITIAL-CONTACT:        | Disable     Enable                |  |  |
| 7   | PFS:                    | 🔘 Disable 🖲 Enable                |  |  |
| 8   | ISAKMP SA Reauth:       | 🗇 Disable 🖲 Enable                |  |  |
| Pha | ase 1 (ISAKMP SA)       |                                   |  |  |
| 9   | Integrity Algorithm:    | SHA-1 💌                           |  |  |
| 10  | Encryption Algorithm:   | 3DES 💌                            |  |  |
| 1   | DH Group:               | Group 1 (768 bit) 💌               |  |  |
| 12  | Lifetime:               | 28800 seconds -                   |  |  |
| Pha | ase 2 (IPsec SA)        |                                   |  |  |
| 9   | Integrity Algorithm:    | SHA-1 💌                           |  |  |
| 10  | Encryption Algorithm:   | 3DES 🔹                            |  |  |
| 1   | DH Group:               | Group 1 (768 bit)                 |  |  |
| 12  | Lifetime:               | 28800 seconds -                   |  |  |

⑧ ISAKMP SA Reauth ......

Select "Enable" to negotiate a new SA on the ISAKMP SA re-authentication.

(Default: Enable)

Note: Only for IKE version 2.

Enable

Create a new ISAKMP SA for IKE phase 1.

Disable

Update the ISAKMP SA for IKE phase 1.

#### Phase 1 (ISAKMP SA)/2 (IPsec SA)

⑨Integrity Algorithm .....

Select the integrity algorithm. Note: Set the same algorithm to both SR-VPN1s. (Default: SHA-1)

#### • MD5

Use MD5 (Message Digest 5, 128 bit).

• SHA-1

Use SHA-1 (Secure Hash Algorithm 1, 160 bit).

[VPN Settings]–[IPsec (Detail)]

#### IPsec (Detail) (continued)

| IP  | IPsec (Detail)          |                                   |  |  |  |
|-----|-------------------------|-----------------------------------|--|--|--|
| 1   | No.:                    | 1 (Icom) 💌                        |  |  |  |
| 2   | IKE Version:            | 1 (Initiator) and 1,2 (Responder) |  |  |  |
| 3   | IKE Mode:               | Automatic 🔹                       |  |  |  |
| 4   | IKE Keepalive Interval: | 10 seconds                        |  |  |  |
| 5   | IKE Session:            | © Responder      Initiator        |  |  |  |
| 6   | INITIAL-CONTACT:        | Disable     Enable                |  |  |  |
| 1   | PFS:                    | 🔘 Disable 🖲 Enable                |  |  |  |
| 8   | ISAKMP SA Reauth:       | 🔘 Disable 🖲 Enable                |  |  |  |
| Pha | ise 1 (ISAKMP SA)       |                                   |  |  |  |
| 9   | Integrity Algorithm:    | SHA-1 💌                           |  |  |  |
| 10  | Encryption Algorithm:   | 3DES 💌                            |  |  |  |
| 1   | DH Group:               | Group 1 (768 bit)                 |  |  |  |
| 12  | Lifetime:               | 28800 seconds -                   |  |  |  |
| Pha | ise 2 (IPsec SA)        |                                   |  |  |  |
| 9   | Integrity Algorithm:    | SHA-1 💌                           |  |  |  |
| 10  | Encryption Algorithm:   | 3DES 💌                            |  |  |  |
| 1   | DH Group:               | Group 1 (768 bit)                 |  |  |  |
| 12  | Lifetime:               | 28800 seconds -                   |  |  |  |

10 Encryption Algorithm ....

Select the encryption algorithm. Note: Set the same algorithm to both SR-VPN1s. (Default: 3DES)

#### • 3DES

Use 3DES (Triple DES, 168 bit).

- AES-CBC (128 bit) Use AES-CBC (Advanced Encryption Standard - Cipher Block Chaining, 128 bit).
- AES-CBC (192 bit) Use AES-CBC (192 bit).
- AES-CBC (256 bit) Use AES-CBC (256 bit).

```
① DH GroupSelect the DH (Diffie-Hellman) group.(Default: Group 1 (768 bit))Note: The SR-VPN1 supports Group 1 (768 bit) and Group 2 (1024 bit).
```

[VPN Settings]–[IPsec (Detail)]

(Default: 28800 (seconds))

#### ■ IPsec (Detail) (continued)

| IP         | IPsec (Detail)          |                                   |  |  |  |
|------------|-------------------------|-----------------------------------|--|--|--|
| 1          | No.:                    | 1 (lcom) 💌                        |  |  |  |
| 2          | IKE Version:            | 1 (Initiator) and 1,2 (Responder) |  |  |  |
| 3          | IKE Mode:               | Automatic 🔹                       |  |  |  |
| 4          | IKE Keepalive Interval: | 10 seconds                        |  |  |  |
| 5          | IKE Session:            | © Responder    Initiator          |  |  |  |
| 6          | INITIAL-CONTACT:        | Disable  Enable                   |  |  |  |
| $\bigcirc$ | PFS:                    | 🔘 Disable 🖲 Enable                |  |  |  |
| 8          | ISAKMP SA Reauth:       | 🔘 Disable 🖲 Enable                |  |  |  |
| Pha        | ase 1 (ISAKMP SA)       |                                   |  |  |  |
| 9          | Integrity Algorithm:    | SHA-1 💌                           |  |  |  |
| 10         | Encryption Algorithm:   | 3DES 💌                            |  |  |  |
| 1          | DH Group:               | Group 1 (768 bit) 💌               |  |  |  |
| 12         | Lifetime:               | 28800 seconds -                   |  |  |  |
| Pha        | ase 2 (IPsec SA)        |                                   |  |  |  |
| 9          | Integrity Algorithm:    | SHA-1 -                           |  |  |  |
| 10         | Encryption Algorithm:   | 3DES 👻                            |  |  |  |
| 1          | DH Group:               | Group 1 (768 bit) 💌               |  |  |  |
| 12         | Lifetime:               | 28800 seconds -                   |  |  |  |

12 Lifetime .....

Enter the SA lifetime. Note: Specify the lifetime or lifesize.

#### Phase 1:

#### • Seconds

Range: "300"-"691200" (seconds)

kbytes

Range: "100"--"100000" (kB)

Note: If you set the lifetime by the transfer packet size, enter it into the [Lifetime ] item in the [Phase 2] field in Mbytes.

#### Phase 2:

### Seconds

- Range: "300"-"691200" (seconds)
- Mbytes

Range: "100"-"100000" (MB)

[VPN Settings]–[IPsec (Detail)]

### About the IKE version

The setting items differ, depending on the IKE version.

|                        | IKE version 1 | IKE version 2 |
|------------------------|---------------|---------------|
| IKE Mode               | Yes           | No            |
| IKE Keepalive Interval | Yes           | Yes           |
| IKE Session            | Yes           | Yes           |
| INITIAL-CONTACT        | Yes           | No            |
| PFS                    | Yes           | No            |
| ISAKMP SA Reauth       | No            | Yes           |

[VPN Settings]–[IPsec (Detail)]

### List of IPsec Settings

| ist of IP | sec Settings |              |                                    |                                    |           |
|-----------|--------------|--------------|------------------------------------|------------------------------------|-----------|
| 2         | 3            | 4            | 5                                  | 6                                  | ① Refresh |
| No.       | Nickname     | Status       | Phase 1                            | Phase 2                            |           |
| 1         | Icom         | Constructing | SHA-1<br>3DES<br>Group 1 (768 bit) | SHA-1<br>3DES<br>Group 1 (768 bit) | 7<br>Edit |

(This is an example.)

| ① <refresh></refresh>                                                                                          | Click to refresh the screen.                                        |
|----------------------------------------------------------------------------------------------------|---------------------------------------------------------------------|
| <ul> <li>() &lt; nenesity</li> <li>() No</li> <li>() Nickname</li> <li>() Status</li> <li>() Status</li> </ul> | The tunnel entry number.                                            |
| ③Nickname                                                                                                    | The tunnel name.                                                    |
| ④Status                                                                                                    | The tunnel status.                                                  |
|                                                                                                    | • Connected                                                         |
|                                                                                                    | Connected.                                                          |
|                                                                                                    | Connection ready                                                    |
|                                                                                                    | Constructing                                                        |
|                                                                                                    | Connection in progress                                              |
|                                                                                                    | Disconnected/Down                                                   |
|                                                                                                    | Disconnected.                                                       |
|                                                                                                    | • Disabled                                                          |
|                                                                                                    | The tunnel is disabled.                                             |
|                                                                                                    | IPsec Disabled                                                      |
|                                                                                                    | The SR-VPN1's IPsec function is disabled.                           |
| ⑤ Phase 1                                                                                                    | Displays the phase 1 (ISAKMP SA) settings in three lines.           |
| 6 Phase 2                                                                                                    | Displays the phase 2 (IPsec SA) settings in three lines.            |
| ⑦ <edit></edit>                                                                                                | Click to edit the entry.                                            |
|                                                                                                    | • The entry contents is loaded to the [IPsec (Detail)] field above. |

[VPN Settings]–[Multicast]

### Multicast

Configure the IPsec tunnel to pass through the multicast packets.

|          | Multicast                                                                         |                                                        |                                                                 |                                                      |                                                                     |                                               |                                                |
|----------|-----------------------------------------------------------------------------------|--------------------------------------------------------|-----------------------------------------------------------------|------------------------------------------------------|---------------------------------------------------------------------|-----------------------------------------------|------------------------------------------------|
|          | <ol> <li>Multicast Routing:</li> <li>Mode:</li> <li>Server IP Address:</li> </ol> | <ul> <li>Disable</li> <li>Client</li> <li>S</li> </ul> | Enable<br>erver                                                 | ]                                                    |                                                                     |                                               |                                                |
|          | <ul><li>G Keepan've Interval:</li><li>IGMP Query Interval:</li></ul>              | 60<br>60                                               | seconds                                                         |                                                      |                                                                     |                                               |                                                |
| (1<br>(2 | Multicast Routing                                                                 | Select<br>Select<br>• Clien<br>The<br>• Serv<br>The    | t "Enable" t<br>t the Multica<br>nt<br>received m<br>received m | o use the<br>ast Routi<br>nulticast p<br>nulticast p | e Multicast Ro<br>ng function m<br>packets are ro<br>packets are ro | uting function.<br>ode.<br>puted to the serve | (Default: Disable)<br>(Default: Client)<br>er. |
| 3        | Server IP Address                                                                 | Enter                                                  | the routing                                                     | destinat                                             | ion IP address                                                      | 5.                                            |                                                |
| 4        | Keepalive Interval                                                                | Enter<br>Range                                         | the keepali<br>e: "30"–"28                                      | ive interv<br>800" (seo                              | al.<br>conds)                                                       |                                               | (Default: 60)                                  |

[VPN Settings]–[Multicast]

Multicast (continued)

| Multicast               |         |             |
|-------------------------|---------|-------------|
| 1 Multicast Routing:    | Disable | le 🔘 Enable |
| 2 Mode:                 | Client  | Server      |
| (3) Server IP Address:  |         |             |
| (4) Keepalive Interval: | 60      | seconds     |
| 5 IGMP Query Interval:  | 60      | seconds     |

**5** IGMP Query Interval .....

Enter the IGMP query interval. Range: "30"--"28800" (seconds) (Default: 60)

#### Setting example

This is an example to configure the IPsec tunnel connecting two sites (A and B) in the Multicast mode.

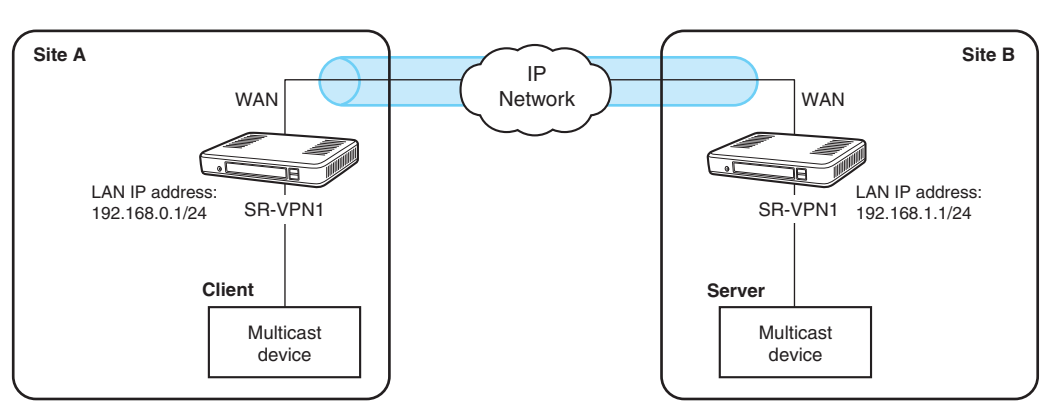

Multicast configuration example

#### Client (Site A)

Server (Site B)

| Multicast                                         |                                                            |                     | Multicast                                           |                                                                                              |
|---------------------------------------------------|------------------------------------------------------------|---------------------|-----------------------------------------------------|----------------------------------------------------------------------------------------------|
| Multicast Routing:<br>Mode:<br>Server IP Address: | <ul> <li>Disab</li> <li>Client</li> <li>192 168</li> </ul> | le  Enable Server   | Multicast Routing:<br>Mode:<br>IGMP Onery Interval: | <ul> <li>Disable</li> <li>Enable</li> <li>Client</li> <li>Server</li> <li>Seconds</li> </ul> |
| Keepalive Interval:<br>IGMP Query Interval:       | 60<br>60                                                   | seconds<br>seconds  |                                                     | sconds                                                                                       |
|                                                   |                                                            | Server's IP address | 7                                                   |                                                                                              |

#### NOTE

- The client (A) and the server (B) are assumed to be connected through the IPsec VPN.
- Enter the Site B's (server's) LAN IP address into the [Server IP Address] item.
- You don't need to set the same IGMP Query Interval to the Server/Client SR-VPN1s.

#### Status Client

Displays the multicast device's status.

| tus                 |                                                                 |          |
|---------------------|-----------------------------------------------------------------|----------|
| ()Server IP Address | 2 Connection Status                                             |          |
| 192.168.0.1         | Disconnected                                                    |          |
| ③IP Address         | (4)Group Address                                                | Lifetime |
| AN)                 | 228.5.6.7<br>229.111.112.12<br>239.255.255.1<br>239.255.255.250 | -        |

(This is an example.)

| ①Server IP Address | The server's IP address set in the [Multicast] field.                   |  |  |  |
|--------------------|-------------------------------------------------------------------------|--|--|--|
| ②Connection Status | Server connections status.                                              |  |  |  |
|                    | Connected                                                               |  |  |  |
|                    | The keepalive packet has been reached to the server, and then the       |  |  |  |
|                    | appropriate response packet is received by the client.                  |  |  |  |
|                    | Disconnected                                                            |  |  |  |
|                    | The IPsec tunnel is disconnected or the server is not activated.        |  |  |  |
| ③IP Address        | The SR-VPN1's LAN IP address.                                           |  |  |  |
| ④Group Address     | The multicast group addresses of the devices which are connected to the |  |  |  |
|                    | SR-VPN1's LAN port.                                                     |  |  |  |
|                    | <ul> <li>These addresses are notified to the server.</li> </ul>         |  |  |  |

#### Status Server

Displays the multicast device's status.

| tus               |                                  |             |
|-------------------|----------------------------------|-------------|
| 1 IP Address      | 2)Group Address                  | (3)Lifetime |
| 192.168.1.1 (LAN) | 225.6.7.8<br>239.255.255.250     | -           |
| 192.168.0.1       | 239.255.255.1<br>239.255.255.250 | 161 seconds |

(This is an example.)

| ① IP Address   | Displays the list of client IP addresses to transfer multicast packets to.<br>Note: The SR-VPN1's LAN IP address is displayed on the first line. |
|----------------|----------------------------------------------------------------------------------------------------|
| ②Group Address | Displays the multicast group addresses.                                                                                                    |
|                | • The multicast packets are transferred to the client according to this setting.                                                                 |
| ③Lifetime      | Displays the lifetime of the client's group addresses.                                                                                           |
|                | <ul> <li>The lifetime is updated when a notice is received.</li> </ul>                                                                           |
|                | • If the lifetime is set to 60 seconds (default), the actual is three times of set                                                               |
|                | time (180 seconds).                                                                                                    |
|                | • When the lifetime is 0 second, the client's group addresses are discarded                                                                      |
|                | and the packet transfer is stopped.                                                                                                    |
|                | <ul> <li>The lifetime is maintained for each client.</li> </ul>                                                                                  |

## 7. [Management] Menu

[Management]–[Administrator]

| in                                                                             |                      |
|--------------------------------------------------------------------------------|----------------------|
|                                                                                |                      |
|                                                                                |                      |
|                                                                                |                      |
|                                                                                |                      |
| Displays the administrator login ID ("admin").                                 |                      |
| Enter the current password, when you change it.                                | (Default: admin)     |
| The entered characters are displayed as an * (asternational statements)        | erisk) or a • (dot). |
| Enter a new password up to 31 characters.                                      |                      |
| <ul> <li>The entered characters are displayed as an * (asternation)</li> </ul> | erisk) or a • (dot). |
| Enter the new password again.                                                  |                      |
|                                                                                | in                   |

#### CAUTION

If you have forgotten the password, you cannot access the SR-VPN1's setting screen again.

In this case, you have to initialize the SR-VPN1 using the <INIT> button. See the supplied "Precautions" leaflet for details.

#### To prevent unauthorized access

You must be careful when choosing your password. A good policy is to occasionally change it.

• Choose one that is not easy to guess.

• Use numbers, characters and letters (both lower and upper case).

[Management]–[Management Tools]

| USB                               |                                                                                                    |                                                          |
|-----------------------------------|----------------------------------------------------------------------------------------------------|----------------------------------------------------------|
| Select the USB flash drive option | l.                                                                                                    |                                                          |
| USB                               |                                                                                                    |                                                          |
| ① USB Flash Drive:                | 🔘 Disable 🖲 Enable                                                                                                    |                                                          |
| ② USB Access Permission:          | Firmware Update                                                                                                    |                                                          |
|                                   | Backup/Restore Settings                                                                                                   |                                                          |
| ①USB Flash Drive                  | Select "Enable" to use a USB flash drive.<br>Note: If you use the Automatic firmware u<br>Load function, select "Enable." | (Default: Enable)<br>pdate function or Automatic Setting |
| 2 USB Access Permission           | Select the USB flash drive access option.                                                                                 |                                                          |
|                                   | ()                                                                                                    | Default: 🗹 Firmware Update                               |
|                                   |                                                                                                    | <ul> <li>Backup/Restore Settings)</li> </ul>             |
|                                   | <ul> <li>Firmware Update (ISP6-15)</li> </ul>                                                                             |                                                          |
|                                   | <ul> <li>Backup/Restore Settings (</li></ul>                                                                              |                                                          |

[Management]–[Management Tools]

#### HTTP/HTTPS

Select the protocol to access the SR-VPN1's setting screen.

Note: If you select "Disable" in both [HTTP] (①) and [HTTPS] (②), you cannot access the SR-VPN1's setting screen again. In this case, you have to initialize the SR-VPN1 using the <INIT> button. See the supplied "Precautions" leaflet for details.

Or you can reset this setting using the Telnet. See page 7-3 for details.

| HTTP/HTTPS          |                                                                |                    |
|---------------------|----------------------------------------------------------------|--------------------|
| ① HTTP:             | 🔘 Disable 🖲 Enable                                             |                    |
| <sup>®</sup> HTTPS: | Oisable                                                        |                    |
| ①HTTP               | Select "Disable" to block the HTTP protocol.                   | (Default: Enable)  |
| ② HTTPS             | Select "Enable" to accept the HTTPS protocol.                  | (Default: Disable) |
|                     | <ul> <li>HTTPS is a more secure protocol than HTTP.</li> </ul> |                    |

### NOTE

If you select "Disable" in both [HTTP] ((1)) and [HTTPS] ((2)), a warning message appears. Click <OK> to continue, or click <Cancel> to cancel.

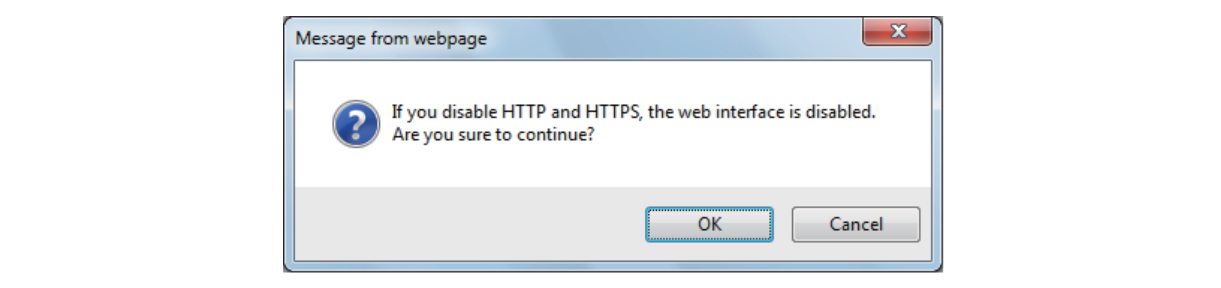

[Management]–[Management Tools]

#### Telnet/SSH

Select the protocol option to access the SR-VPN1's setting screen from a Telnet or SSH client.

| Telnet/SSH                     |                    |
|--------------------------------|--------------------|
| 1) Telnet:                     | 🔘 Disable 🖲 Enable |
| 2 SSH:                         | 💿 Disable 🔘 Enable |
| 3 SSH Version:                 | Automatic -        |
| (4) SSH Authentication Method: | Automatic 💌        |

| ①Telnet                       | Select "Disable<br>See the 7-3 pa              | e" to block the Telnet protocol.<br>age for the Telnet details.       | (Default: Enable)                            |
|-------------------------------|------------------------------------------------|-----------------------------------------------------------------------|----------------------------------------------|
| ② SSH                         | Select "Enable<br>• The SSH pro<br>SSH client. | " to accept the SSH protocol.<br>ptocol encrypts the communication be | (Default: Disable)<br>etween the SR-VPN1 and |
| 3 SSH Version                 | Select the SSH                                 | l version.                                                            | (Default: Automatic)                         |
|                               | • 1:                                           | Version 1                                                             |                                              |
|                               | • 2:                                           | Version 2                                                             |                                              |
|                               | Automatic:                                     | The appropriate version is automatic                                  | cally selected                               |
| (4) SSH Authentication Method | Select the authentication method.              |                                                                       | (Default: Automatic)                         |
|                               | Password:                                      | Password authentication.                                              |                                              |
|                               | <ul> <li>Public key:</li> </ul>                | Public key authentication.                                            |                                              |
|                               | Automatic:                                     | The authentication method is auto                                     | omatically selected.                         |

[Management]–[Management Tools]

### SSH Public Key Management

Submit the SSH public key.

| SSH Public Key Man | agement                                                                                                    |
|--------------------|----------------------------------------------------------------------------------------------------|
| Public Key File:   | Browse Apply<br>The current public key will be overwritten.                                                                                                    |
| Public Key File    | Select a public key file to submit.                                                                                                    |
|                    | <ol> <li>Click <browse> and then select the file location to save the key in.</browse></li> <li>Click <apply>.<br/>The key registration status is displayed in the [SSH Public Ke<br/>Registration Status] field.</apply></li> </ol> |

### SSH Public Key Registration Status

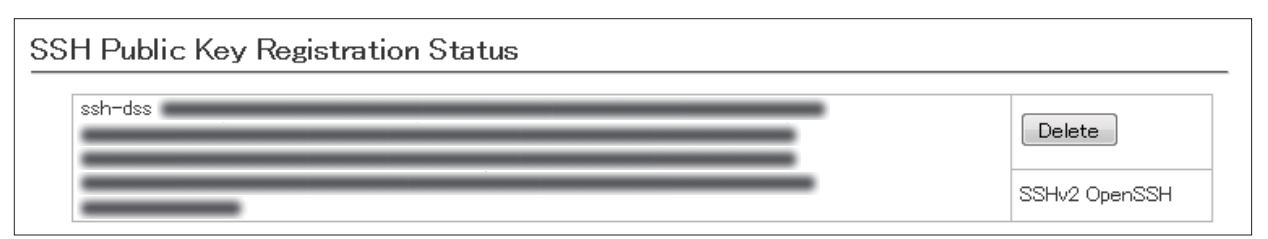

(This is an example.)

<Delete> .....

Click to cancel the submitted registration.

### Date and Time

You can set the SR-VPN1's internal clock time. (See Section 4 for details.)

| Date and Time                     |          |                      |               |                   |                      |                                                   |
|-----------------------------------|----------|----------------------|---------------|-------------------|----------------------|---------------------------------------------------|
| 1) Current Time:                  | 2013/01/ | 23 09:51             | (Asia/Tol     | tyo)              |                      | 3                                                 |
| <sup>(2)</sup> Manually Set Time: | 2013     | / 01                 | /23           | 09                | : 51                 | (Year/Month/Day Hour:Minute) Set                  |
| Current Time                      | [        | Displays             | the cur       | rent tim          | e.                   |                                                   |
| 2) Manually Set Time              | E<br>N   | Displays<br>Note: Re | the time      | e when<br>e brows | you hav<br>ser scree | re opened this screen.<br>en to refresh the time. |
| 3) <set></set>                    | C        | Click to<br>tem (2)  | set the<br>). | interna           | l clock t            | to the time displayed in [Manually Set Time       |
|                                   | •        | Before               | clicking      | <set>,</set>      | refresh              | the browser screen.                               |

Time Zone

[Management]–[Date and Time]

| Select the appropriate Time Zo | one.                                                                                                    |                                 |  |  |  |  |
|--------------------------------|----------------------------------------------------------------------------------------------------|---------------------------------|--|--|--|--|
| Time Zone                      |                                                                                                    |                                 |  |  |  |  |
| ① Time Zone:                   | Asia/Tokyo                                                                                                    |                                 |  |  |  |  |
| ② Use Daylight Savings Time:   | 2 Use Daylight Savings Time: O Disable Enable                                                                           |                                 |  |  |  |  |
| ①Time Zone                     | Select the appropriate Time Zone.                                                                                       | (Default: Asia/Tokyo)           |  |  |  |  |
| ②Use Daylight Savings Time     | e Select "Disable" if not necessary.                                                                                    | (Default: Enable)               |  |  |  |  |
|                                | <ul> <li>If "Enable" is selected, the SR-VPN1 automatically adjusts the tim<br/>according to your time zone.</li> </ul> |                                 |  |  |  |  |
|                                | <ul> <li>If the Daylight Savings Time is not used in yo<br/>affect the time setting.</li> </ul>                         | ur area, this selection doesn't |  |  |  |  |

[Management]–[Date and Time]

#### NTP

The Automatic Clock Synchronize function automatically synchronizes the internal clock with the time server (NTP).

• To use this function, an internet connection and default gateway settings are necessary.

| ①NTP Client       | Select "Enable" to use the Automatic Clock Synchronize function.                                          |
|-------------------|----------------------------------------------------------------------------------------------------|
|                   | (Default: Enable)                                                                                         |
| ②NTP Server 1     | Enter the time management server's IP address.                                                            |
|                   | (Default: 210.173.160.27)                                                                                 |
|                   | • If the SR-VPN1 cannot access this address, then the address set in the [NTP Server 2] (③) item is used. |
|                   | Note: The default NTP servers are provided by INTERNET MULTIFEED Co.                                      |
| ③NTP Server 2     | Enter the second time management server's IP address.                                                     |
|                   | (Default: 210.173.160.57)                                                                                 |
| ④Polling Interval | Enter the time synchronization interval. (Default: 1)                                                     |
|                   | Range: 1 to 99 (day)                                                                                      |
| (5) Last Update   | Displays the date and time when the SR-VPN1 has last accessed the time management server.                 |
| ⑥Next Update      | Displays the scheduled date and time when the SR-VPN1 accesses the time management server next.           |
[Management]-[SYSLOG]

#### SYSLOG

Select the information to be saved to the SYSLOG host.

| DEBUG:               | O Disable C Enable |
|----------------------|--------------------|
| 2 INFO:              | Disable Inable     |
| 3 NOTICE:            | 🔘 Disable 🖲 Enable |
| (4) Host IP Address: |                    |

| ①DEBUG            | Select "Enable" to display the debug information. | (Default: Disable) |
|-------------------|---------------------------------------------------|--------------------|
| ② INFO            | Select "Enable" to display the INFO messages.     | (Default: Enable)  |
| ③ NOTICE          | Select "Enable" to display the NOTICE messages.   | (Default: Enable)  |
| ④ Host IP Address | Enter the SYSLOG host's address.                  |                    |

#### SNMP

Configure the SNMP function.

| SNMP                                                                                             |                                                                                        |                                                                                                    |                                                                                                    |                                             |
|--------------------------------------------------------------------------------------------------|----------------------------------------------------------------------------------------|----------------------------------------------------------------------------------------------------|----------------------------------------------------------------------------------------------------|---------------------------------------------|
| 1 SNMP:                                                                                          | 🔘 Disable 🖲 Enable                                                                     |                                                                                                    |                                                                                                    |                                             |
| ② Get Community:                                                                                 | public                                                                                 |                                                                                                    |                                                                                                    |                                             |
| ③ System Location:                                                                               |                                                                                        |                                                                                                    |                                                                                                    |                                             |
| (4) System Contact:                                                                              |                                                                                        |                                                                                                    |                                                                                                    |                                             |
| ⑤ Trap Community:                                                                                | trap                                                                                   |                                                                                                    |                                                                                                    |                                             |
| Trap Host IP Address 1:                                                                          |                                                                                        |                                                                                                    |                                                                                                    |                                             |
| Trap Host IP Address 2:                                                                          |                                                                                        |                                                                                                    |                                                                                                    |                                             |
| <ol> <li>SNMP</li> <li>Get Community</li> <li>System Location</li> <li>System Contact</li> </ol> | Select "Enable"     Enter the SNMF     Enter the SNMF     Enter the SNMF               | to use the SNMP f<br>P GET community s<br>P system location. (<br>P system contact. (I                                | unction. (<br>string. (Up to 31 characters)<br>Up to 127 characters)<br>Up to 127 characters)                                      | Detault: Enable)<br>(Default: public)       |
| 3 Trap Community                                                                                 | Enter the SNMF<br>The entered str<br>• When [WAN1]<br>• When the IPs<br>• When a new f | P trap community si<br>ring is sent to the ac<br>] (Main line) and [W<br>ec tunnel is Up or E<br>rirmware is found. ( | tring. (Up to 31 characters)<br>ddress set in item (⑥), in the<br>/AN2] (Backup line) are togg<br>Down.<br>Online Update function) | (Default: trap)<br>e events below.<br>gled. |
| 6 Trap Host IP Address 1<br>Trap Host IP Address 2                                               | Enter the trap h                                                                       | osťs address.                                                                                                    |                                                                                                    |                                             |

#### 7. [Management] Menu

#### SNMP (continued)

The following is the SNMP information.

Note: This information may be changed without notice.

```
**********
-- * ICOM Private MIB
ICOM-MIB DEFINITIONS ::= BEGIN
 IMPORTS
  MODULE-IDENTITY, OBJECT-TYPE,
  Counter32, Gauge32, TimeTicks
     FROM SNMPv2-SMI
  DisplayString, MacAddress
     FROM SNMPv2-TC
  enterprises
     FROM RFC1155-SMI
  TRAP-TYPE
     FROM RFC-1215;
-- * MODULE IDENTITY
icom MODULE-IDENTITY
 LAST-UPDATED "200901210000Z"
 ORGANIZATION ""
 CONTACT-INFO ""
 DESCRIPTION
 ::= { enterprises 11905 }
-- * Major sections
OBJECT IDENTIFIER ::= { icom 21 }
events
-- * events sections
value OBJECT IDENTIFIER ::= { events 1 }
    OBJECT IDENTIFIER ::= { events 2 }
trap
          OBJECT IDENTIFIER ::= { value 2 }
ipsec
-- Object Types
              vDualwanGate OBJECT-TYPE
 SYNTAX INTEGER
                {
  wan1(1), -- gateway port wan1
  wan2(2) -- gateway port wan2
 MAX-ACCESS read-only
 STATUS current
 DESCRIPTION
  "The dualwan state."
 ::= { value 1 }
vTunnelld OBJECT-TYPE
 SYNTAX INTEGER
```

[Management]-[SNMP]

#### 7. [Management] Menu

[Management]-[SNMP]

#### SNMP (continued)

```
MAX-ACCESS read-only
  STATUS current
 DESCRIPTION
   "IPsec tunnel interface number."
 ::= { ipsec 1 }
vTunnelOper OBJECT-TYPE
 SYNTAX INTEGER {
   up(1),
         -- ready to pass packets
   down(2),
   testing(3) -- in some test mode
 MAX-ACCESS read-only
  STATUS current
 DESCRIPTION
   "The desired state of the IPsec tunnel interface."
 ::= { ipsec 2 }
vNewfirmMsg OBJECT-TYPE
 SYNTAX
                        DisplayString (SIZE (0..255))
  MAX-ACCESS read-only
  STATUS
               current
 DESCRIPTION
   "A textual string containing information about the
  new firmware detect."
 ::= { value 3 }
-- * Trap Types
-- ****
         *****
icomDualwanTrap TRAP-TYPE
 ENTERPRISE
               trap
  VARIABLES { vDualwanGate }
  DESCRIPTION
   "a dual wan switch event."
::= 1
icomlpsecTrap TRAP-TYPE
  ENTERPRISE trap
  VARIABLES { vTunnelId, vTunnelOper }
 DESCRIPTION
   "a ipsec if up/down event."
::= 2
icomNewfirmTrap TRAP-TYPE
 ENTERPRISE
               trap
  VARIABLES { vNewfirmMsg }
 DESCRIPTION
   "a new firmware detect event."
::= 3
-- * End of ICOM MIB
END
```

[Management]–[Network Test]

| Ping Test                                                                                   |                          |                                                                                                    |                      |
|---------------------------------------------------------------------------------------------|--------------------------|----------------------------------------------------------------------------------------------------|----------------------|
| Run the Ping test.                                                                          |                          |                                                                                                    |                      |
| Ping Test                                                                                   |                          |                                                                                                    |                      |
| <ol> <li>Host:</li> <li>Number of Times:</li> <li>Packet Size:</li> <li>Timeout:</li> </ol> | 4 <b>•</b><br>64<br>1000 | <ul> <li>▼ bytes</li> <li>▼ milliseconds</li> </ul>                                                                                                    | (5)<br>Ping          |
| ①Host                                                                                       |                          | Enter the IP address to send the Ping packets to.                                                                                                    |                      |
| ② Number of Times                                                                           |                          | Select the number of times to send.                                                                                                    | (Default: 4)         |
| ③ Packet Size                                                                               |                          | Select the size of the packet's data part.                                                                                                    | (Default: 64)        |
| ④ Timeout                                                                                   |                          | Select the Ping response time.                                                                                                    | (Default: 1000)      |
|                                                                                             |                          | Note: If there is no response within the selected time, a returned.                                                                                                    | time out error is    |
| ⑤ <ping></ping>                                                                             |                          | Click to run the Ping test.                                                                                                    |                      |
|                                                                                             |                          | <ul> <li>The test result is displayed as shown below.</li> </ul>                                                                                                    |                      |
|                                                                                             |                          | Ping Result                                                                                                    |                      |
|                                                                                             |                          | Finging 202.238. (202.238. ) with 64 bytes of data:                                                                                                    |                      |
|                                                                                             |                          | Reply from 202.238. bytes=64 ttl=44 seq=0 time=50ms<br>Reply from 202.238. bytes=64 ttl=44 seq=1 time=45ms<br>Reply from 202.238. bytes=64 ttl=44 seq=2 time=45ms<br>Reply from 202.238. bytes=64 ttl=44 seq=3 time=45ms<br>202.238. ping statistics<br>4 packets transmitted, 4 received, 0% packet loss, time 0 msrtt min/a | vg/max = 45/46/50 ms |
|                                                                                             |                          |                                                                                                    | Save Back            |
|                                                                                             |                          | (This is an example.)                                                                                                    |                      |

- Click <Save> to save the result to a PC as a text file (extension: "txt"). Note: The file is saved as "ping\_*host's address*.txt."
- Click <Back> to return to the Ping Test screen.

[Management]–[Network Test]

| Traceroute Test                                                               |                                                                                                    |                                            |
|-------------------------------------------------------------------------------|----------------------------------------------------------------------------------------------------|--------------------------------------------|
| Run the Traceroute test.                                                      |                                                                                                    |                                            |
| Traceroute Test                                                               |                                                                                                    |                                            |
| 1) Node:         2) Max Hop Count:         3) Timeout:         4) DNS Lookup: | seconds<br>Disable <sup>®</sup> Enable                                                                                                    | 5<br>Traceroute                            |
| ①Node                                                                         | Enter the node's (device's) IP address.                                                                                                    |                                            |
| 2 Max Hop Count                                                               | Select the maximum hop number.                                                                                                    | (Default: 16)                              |
| ③ Timeout                                                                     | Select the response time.<br>Note: If there is no response within the selected time returned.                                                                                                    | (Default: 3)<br>, a time out error is      |
| ④ DNS Lookup                                                                  | Select "Enable" to convert the node's (device's) IP addres (DNS name resolution)                                                                                                    | s into the host name.<br>(Default: Enable) |
| (5) <traceroute></traceroute>                                                 | Click to run the traceroute test.                                                                                                    |                                            |
|                                                                               | • The test result is displayed as shown below.<br>Traceroute Result<br>traceroute to 172.16.0.5 (172.16.0.5) from 172.22.51.3, 16 hops max 1: 5 ms 0 ms 0 ms 172.22.0.1 2: 5 ms 0 ms 5 ms 172.20.0.3 3: 25 ms 40 ms 25 ms 192.168.53.5 4: 30 ms 25 ms 30 ms 192.168.53.1 5: 25 ms 25 ms 32 ms 172.16.0.5 | Save Back                                  |

(This is an example.)

- Click to save the result to a PC as a text file (extension: "txt").
- The file is saved as "tracert\_node's address.txt."
- Click <Back> to return to the Traceroute Test screen.

[Management]–[Reboot]

#### Reboot

Click <Reboot> to reboot the SR-VPN1.

• When clicking <Reboot>, the "Do you want to reboot the system?" message appears. Click <OK> to continue.

## Reboot

Reboot Now:

Reboot

[Management]–[Backup/Restore Settings]

#### Backup Settings

Save the SR-VPN1's settings to a PC as a backup.

| Backup Settings |        |
|-----------------|--------|
| Save to File:   | Backup |

 Save to File
 Click <Backup> to save the settings to a PC as a backup file (Extension: sav).

See the topic below to load the saved file into the SR-VPN1.

#### NOTE

DO NOT write the saved file to any other devices.

#### Restore Settings

Load the setting file (Extension: "sav") to the SR-VPN1. Note: Loading takes a few minutes.

| Restore Settings                                               |                                                                            |
|----------------------------------------------------------------|----------------------------------------------------------------------------|
| <ol> <li>Load Settings from File:</li> <li>Restore:</li> </ol> | Browse                                                                     |
| ①Load Settings from File                                       | Click <browse> to select the setting file.</browse>                        |
| 2 Restore                                                      | Click <restore> to load the setting into the SR-VPN1.<br/>Notes:</restore> |
|                                                                | • The SR-VPNT's setting is overwritten.                                    |
|                                                                | <ul> <li>After loading, the SR-VPN1 automatically reboots.</li> </ul>      |
|                                                                | Caution: A modified setting file will damage the SR-VPN1.                  |

[Management]–[Backup/Restore Settings]

### List of Settings

Displays the changed settings. Note: The list is clear when the SR-VPN1 is initialized.

## List of Settings

daylight off lang en timezone "Asia/Tokyo"

(This is an example.)

[Management]–[Factory Defaults]

#### Factory Defaults

Click <Restore> to return all settings to the factory default.

| Factory Defaults             |         |                                               |
|------------------------------|---------|-----------------------------------------------|
| Restore to Factory Defaults: | Restore | Restore all the settings to factory defaults. |

Note: If you cannot access the SR-VPN1's setting screen, initialize the SR-VPN1 using the <INIT> button. See the supplied "Precautions" leaflet for details.

#### NOTES

- After the SR-VPN1 is initialized, the IP address is returned to the default (192.168.0.1), and you must configure the interface Language and Time Zone. See the supplied leaflet for details.
- If the network part of the PC IP address is different from that of the SR-VPN1, you cannot access the SR-VPN1 setting screen. In such case, change the PC IP address according to your network environment,

[Management]–[Firmware Update]

#### NOTES

• NEVER turn OFF the power until the updating has been completed. Otherwise, the SR-VPN1 may be damaged.

• Ask your dealer for updated function or specification details.

#### Firmware Status

Displays the firmware version.

| Firmware Status |                                            |
|-----------------|--------------------------------------------|
| IPL:            | Rev. 8                                     |
| Version:        | SR-VPN1 Ver. Copyright 2007-2013 Icom Inc. |

(This is an example.)

[Management]–[Firmware Update]

#### Online Update

Downloads the firmware through the internet, and automatically updates it. Note: To use this function, an internet connection, DNS and default gateway settings are necessary.

Check for Updates .....

Click <Check> to access the update management server.

When the SR-VPN1 has successfully accessed the server, the latest firmware version is displayed as shown below.

| rmware Info                     | rmation                             |
|---------------------------------|-------------------------------------|
| Status:<br>Version:<br>Changes: | Succeeded in gathering information. |
|                                 | Refresh Update Firmware             |

(This is an example.)

#### About the firmware information:

- When there is a newly updated firmware, the <Update Firmware> button is displayed.
- When there is no updated firmware, "Firmware already up-to-date" is displayed.
- When an error message appears, check the internet connectivity.

[Management]–[Firmware Update]

#### Automatic Update

The firmware can be automatically downloaded and updated.

| Automatic Update  |                                                       |           |
|-------------------|-------------------------------------------------------|-----------|
| Automatic Update: | 🔘 Disable 🔘 Enable                                    |           |
| Automatic Update  | Select "Enable" to use the Automatic Update function. | <br>(Defa |

Select "Enable" to use the Automatic Update function. (Default: Enable)Select "Disable" if you don't desire to automatically update the firmware.

#### Manual Update

The firmware can be updated using the saved firmware.

| Manual Update                 |        |        |
|-------------------------------|--------|--------|
| ① Update Firmware using File: |        | Browse |
| 2 Firmware Update:            | Update |        |

#### **1** Update Firmware using File

Note: After updating, the SR-VPN1 automatically reboots.

## MAINTENANCE

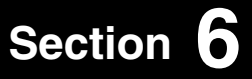

| 1. How to save the SR-VPN1's setting to a PC                | 6-2  |
|-------------------------------------------------------------|------|
| Saving the setting                                          | 6-2  |
| 2. How to load the saved file to a SR-VPN1                  | 6-3  |
| Reloading the settings file into the SR-VPN1                | 6-3  |
| 3. How to restore the settings                              | 6-4  |
| A: Using the <init> button</init>                           | 6-4  |
| B: Using the SR-VPN1's setting screen                       | 6-5  |
| 4. How to update the firmware                               | 6-6  |
| ABOUT THE FIRMWARE                                          | 6-6  |
| A: Update the firmware on the setting screen                | 6-7  |
| B: Use the Firmware Update function                         | 6-8  |
| 5. About the Automatic Restore using a USB flash drive      | 6-9  |
| 6. How to restore the configuration using a USB flash drive | 6-12 |
| Saving the settings file to a USB flash drive               | 6-12 |
| Loading the settings from the USB flash drive               | 6-13 |
| 7. How to update the firmware using a USB flash drive       | 6-15 |
| Updating the firmware                                       | 6-15 |
|                                                             |      |

## 1. How to save the SR-VPN1's setting to a PC

You can save the SR-VPN1's settings to a PC or USB flash drive. The saved settings can be used to recover the configuration.

• The settings can be directly loaded into the SR-VPN1 from the USB flash drive.

#### Saving the setting

- 1 Click [Management], then [Backup/Restore Settings].
  - The [Backup/Restore Settings] screen appears.
- 2 Click <Backup>.
  - The File Saving window appears.

|                  | 8-       |                            |
|------------------|----------|----------------------------|
| Backup Settings  |          |                            |
| Save to File:    | Backup   | Click                      |
| $\leq$           | $\sim$   | <br>                       |
|                  |          |                            |
| List of Settings |          |                            |
| daylight off     | <u> </u> | The settings which have be |

- 3 Select the desired folder/location, then click [Save] in the File Saving window.
  - The setting file (extension: "sav") is saved to the selected folder.
  - The default file name is composed of the model name (SR-VPN1), version number and date.

## 2. How to load the saved file to a SR-VPN1

You can load the SR-VPN1's settings from a PC.

• The settings can be directly loaded into the SR-VPN1 from the USB flash drive. (#P6-12)

Reloading the settings file into the SR-VPN1

- 1 Click [Management], then [Backup/Restore Settings].
  - The [Backup/Restore Settings] screen appears.
- 2 Click <Browse...>.
  - The File Selection window appears.

| Backup/Restore S                     | Settings |   |                           |                             |       |
|--------------------------------------|----------|---|---------------------------|-----------------------------|-------|
| Backup Settings                      |          |   |                           |                             |       |
| Save to File:                        | Backup   |   |                           |                             |       |
| Restore Settings                     |          |   | The location is displayed | on of selected f<br>d here. | ile   |
| Load Settings from File:<br>Restore: | Restore  | / | Browse                    |                             | Click |

- **3** Select the setting file (extension: "sav"), and then click <Restore>.
  - After loading the setting, the SR-VPN1 automatically reboots.

| Backup Settings          |        |        |  |
|--------------------------|--------|--------|--|
| Save to File:            | Backup |        |  |
| Restore Settings         |        |        |  |
| Load Settings from File: |        | Browse |  |

#### 3. How to restore the settings

There two ways to initialize the SR-VPN1.

- Set the SR-VPN1's IP address again after the SR-VPN1 is initialized.
- A: Using the <INIT> button.

If you cannot access the SR-VPN1 setting screen, initialize the SR-VPN1 using the <INIT> button.

B: Initialize on the SR-VPN1's setting screen. If you can access the SR-VPN1 setting screen, initialize the SR-VPN1 on the setting screen. (\*\*\*P5-88)

A: Using the <INIT> button

Initializing clears all the settings.

 If the network part of the PC IP address is different from that of the SR-VPN1, you cannot access the SR-VPN1 setting screen. In such case, change the PC IP address according to your network environment.
 See the supplied "Precautions" leaflet for details.

#### About the initializing condition

You can restore all the SR-VPN1's settings. The SR-VPN1's IP address is set to "192.168.0.1," when initialized. Set the PC's IP address to "192.168.0.xxx." (You can set xxx to any number from 2 to 254.) And you must configure the interface Language and Time Zone. See the supplied leaflet for detail.

## 3. How to restore the settings(continued)

#### B: Using the SR-VPN1's setting screen

| 1 | Click [Management], then [Factory Defaults].                                                                          |
|---|----------------------------------------------------------------------------------------------------|
|   | The [Factory Defaults] screen appears.                                                                                |
| 2 | Click <restore>.<br/>• The warning window appears.</restore>                                                          |
|   | Factory Defaults                                                                                                    |
|   | Factory Defaults       Click         Restore to Factory Defaults:       Restore all the settings to factory defaults. |
| 3 | Click <ok>.<br/>• The SR-VPN1 automatically reboots.</ok>                                                             |
|   | Message from webpage                                                                                                  |
|   |                                                                                                    |

#### About the initializing condition

You can restore all the SR-VPN1's settings. The SR-VPN1's IP address is set to "192.168.0.1," when initialized. Set the PC's IP address to "192.168.0.xxx." (You can set xxx to any number from 2 to 254.)

And you must configure the interface Language and Time Zone. See the supplied leaflet for details.

#### 4. How to update the firmware

There are two ways to update the firmware.

- A: Updating on the setting screen.
  - Update the firmware on the setting screen.
- B: Use the Firmware Update function. (BP6-8)

The firmware can be automatically downloaded and updated.

- You can update the firmware using a USB flash drive. (18796-15)
- When [MSG] lights green, a firmware update is ready. See the "Precautions" leaflet for details.

#### ABOUT THE FIRMWARE

The firmware may be updated when the functions and specifications of the SR-VPN1 are improved. Ask your dealer for updated function or specification details.

| P                                                      |                                                     |
|--------------------------------------------------------|-----------------------------------------------------|
| Status                                                 |                                                     |
| n Status                                               | SR-VPN1                                             |
|                                                        |                                                     |
| IPL                                                    | Rev. 7 Versio                                       |
| IPL<br>Version                                         | Rev. 7 Versio                                       |
| IPL<br>Version<br>WAN1 MAC Address                     | Rev. 7 Versic<br>Ver. Copyright 2007-2012 Icom Inc. |
| IPL<br>Version<br>WAN1 MAC Address<br>WAN2 MAC Address | Rev. 7 Versic<br>Ver. Copyright 2007-2012 Icom Inc. |

#### NOTE:

- NEVER turn OFF the power until the updating has been completed. Otherwise, the SR-VPN1 may be damaged.
- If the firewall is running, stop it before updating the firmware. If you want to stop the firewall, ask your network administrator for the detail.
- Icom is not responsible on the consequence of the updating the firmware.

#### 4. How to update the firmware (continued)

#### A: Update the firmware on the setting screen

We recommend that you save the current setting in the PC, before updating the firmware. (P6-12) Note: Some settings may be returned to their default after the firmware update. Check Icom website for details.

| • | Restricting | to access | the setting | screen is | recommer | iaea. ( | (¤≊P4-2 | 2) |
|---|-------------|-----------|-------------|-----------|----------|---------|---------|----|
|   |             |           |             |           |          |         |         |    |

| 1 | Download a new firmware (extension: "dat") from Icom website.                                              |  |  |  |  |  |  |
|---|----------------------------------------------------------------------------------------------------|--|--|--|--|--|--|
| 2 | Click the [Management] menu, then [Firmware Update].  • The [Firmware Update] screen aeaprs.               |  |  |  |  |  |  |
| 3 | Click <browse>, and then select the firmware file (Extension: dat).</browse>                               |  |  |  |  |  |  |
|   | Manual Update / The location of selected file is displayed here.                                           |  |  |  |  |  |  |
|   | Update Firmware using File: Browse Click Firmware Update: Update                                           |  |  |  |  |  |  |
| 4 | Click <update>.<br/>• The "Now updating firmware" screen appears.</update>                                 |  |  |  |  |  |  |
|   | Update Firmware using File: Browse<br>Firmware Update: Update Click                                        |  |  |  |  |  |  |
|   | $\checkmark$                                                                                               |  |  |  |  |  |  |
|   | Now updating firmware.                                                                                     |  |  |  |  |  |  |
|   | Never turn off the power during a firmware update.<br>When finished, the system will automatically reboot. |  |  |  |  |  |  |
|   | Wait 47 seconds for startup.                                                                               |  |  |  |  |  |  |
|   | If this page doesn't automatically refresh after rebooting, click [Back].                                  |  |  |  |  |  |  |
|   | [Back]                                                                                                    |  |  |  |  |  |  |

#### NOTE:

- NEVER turn OFF the power until the updating has been completed. Otherwise, the SR-VPN1 may be damaged.
- The SR-VPN1's IP address is set to "192.168.0.1," when initialized by the firmware update. Set the PC's IP address to "192.168.0.xxx." (You can set xxx to any number from 2 to 254.)
- And you must configure the interface Language and Time Zone. See the supplied leaflet for details.

## 4. How to update the firmware (continued)

#### B: Use the Firmware Update function

When [MSG] lights green, a firmware update is ready.

See the "Precautions" leaflet for details.

- To use this function, an internet connection, DNS and default gateway settings are necessary.
- $\bullet$  We recommend to save the setting file as the backup. (  $\mathbb{P}P6-12)$

#### 5. About the Automatic Restore using a USB flash drive

You can clone the SR-VPN1's settings and firmware using a USB flash drive.

• See pages 6-12 to 6-16 for details.

#### About the USB flash drive:

- Before using the USB flash drive, save the content to a PC as the backup.
- The USB flash drive is not supplied. Purchase separately.
- A USB flash drive such as one with biometric authentication, or one with password protection is not supported.
- Turn OFF the SR-VPN1's power before inserting or removing the USB flash drive, to prevent data corruption.
- Either one of the USB slots accepts the USB flash drive, but insert only one USB flash drive at a time.
- Insert the USB flash drive securely.
- NEVER remove the USB flash drive or turn OFF the SR-VPN1's power, while transferring data. It will cause data corruption, or damage the USB flash drive. While transferring data, the [MSG] LED blinks in orange.
- After the firmware updating is finished, check the firmware version on the setting screen to verify that the update was correctly done.
- When importing setting data from the USB flash drive to the SR-VPN1, the originally programmed setting data is automatically saved as "bakdata.sav" in the USB flash drive, as a backup.
- If both firmware and setting files are saved in a USB flash drive, the firmware and setting data are sequentially updated.

#### Supported USB specification:

Interface:USB2.0Device:USB flash drive (USB Mass Storage Class)File format:FAT16/FAT32 (exFAT and NTFS are not supported.)Note: Some USB flash drives are not guaranteed.

#### 5. About the Automatic Restore using a USB flash drive (continued)

#### [About the settings file name]

The settings file must be saved as "savedata.sav" in the USB flash drive.

The firmware file, which is downloaded from Icom website, must be saved as "firmware.dat" in the USB flash drive. • Only the settings file saved on the SR-VPN1's setting screen can be used. See page 7-4 for details.

#### [About the Automatic Settings Backup function]

The latest 10 backup files (revisions) are stored in the USB flash drive, as the file name "bakdata\_X.sav" (X=Revision number).

(Example)

The oldest backup file's name; "bakdata\_10.sav"

- The firmware is not automatically saved as a backup.
- The latest settings backup file is saved as "bakdata.sav" (with no revision number).
- If the content of settings file is the same as the SR-VPN1's current settings, no setting backup file is saved.

#### 5. About the Automatic Restore using a USB flash drive (continued)

#### [How to clone the settings and the firmware using a USB flash drive.]

A USB flash drive can contain settings and firmware files for different SR-VPN1s.

You need to create folders, whose names are each SR-VPN1's LAN MAC address (Pv, P5-5), and save the firmware and settings files to each folder.

Example: The SR-VPN1's LAN MAC address is "0090C7000001."

 Create the folder named "0090C7000001" in a USB flash drive, and then save the firmware and settings files to the folder.

Insert the USB flash drive, into the SR-VPN1. Then the setting backup file is automatically created in the "0090C7000001" folder.

The firmware and settings files are loaded from the "0090C7000001" folder.

Note: The firmware and settings files in any other folders are not loaded.

 If inserting the USB flash drive (Figure 1 and 2 in the picture below) into the SR-VPN1 (0090C7000002), the setting backup file is automatically created in the root directory as there is no folder whose name is SR-VPN1's LAN MAC address.

The firmware and settings files in the root directory are loaded.

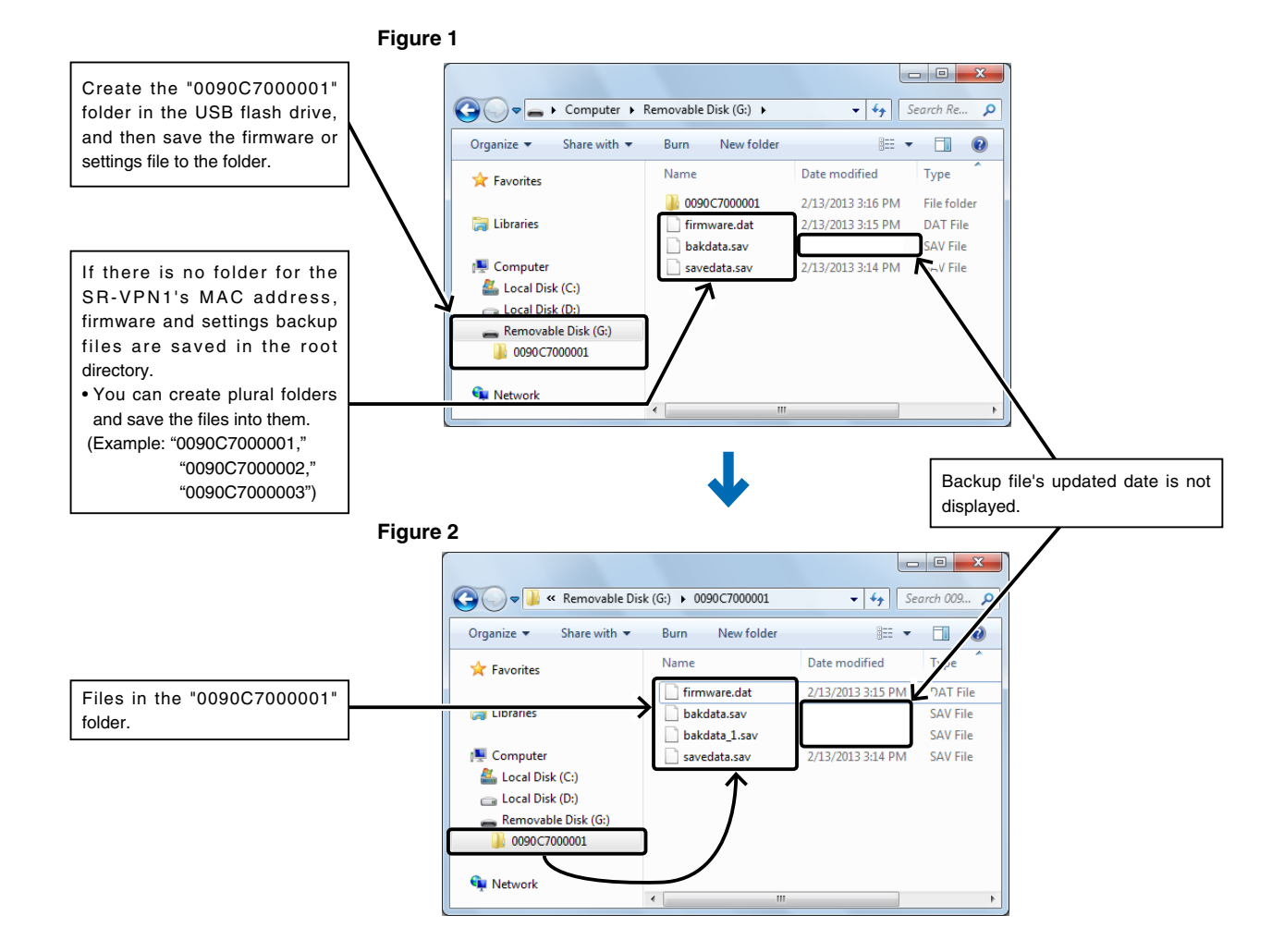

6-11

## 6. How to restore the configuration using a USB flash drive

You can clone the settings to other SR-VPN1s. It is convenient when you sequentially configure plural SR-VPN1s. Note: Before using a USB flash drive, see page 6-9.

Saving the settings file to a USB flash drive

| 1 | Insert the USB flash drive securely to the PC.                                                                                                    |
|---|----------------------------------------------------------------------------------------------------|
| 2 | Access the SR-VPN1's setting screen.                                                                                                    |
| 3 | Click [Management], then [Backup/Restore Settings].<br>• The [Backup/Restore Settings] screen appears.                                                                                                    |
| 4 | Click <backup>.          Backup/Restore Settings         Backup Settings         Save to File:</backup>                                                                                                    |
| 5 | Select the root directory of the USB flash drive, and save the settings file as "savedata.sav." • Any of other file name is not acceptable.          Save As       Image: Computer Removable Disk (G)         Organize       New folder         Itaria Disk (C)       Itaria Disk (G)         Itaria Disk (G)       Itaria Disk (G)         Itaria Disk (G)       Itaria Disk (G)         Itaria Disk (G)       Itaria Disk (G) |
|   | File name savedata.sav  Save as type: ISAV File (".sav)  Change to "savedata.sav"                                                                                                    |
|   | Hide Folders                                                                                                    |

## 6 MAINTENANCE

#### 6. How to restore the configuration using a USB flash drive (continued)

Loading the settings from the USB flash drive

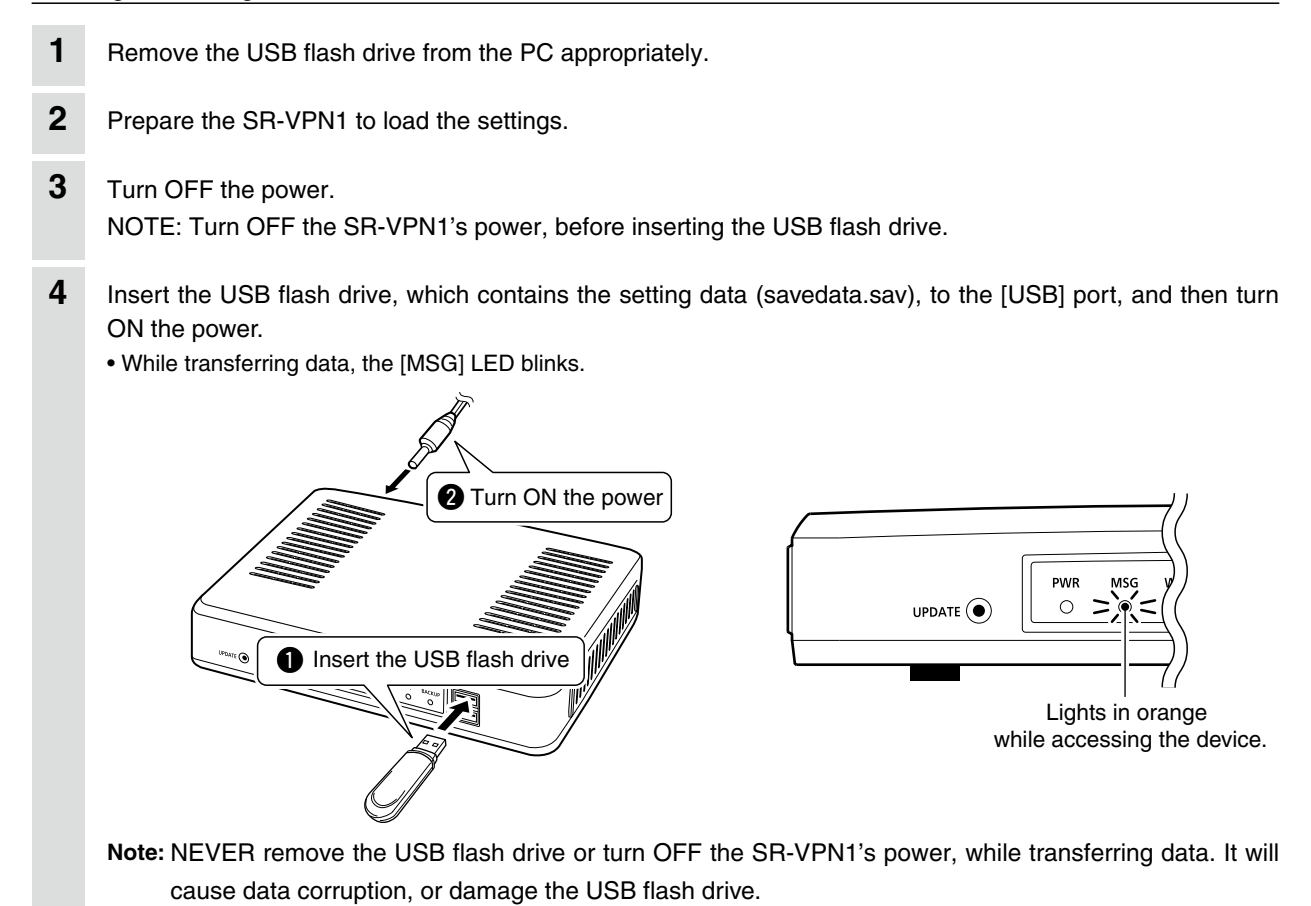

#### 6. How to restore the configuration using a USB flash drive (continued)

#### Loading the settings from the USB flash drive (continued)

5 When the all data has been loaded into, the [MSG] LED blacks out and the SR-VPN1 automatically restarts.

Verify that the [PWR] LED lights green, then turn OFF the power.

Then remove the USB flash drive from the SR-VPN1.

Note: The SR-VPN1's old setting data is automatically saved in the USB flash drive as "bakdata.sav."

Note: NEVER remove the USB flash while the SR-VPN1's power is ON.

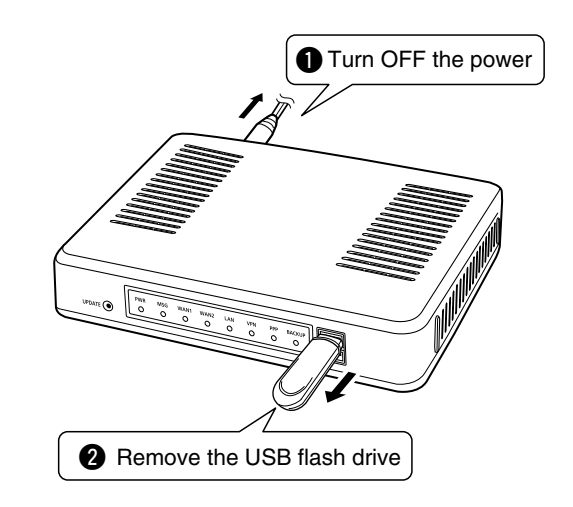

#### NOTE:

If "Disable" is selected in the [USB Flash Drive] item on the [USB] screen, this function cannot be used. (#P5-72)

#### 7. How to update the firmware using a USB flash drive

The firmware update can be done by using a USB flash drive. Note: Before using a USB flash drive, see page 6-9.

#### Updating the firmware

| 1 | Download a new firmware (extension: "dat") from Icom website.                                                                                  |
|---|----------------------------------------------------------------------------------------------------|
| 2 | Insert the USB flash drive to the PC.                                                                                                    |
| 3 | Select the root directory of the USB flash drive, and save the firmware file as "firmware.dat."<br>• Any of other file name is not acceptable. |
| 4 | Remove the USB flash drive from the PC appropriately.                                                                                          |
| 5 | Prepare the SR-VPN1 to update the firmware.                                                                                                    |
| 6 | Turn OFF the power.<br>Note: Turn OFF the SR-VPN1's power, before inserting the USB flash drive.                                               |
| 7 | Insert the USB flash drive to the [USB] port, and then turn ON the power.<br>• While transferring data, the [MSG] LED blinks.                  |

#### NOTE:

- NEVER turn OFF the power until the updating has been completed. Otherwise, the SR-VPN1 may be damaged.
- Icom is not responsible on the consequence of the updating the firmware.

#### 7. How to update the firmware using a USB flash drive (continued)

#### Updating the firmware (continued)

9 When the update has been finished, the SR-VPN1 automatically reboots.• After rebooting, verify that [PWR] lights green, and then turn OFF the power.

Note: NEVER remove the USB flash drive while the SR-VPN1's power is ON.

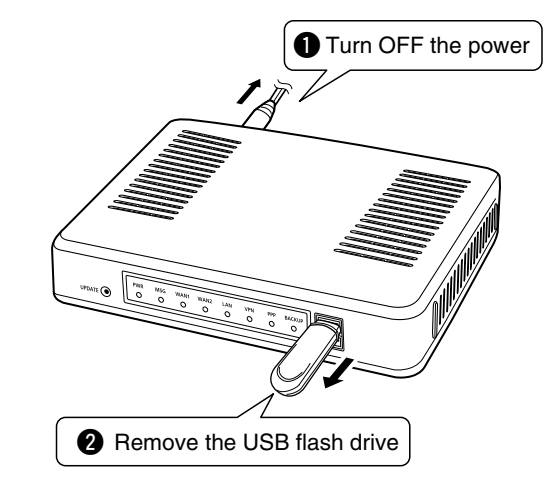

#### NOTE:

After the firmware updating is finished, check the firmware version on the setting screen to verify that the update was correctly done.

## FOR YOUR INFORMATION

# Section 7

| 1. Trouble shooting                           | 7-2 |
|-----------------------------------------------|-----|
| 2. How to connect to the SR-VPN1 using Telnet | 7-4 |
| How to connect                                | 7-4 |
| How to use the [CONSOLE] port                 | 7-4 |
| About Telnet commands                         | 7-4 |
| How to reset the protocol settings            | 7-4 |
| 5. Specifications                             | 7-5 |
| General                                       | 7-5 |
| Communication Interfaces                      | 7-5 |
| Networking                                    | 7-5 |
|                                               |     |

#### 1. Trouble shooting

If the SR-VPN1 seems to be malfunctioning, please check the following before sending it to a service center.

#### The [PWR] LED does not light.

- The AC adapter is not connected to the SR-VPN1. - Verify that the AC adapter is securely connected.
- The AC adapter is connected to the same AC outlet as the PC. - Connect the AC adapter to a different AC outlet.

#### The [LAN] LED does not light.

- The Ethernet cable is not properly connected to the SR-VPN1. - Verify that the Ethernet cable is securely connected.
- The HUB or PC is turned OFF.
  - Turn ON the HUB or PC.

#### You cannot access the SR-VPN1's setting screen.

- The PC's IP address is incorrect.
  - Manually set the PC's IP address after you set the SR-VPN1 to the default setting.
- The network part of PC's IP address is different from the SR-VPN1. - Set the network part of PC's IP address to the same as the SR-VPN1.
- A proxy server is used for the web browser setting.
  - Set the web browser's proxy server setting to OFF.

#### The SR-VPN1's setting screen is not properly displayed.

- The javascript or cookie functions are turned OFF. - Set the javascript and cookie functions to ON.
- Your browser is other than Microsoft Internet Explorer or the version is 8 or earlier.
  - Use Microsoft Internet Explorer 9 or later.

#### Cannot connect to the Internet

- The internet connection is currently out of service.
  - Ask your ISP for the connection status.
- The MAC address is not registered to your ISP.
  - Some ISPs require WAN MAC address registration.
- When using a Bridge modem or DCE (FTTH), the wrong connecting method is set. - Ask your ISP for the connection type (DHCP Client, Static IP or PPPoE).
- The broad band modem or DCE (FTTH) is not correctly connected to the SR-VPN1.
  - If you use a Bridge modem or DCE (FTTH), select the connection type as specified by your ISP.

### 1. Trouble shooting (continued)

#### Cannot connect to the Internet (continued)

- Failed to obtain a WAN IP address from the ISP.
  - The obtained WAN IP address is displayed on the [TOP] screen.
- The WAN line has been manually disconnected.
  - To recover the connection, click <Connect> in the [Connection Status] item on the [WAN1]/[WAN2] screen.

#### • The DNS server's IP is not correctly set.

- Check the DNS server setting in the [Router Settings] menu.

#### Cannot access the SR-VPN1's setting screen from WAN

- The access is blocked by the default IP filter setting.
  - Change the IP filter setting.

△ Caution: Icom is not responsible for the result of changing the IP filter setting.

#### Cannot establish a VPN connection

- Cannot connect to the Internet.
  - Check the network setting on the [WAN1]/[WAN2] port.
- The IPsec function is disabled.
  - Select "Enable" in the [IPsec Common Settings] item on the [VPN] screen. (#P5-50)
- The IPsec tunnel setting is wrong.
  - Check the other SR-VPN1's WAN IP address (Host name), pre-shared key, LAN subnet, and so on.
  - Check the routes (1875-53). (If the routes are incorrectly set, a VPN connection is successful but no communication is available.)
- The IPsec connection is correctly set.
  - Check the IPsec settings on the [IPsec (Detail)] screen.

#### 2. How to connect to the SR-VPN1 using Telnet

For Windows<sup>®</sup> 7: Before performing the following procedure, turn ON [Telnet Client] on the [Turn Windows features on or off] window. ([Control Panel]>[Programs and Features]>[Turn Windows features on or off])

#### How to connect

①Start up Windows.

②Click the [Start] button, and then click [Run...].

Input "Telnet.exe" in the text box, and then click <OK>.

3 The telnet screen appears, then input the appropriate address, as shown below.

Microsoft Telnet>open SR-VPN1's LAN IP address. (Example: open 192.168.0.1)

④Input login ID and password, then push [Enter].

login: admin

password: admin (The SR-VPN1's default password)

5 When the telnet access is successful, "SR-VPN1 #" is displayed on the telnet screen.

#### How to use the [CONSOLE] port

None

The SR-VPN1 can be configured using a terminal software. (Optional OPC-1402 is required.) Set the COM port as shown below, to communicate with the SR-VPN1.

#### COM port settings:

- COM port number: The port number which the optional OPC-1402 is connected to.
- Bits per second: 115200 (bps)
   Data bits: 8
- Data Dits:
   Derity:

Parity:

Stop bits: 1
 Flow control: None

## About Telnet commands

The following commands can be used for the Telnet function.

| Command list         | Push the [Tab] key to display the telnet command list.<br>After typing a telnet command, push the [Tab] key to display the sub command<br>list.                                                                                                    |
|----------------------|----------------------------------------------------------------------------------------------------|
| Command help         | After typing "help," enter a command to display the command description.<br>Example) "help save" ("save" command description is displayed.)                                                                                                    |
| Automatic complement | After typing first few characters of the command, push the [Tab] key. The rest<br>of the characters for the command are automatically entered.<br>Example) "n" + [Tab] -> network<br>Suggested commands are displayed.<br>Example) "res" + [Tab] -> <b>res</b> et <b>res</b> tart |

#### How to re-enable HTTP ( P5-73)

You can reset the protocol settings to access the setting screen.

①Type "SR-VPN1 # network http on" then push [Enter].

- ② Type "SR-VPN1 # save" then push [Enter].
- 3 Type "SR-VPN1 # restart" then push [Enter].

④ After rebooting, access the setting screen in your browser.

## 5. Specifications

Note: All specifications are the subject to change without notice.

| General                |                                                                                                    |
|------------------------|----------------------------------------------------------------------------------------------------|
| Power supply:          | DC12 V ±10% [Plug polarity: ⊖                                                                           |
|                        | (Supplied AC adapter AC100 V ±10%)                                                                      |
|                        | Less than 15 Watts                                                                                      |
| Usable condition:      | Temperature; 0–40°C, Humidity; 5–95% (At no condensation)                                               |
| Dimension:             | Approximately 232 (W) $\times$ 38 (H) $\times$ 168 (D) mm; 9.1 (W) $\times$ 1.5 (H) $\times$ 6.6 (D) in |
|                        | (projections not included)                                                                              |
| Weight:                | Approximately 0.8 kg; 28 oz (without the supplied accessories)                                          |
| Regulatory Compliance: | FCC Part15 Subpart B/Canada ICES-003 [USA-11]                                                           |
|                        | EN55022/EN55024/EN61000-3-2/EN61000-3-3 [EUR-12]                                                        |
| Interface:             | LEDs; (PWR, MSG, WAN (1/2), LAN, VPN, PPP, BACKUP)                                                      |
|                        | Buttons; (UPDATE, INIT)                                                                                 |
|                        | [USB] port; (USB2.0) ×2                                                                                 |
| Communication Inter    | faces                                                                                                   |
| Interface:             | [WAN] port (RJ-45 type) × 2 (Auto MDI/MDI-X)                                                            |
|                        | • IEEE802.3/10BASE-T                                                                                    |
|                        | • IEEE802.3u/100BASE-TX                                                                                 |
|                        | • IEEE802.3ab/1000BASE-T                                                                                |
|                        | [LAN] port (RJ-45 type) × 4 (Auto MDI/MDI-X)                                                            |
|                        | • IEEE802.3/10BASE-T                                                                                    |
|                        | • IEEE802.3u/100BASE-TX                                                                                 |
|                        | • IEEE802.3ab/1000BASE-T                                                                                |
|                        | [CONSOLE] port (RJ-11 type) × 1                                                                         |
|                        | • RS-232C                                                                                               |
| Communication rate:    | [WAN] port; 10/100/1000 Mbps (Automatic switching/Full duplex)                                          |
|                        | [LAN] port; 10/100/1000 Mbps (Automatic switching/Full duplex)                                          |
| Networking             |                                                                                                    |
| IPv6:                  | Not supported (Only IPv4)                                                                               |
| VPN:                   | IPsec IKEv1/IKEv2 (Main mode/Aggressive mode)                                                           |
|                        | AES128/192/256                                                                                          |
|                        | 3DES                                                                                                    |
|                        | NAT Traversal                                                                                           |
|                        | Maximum number of tunnels; 32                                                                           |
|                        |                                                                                                    |

Count on us!